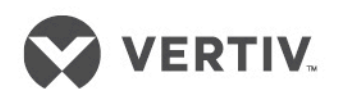

# Liebert<sup>®</sup>APS<sup>™</sup>

UPS modulare 5-20 kVA Manuale d'uso

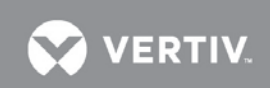

### **Technical Support Site**

If you encounter any installation or operational issues with your product, check the pertinent section of this manual to see if the issue can be resolved by following outlined procedures. For additional assistance, visit https://www.VertivCo.com/en-us/support/.

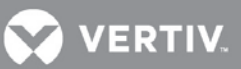

### SOMMARIO

| R | ISTRUZIONI DI SICUREZZA IMPORTANTI1 |                                                                                            |    |
|---|-------------------------------------|--------------------------------------------------------------------------------------------|----|
| 1 | PRESE                               | ENTAZIONE DEL SISTEMA                                                                      | 4  |
|   | 11 De                               | scrizione del sistema                                                                      | 4  |
|   | 1.1 De                              | ratteristiche                                                                              |    |
|   | 1.2 Cu<br>1.3 Pri                   | ncipio di funzionamento                                                                    | 5  |
|   | 1.4 M                               | odalità operative                                                                          |    |
|   | 1.5 Cc                              | mponenti principali                                                                        |    |
|   | 1.5.1                               | Telaio dell'UPS                                                                            |    |
|   | 1.5.2                               | Modulo di interfaccia utente                                                               |    |
|   | 1.5.3                               | Modulo di controllo e modulo di monitoraggio del sistema                                   | 8  |
|   | 1.5.4                               | Modulo di potenza                                                                          | 8  |
|   | 1.5.5                               | Modulo batteria                                                                            | 9  |
|   | 1.5.6                               | Modulo caricabatteria                                                                      | 10 |
|   | 1.5.7                               | Armadio batterie esterno (EBC)                                                             | 10 |
| 2 |                                     | LLAZIONE                                                                                   | 11 |
|   | 2.1 Di                              | simballaggio e ispezione                                                                   | 11 |
|   | 2.1.1                               | Ambiente di installazione                                                                  | 11 |
|   | 2.1.2                               | Attrezzi di installazione                                                                  | 11 |
|   | 2.1.3 I                             | uogo di installazione                                                                      | 11 |
|   | 2.2 Sc                              | arico dell'UPS                                                                             |    |
|   | 2.3 Ins                             | stallazione meccanica                                                                      | 13 |
|   | 2.3.1                               | Installazione tower                                                                        | 13 |
|   | 2.3.2                               | Installazione in rack                                                                      | 14 |
|   | 2.4 Ins                             | stallazione dei moduli                                                                     |    |
|   | 2.4.1                               | Installazione del modulo di potenza, del modulo batteria e del modulo caricabatteria       |    |
|   | 2.4.2                               | Installazione del modulo di controllo del sistema e del modulo di monitoraggio del sistema | 19 |
|   | 2.5 Co                              | llegamenti dei cavi                                                                        | 21 |
|   | 2.5.1                               | Collegamenti dei cavi dell'UPS                                                             | 21 |
|   | 2.5.2                               | Collegamento dell'armadio batterie esterno                                                 | 23 |
|   | 2.5.3                               | Collegamento di dispositivi integrati di distribuzione dell'alimentazione in uscita (POD)  |    |
|   | 2.5.4                               | Procedure di messa in funzione/avviamento                                                  |    |
| 3 | COMU                                | NICAZIONI                                                                                  | 27 |
|   | 3.1 Po                              | rte Liebert IntelliSlot                                                                    | 27 |
|   | 3.2 Po                              | rte con contatti liberi da tensione                                                        |    |
|   | 3.3 RE                              | EPO (Remote Emergency Power Off)                                                           |    |
|   | 3.4 Te                              | rminali per sonda di temperatura batteria per Long Run Time (LRT)                          |    |
|   | 3.5 Po                              | rta USB                                                                                    |    |
|   | 3.6 Lie                             | ebert MultiLink <sup>®</sup>                                                               |    |
|   | 3.7 Po                              | rta LCD                                                                                    |    |
| 4 | PANN                                | ELLO OPERATIVO E DI VISUALIZZAZIONE                                                        | 32 |
|   | 4.1 Pre                             | esentazione                                                                                |    |
|   | 4.2 Sc                              | hermo LCD                                                                                  |    |
|   | 4.2.1                               | Schermata di avvio                                                                         |    |
|   | 4.2.2                               | Schermata principale                                                                       |    |
|   | 4.2.3                               | Schermata predefinita/Screen saver                                                         |    |
|   | 43 Sc                               | hermate dell'I CD                                                                          | 39 |

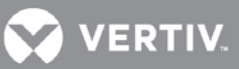

|   | 4.3.1    | Schermata dell'alimentazione di rete AC                   |    |
|---|----------|-----------------------------------------------------------|----|
|   | 4.3.2    | Schermata Batteria                                        |    |
|   | 4.3.3    | Schermata Output                                          | 40 |
|   | 4.3.4    | Schermata Carico                                          | 41 |
|   | 4.3.5    | Schermo delle informazioni dell'UPS                       | 41 |
|   | 4.3.6    | Schermata della ridondanza                                | 42 |
| 4 | 4.4 Imm  | issione di una password                                   | 44 |
| 4 | 4.5 Imp  | ostazione o modifica della configurazione di un parametro | 44 |
|   | 4.5.1    | Schermata di impostazione della batteria                  | 45 |
|   | 4.5.2    | Schermata di selezione della lingua                       | 45 |
|   | 4.5.3    | Schermata degli allarmi                                   | 46 |
|   | 4.5.4    | Schermata dei record                                      | 46 |
|   | 4.5.5    | Schermata di sostituzione del modulo                      | 47 |
|   | 4.5.6    | Finestra dei messaggi                                     | 47 |
| 5 | RISOLU   | ZIONE DEI PROBLEMI                                        |    |
|   | 5.1 Alla | rmi attivi                                                | 49 |
|   | 5.2 Riso | luzione dei problemi sui moduli                           |    |
|   | 5.3 Sost | ituzione dei moduli                                       | 56 |
|   | 5.3.1    | Rimozione dei moduli                                      | 56 |
|   | 5.3.2    | Sostituzione del modulo di interfaccia utente             |    |
| 6 | MANUT    | ENZIONE                                                   | 59 |
|   | 61 Cur   | a dell'unità                                              | 59 |
|   | 62 Man   | utenzione programmata                                     | 59 |
|   | 6.3 Puli | zia dei filtri delle ventole                              | 59 |
|   | 6.3.1    | Filtro superiore                                          |    |
|   | 6.3.2    | Filtro della mascherina                                   | 60 |
| 7 | SDECIE   |                                                           | 64 |
| 1 | SFEUIF   | ЮПЕ                                                       |    |

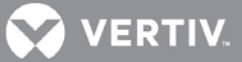

### FIGURE

| Figura 1: UPS a 16 alloggiamenti, senza trasformatore                                           | 4                    |
|-------------------------------------------------------------------------------------------------|----------------------|
| Figura 2: Schema del principio di funzionamento                                                 | 5                    |
| Figura 3: telai dell'UPS (senza mascherine)                                                     | 7                    |
| Figura 4: Modulo di interfaccia utente                                                          | 8                    |
| Figura 5: Modulo di controllo e modulo di monitoraggio del sistema Liebert APS                  | 8                    |
| Figura 6: Modulo di potenza del sistema Liebert APS                                             | 9                    |
| Figura 7: Aspetto del modulo batteria                                                           | 9                    |
| Figura 8: Aspetto del modulo caricabatteria                                                     | 10                   |
| Figura 9: Armadio batterie esterno                                                              | 10                   |
| Figura 10: Spazio libero anteriore e posteriore                                                 | 11                   |
| Figura 11: Rimozione delle staffe di montaggio                                                  | 12                   |
| Figura 12: Collegare la rampa e spostare l'UPS                                                  | 12                   |
| Figura 13: Regolazione dei piedi di messa a livello                                             | 13                   |
| Figura 14: Posizione di installazione e dimensioni dei fori da praticare per il montaggio fisso | 13                   |
| Figura 15: Installazione dei dadi ingabbiati                                                    | 14                   |
| Figura 16: Installazione del ripiano                                                            | 14                   |
| Figura 17: Installazione delle guide                                                            |                      |
| Figura 18: Installazione delle staffe                                                           |                      |
| Figura 19: Inserimento del telaio dell'UPS nel rack                                             | 16                   |
| Figura 20: Fissaggio del telaio dell'UPS                                                        | 16                   |
| Figura 21: Installazione della piastrina metallica                                              | 17                   |
| Figura 22: Installazione completata                                                             | 17                   |
| Figura 23: Inserimento del modulo di potenza, del modulo batteria e del modulo caricabatteria   | 18                   |
| Figura 24: Levetta e dispositivo di fermo                                                       | 19                   |
| Figura 25: Rimuovere la mascherina in plastica e il modulo dell'interfaccia utente              | 19                   |
| Figura 26: Inserimento del modulo di controllo del sistema                                      |                      |
| e del modulo di monitoraggio del sistema                                                        | 20                   |
| Figura 27: Levetta e dispositivo di fissaggio sul modulo di controllo del sistema               |                      |
| e sul modulo di monitoraggio del sistema                                                        | 20                   |
| Figura 28: Placchette prefratturate                                                             | 21                   |
| Figura 29: Collegamenti con ingresso monofase                                                   | 22                   |
| Figura 30: Collegamenti con ingresso trifase                                                    | 22                   |
| Figura 31: Collegamento di un armadio batterie esterno a un UPS senza trasformatore             | 23                   |
| Figura 32: Schermata Batteria                                                                   | 24                   |
| Figura 33: Posizione della porta di comunicazione Liebert IntelliSlot                           | 27                   |
| Figura 34: Schema dei pin dei contatti liberi da tensione                                       | 28                   |
| Figura 35: Schema dei pin del connettore REPO                                                   | 29                   |
| Figura 36: Collegamenti dell'interruttore REPO                                                  | 30                   |
| Figura 37: Schema dei pin del morsetto dei sensori della temperatura                            | 31                   |
| Figura 38: Porta LCD                                                                            | 31                   |
| Figura 39: Pannello di controllo e visualizzazione                                              | 32                   |
| Figura 40: Schema del modulo di interfaccia utente                                              | 33                   |
| Figura 42: Schermata principale                                                                 | 24                   |
|                                                                                                 |                      |
| Figura 44: Schermata Rete                                                                       | 34                   |
| Figura 44: Schermata Rete                                                                       | 34<br>39<br>39       |
| Figura 44: Schermata Rete<br>Figura 45: Schermate Batteria<br>Figura 46: Schermata Output       | 34<br>39<br>39<br>40 |

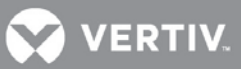

| Figura 48: Schermata Info UPS                                          |  |
|------------------------------------------------------------------------|--|
| Figura 49: Schermata della ridondanza                                  |  |
| Figura 50: Schermate Regolaz.                                          |  |
| Figura 51: Schermate Regolaz., (cont.)                                 |  |
| Figura 52: Schermate delle impostazioni della batteria                 |  |
| Figura 53: Schermata di selezione della lingua                         |  |
| Figura 54: Schermata degli allarmi                                     |  |
| Figura 55: Schermata dei record                                        |  |
| Figura 56: Schermata di sostituzione del modulo                        |  |
| Figura 57: Esempio di finestra dei messaggi                            |  |
| Figura 58: Posizione dei LED sui moduli                                |  |
| Figura 59: Levetta e dispositivo di fermo                              |  |
| Figura 60: Estrazione dei moduli batteria, caricabatteria e di potenza |  |
| Figura 61: Sostituzione del modulo di interfaccia utente               |  |
| Figura 62: Sostituzione/pulizia del filtro superiore                   |  |
| Figura 63: Sostituzione/pulizia del filtro della mascherina            |  |
| _                                                                      |  |

### TABELLE

| Tabella 1: Denominazione del telaio                                                  | 4  |
|--------------------------------------------------------------------------------------|----|
| Tabella 2: Elenco dei dati per la selezione dei cavi di ingresso - 50 Hz             | 21 |
| Tabella 3: Impostazioni degli interruttori DIP della scheda EBC                      | 24 |
| Tabella 4: Definizione dei pin della porta con contatti liberi da tensione           |    |
| Tabella 5: Definizione dei pin del contatto libero da tensione REPO                  |    |
| Tabella 6: Definizione dei pin del morsetto dei sensori della temperatura            |    |
| Tabella 7: Descrizioni dei LED.                                                      |    |
| Tabella 8: Descrizioni degli allarmi acustici                                        |    |
| Tabella 9: Funzioni dei tasti di controllo                                           |    |
| Tabella 10: Descrizione delle funzioni dei tasti di menu                             |    |
| Tabella 11: Descrizione delle voci della finestra delle informazioni di sistema      |    |
| Tabella 12: Descrizione delle voci della finestra dei menu e della finestra dei dati |    |
| Tabella 13: Descrizioni delle funzioni dei tasti di menu                             |    |
| Tabella 14: Informazioni e azioni richieste per la finestra dei messaggi             |    |
| Tabella 15: Elenco dei messaggi di allarme                                           | 49 |
| Tabella 16: Descrizioni dei LED sui moduli                                           | 55 |
| Tabella 17: Liebert APS - Specifiche                                                 | 61 |
| Tabella 18: Intervallo nominale di tensione d'ingresso (unità: VAC)                  | 63 |
| Tabella 19: Specifiche dell'armadio batterie esterno per Liebert APS                 | 64 |

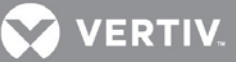

### **ISTRUZIONI DI SICUREZZA IMPORTANTI**

### **CONSERVARE QUESTE ISTRUZIONI**

Il presente manuale fornisce istruzioni importanti sulla sicurezza. Leggere tutte le istruzioni di sicurezza, installazione e funzionamento prima di utilizzare il sistema UPS Liebert® APS. Rispettare tutte le avvertenze poste sull'unità e riportate in questo manuale. Seguire tutte le istruzioni d'uso e operative. Per procedere all'installazione e all'utilizzo di questa apparecchiatura è necessario acquisirne preventivamente un'ottima conoscenza.

Questo prodotto è destinato al solo uso commerciale/industriale. Non è previsto per l'impiego con apparecchiature salvavita, né per altri dispositivi critici. Il carico massimo non deve superare i valori riportati sulla targa dei valori nominali. Installare e utilizzare l'UPS solo al chiuso, in un ambiente pulito, privo di sostanze contaminanti conduttive, umidità, liquidi infiammabili, gas e sostanze corrosive. Il sistema Liebert APS non contiene parti su cui gli utenti possono intervenire per la manutenzione, tranne i moduli sostituibili dall'utente.

Riportare qualsiasi guasto al proprio rivenditore locale, al rappresentante Network Power locale o a Vertiv Liebert Service Group.

Il sistema UPS Liebert APS è progettato per l'utilizzo con un'alimentazione elettrica "TN" con messa a terra a regola d'arte. L'installazione deve essere eseguita da personale qualificato. Un elettricista qualificato deve esaminare e approvare il cablaggio del cliente, gli interruttori e i carichi delle utenze; deve inoltre verificare che i collegamenti in ingresso, in uscita e a massa/terra siano corretti per garantire la conformità agli standard tecnici e alle norme locali per gli impianti e le apparecchiature elettriche. Il presente manuale contiene istruzioni di installazione e note di avvertimento.

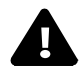

### ATTENZIONE

Rischio di folgorazione. Pericolo di danni all'apparecchiatura. Pericolo di lesioni anche mortali per le persone. Le batterie presentano rischi di scosse elettriche e alte correnti di cortocircuito. Prima di sostituire le batterie, attenersi alle seguenti precauzioni:

- · Indossare guanti e stivali in gomma.
- Rimuovere anelli, orologi e altri oggetti di metallo.
- Utilizzare attrezzi con manici isolati.
- Non poggiare attrezzi o altri oggetti di metallo sulle batterie.
- Se il kit di ricambio della batteria è danneggiato o mostra segni di perdite, contattare immediatamente il rappresentante Vertiv locale.
- · Non smaltire le batterie nel fuoco. Potrebbero esplodere.
- Movimentare, trasportare e riciclare le batterie rispettando le normative locali vigenti.

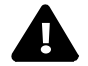

### ATTENZIONE

Rischio di folgorazione e di incendio. Pericolo di danni all'apparecchiatura. Pericolo di lesioni anche mortali per le persone. Sebbene l'UPS Liebert APS sia stato progettato e prodotto nel rispetto delle norme di sicurezza, l'utilizzo non corretto può causare scosse elettriche o incendi. Per ragioni di sicurezza, osservare le regole seguenti:

- Pulire l'UPS con un panno asciutto. Non utilizzare detergenti liquidi o spray.
- · Non ostruire né inserire oggetti nei fori di ventilazione o in altre aperture dell'UPS.
- · Non posizionare l'unità Liebert APS in punti in cui possa essere danneggiata.

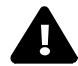

### ATTENZIONE

Rischio di folgorazione. Pericolo di danni all'apparecchiatura. Pericolo di lesioni anche mortali per le persone. Questo UPS non contiene componenti manutenibili da parte dell'utente, ad eccezione dei moduli sostituibili dall'utente. Il pulsante On/Off dell'UPS non isola elettricamente

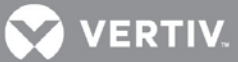

i componenti interni. Qualsiasi operazione di assistenza e manutenzione deve essere condotta da parte di personale debitamente preparato e qualificato. In nessun caso, personale non qualificato/autorizzato deve accedere alle sezioni interne del sistema Liebert APS.

**COMPATIBILITÀ ELETTROMAGNETICA** - Liebert APS è conforme alle restrizioni di Categoria C2, in base alla normativa IEC/EN/AS 62040-2. Il funzionamento deve rispettare le seguenti specifiche:

- I cavi di uscita non devono essere più lunghi di 10 m (32 piedi).
- · Questo dispositivo non deve causare interferenze dannose.

• Questo dispositivo deve accettare qualsiasi interferenza ricevuta, incluse quelle che potrebbero causare un funzionamento indesiderato. L'utilizzo di questo dispositivo in un'area residenziale può provocare interferenze dannose che l'utente sarà tenuto ad eliminare a proprio carico.

Il sistema Liebert APS è conforme ai requisiti della direttiva EMC 2004/108/CE e agli standard tecnici pubblicati. Per garantire una conformità duratura, installare l'unità attenendosi alle presenti istruzioni e utilizzare esclusivamente accessori approvati da Vertiv.

Utilizzare l'UPS solo al chiuso e a temperature ambiente comprese tra 0-40° C (32-104° F). Installarlo in un ambiente pulito, privo di condensa, liquidi infiammabili, gas e sostanze corrosive.

Non continuare ad utilizzare l'UPS se le indicazioni sul pannello anteriore non sono conformi con le presenti istruzioni di funzionamento o se le prestazioni dell'UPS stesso variano durante l'esercizio. Segnalare tutti gli eventuali guasti al servizio di assistenza di zona.

La manutenzione delle batterie deve essere effettuata o supervisionata da personale specializzato e osservando le precauzioni necessarie. Vietare a qualsiasi persona non autorizzata di accedere alle batterie. Smaltire le batterie correttamente. Fare riferimento alle normative e alle leggi locali riguardanti lo smaltimento.

Non bloccare né inserire oggetti nei fori di ventilazione o in altre aperture.

NON COLLEGARE apparecchiature che potrebbero sovraccaricare l'UPS o che richiedano all'UPS corrente DC, ad esempio: trapani elettrici, aspirapolvere, stampanti laser, asciugacapelli o altri elettrodomestici che richiedono raddrizzamento a mezza onda.

Conservare supporti magnetici sulla sommità dell'UPS può causare la perdita o il danneggiamento dei dati. Prima di pulire l'UPS, spegnerlo e isolarlo. Usare solo un panno morbido e asciutto. Non usare mai detergenti liquidi o spray.

### Informazioni a tutela dell'ambiente

**MANUTENZIONE DELL'UPS** - Il presente UPS utilizza componenti (schede elettroniche, componenti elettronici) che sono pericolosi per l'ambiente. I componenti rimossi devono essere portati a isole di raccolta e a centri di smaltimento specializzati.

AVVISO PER I CLIENTI DELL'UNIONE EUROPEA: SMALTIMENTO DI APPARECCHIATURE - Questo prodotto è stato fornito da un costruttore consapevole dell'ambiente che rispetta la Direttiva sullo smaltimento dei rifiuti elettrici ed elettronici (WEEE, Waste Electrical and Electronic Equipment) 2002/96/CE.

Il simbolo del bidone sbarrato qui a destra viene apposto su questo prodotto per incoraggiare il massimo riciclaggio possibile di unità e componenti. Siate responsabili e rispettosi dell'ambiente e riciclate questo prodotto nelle vostre strutture di riciclaggio locali al termine della sua vita utile. Non smaltire questo prodotto gettandolo tra i rifiuti municipali indifferenziati. Per uno smaltimento corretto, seguire le disposizioni municipali locali sui rifiuti al fine di ridurre l'impatto di rifiuti elettrici ed elettronici sull'ambiente.

Per informazioni sullo smaltimento di questa apparecchiatura, visitare il sito Web all'indirizzo

https://www.vertivco.com/en-emea/ in alternativa, chiamare il supporto tecnico globale di Vertiv.

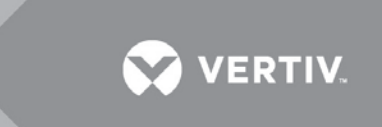

- Numero verde fuori dall'America del Nord: 00 80011554499
- Numero verde in Italia: +39 0298250222
- Numero verde nell'America del Nord: 1-800-LIEBERT (1-800-543 2378)

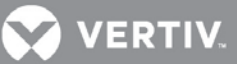

### 1 PRESENTAZIONE DEL SISTEMA

Congratulazioni per aver acquistato il sistema di continuità (UPS, Uninterruptible Power System) Liebert APS. Come per tutti gli altri nostri prodotti, la nostra parola d'ordine è qualità Per qualsiasi domanda su questo UPS, contattare il rivenditore locale o il rappresentante Liebert di zona. In alternativa, chiamare il numero del Supporto tecnico appropriato, elencato sul retro di questo manuale.

Per garantire l'installazione e l'azionamento corretti dell'unità, leggere attentamente questo manuale.

L'installazione deve essere eseguita da personale qualificato, seguendo tutte le norme locali. L'azionamento generale dell'unità può essere effettuato senza alcuna preparazione speciale.

Questo capitolo tratta i seguenti argomenti: descrizione del sistema, caratteristiche, principi di funzionamento, modalità di funzionamento, componenti principali e specifiche dell'UPS Liebert APS.

### 1.1 Descrizione del sistema

Il sistema Liebert APS è un UPS modulare progettato per garantire un'elevata affidabilità. È destinato all'uso con workstation, server, dispositivi di rete, di telecomunicazione e di altro tipo, nell'ambito elettronico e sensibile. Fornisce alle apparecchiature alimentazione AC ininterrotta e di alta qualità, proteggendole da inconvenienti quali interruzioni, cali e picchi di energia elettrica o interferenze.

L'UPS Liebert APS è un sistema flessibile. È sufficiente installare moduli di potenza o moduli batteria supplementari per espandere l'attuale capacità del sistema, prolungare l'autonomia o creare un sistema ridondante. L'interfaccia utente di Liebert APS permette di configurare il funzionamento in base ai requisiti dell'applicazione. Inoltre, offre all'utente tutte le informazioni sullo stato dell'UPS e mantiene un registro degli eventi.

L'aspetto del telaio viene illustrato nella Figura 1

| abella 1: Denominazione dei telaio                |                                       |                   |  |
|---------------------------------------------------|---------------------------------------|-------------------|--|
| Modello di UPS contraddistinto<br>dalle cifre 1-3 | Tipo di telaio                        | Potenza nominale  |  |
| APS2                                              | 16 alloggiamenti, senza trasformatore | 20 kVA ridondante |  |

### Tabella 1: Denominazione del telaio

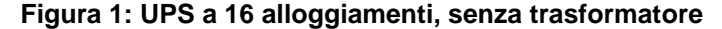

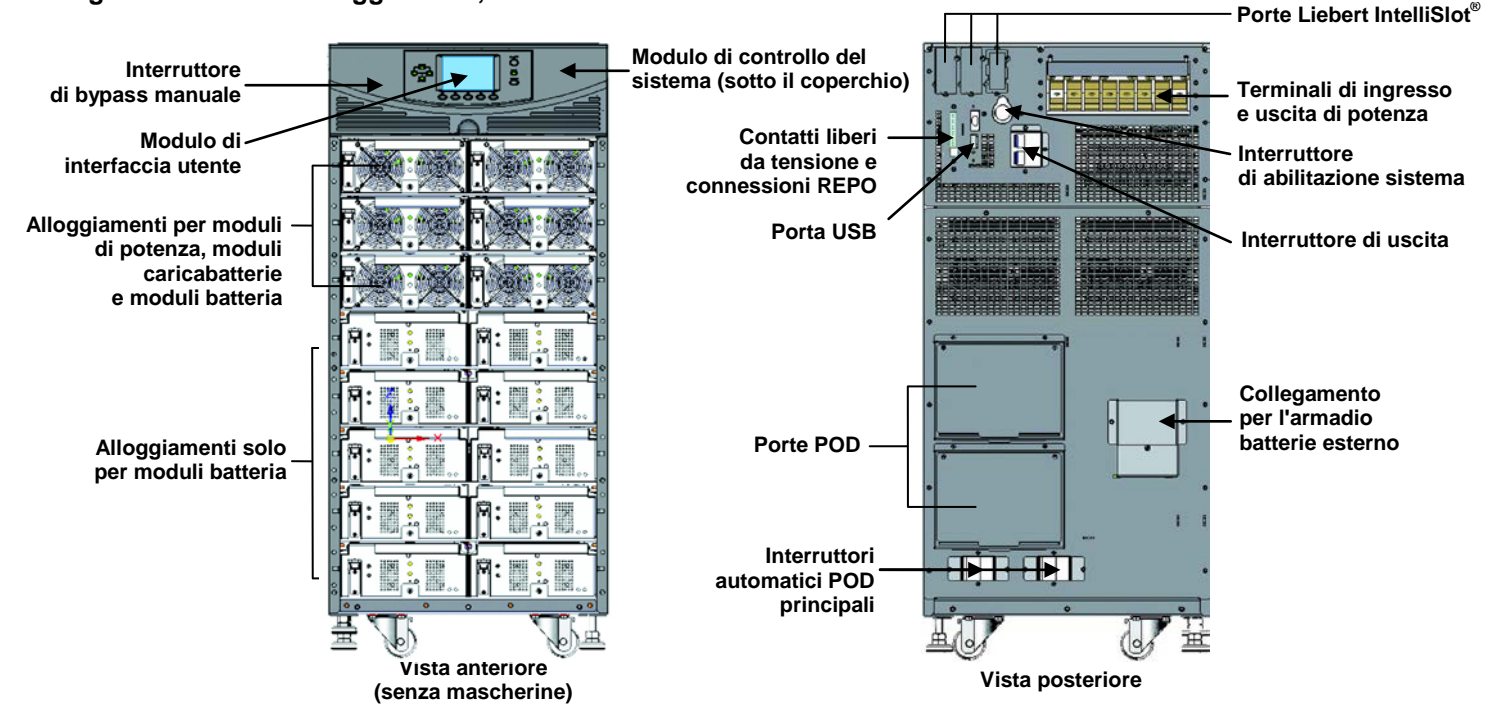

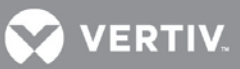

### 1.2 Caratteristiche

### **UPS Liebert APS**

- $\bullet$  Ampliamento flessibile della potenza, fino a 20 kVA modulare, in base alla capacità nominale del modello
- Ridondanza N + 1, per una maggiore disponibilità
- Design modulare, moduli hot swap
- · Modulo intelligente ridondante, per un percorso di comunicazione ridondante
- · Gestione intelligente della batteria
- · Possibilità di collegamento di batterie esterne di grande capacità
- · Bypass interno automatico e manuale
- Modulo caricabatteria opzionale da 10 A
- Monitoraggio continuo del sistema
- · Interfaccia intuitiva con allarmi acustici e registri degli eventi
- · Compatibile con generatori ausiliari

### **Componenti standard**

- Telaio UPS
- · Modulo di interfaccia utente: per indicazioni complete e controlli programmabili
- Moduli di controllo e modulo di monitoraggio del sistema: per il monitoraggio del sistema e per le comunicazioni
- Moduli di potenza: per il condizionamento della corrente elettrica
- · Moduli batteria: per l'alimentazione ausiliaria
- Modulo caricabatteria: opzionale per la ricarica delle batterie e per applicazioni che richiedono un elevato tempo di funzionamento da batteria
- Armadio batterie esterno: consente di prolungare l'autonomia del sistema

### Comunicazioni

- Contatti liberi da tensione
- Porte di comunicazione Liebert IntelliSlot®
- Porta USB

### 1.3 Principio di funzionamento

Il principio di funzionamento dell'UPS Liebert APS è illustrato nella **Figura 2 Figura 2: Schema del principio di funzionamento** 

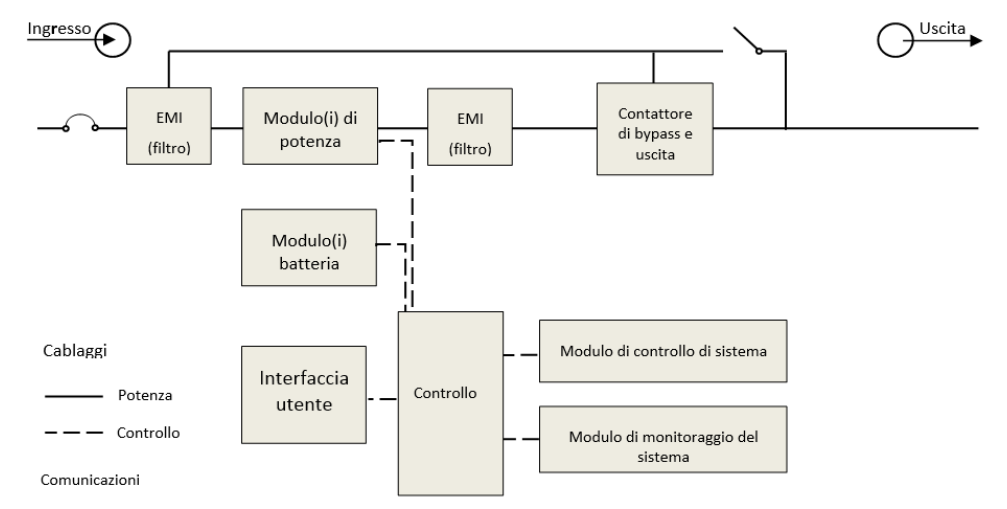

L'UPS Liebert APS è composto da un ingresso AC, un filtro EMI, moduli di potenza, moduli batteria, interfaccia utente, interfaccia di controllo, un modulo di controllo del sistema, un contattore di bypass e uscita, un bypass manuale, un trasformatore di uscita (solo alcuni modelli) e un'uscita AC.

### 1.4 Modalità operative

Liebert APS è un UPS online reale a doppia conversione, dotato delle modalità operative seguenti:

- Modalità normale
- Modalità di alimentazione ausiliaria
- Modalità riavvio automatico
- Modalità bypass

### Modalità normale

I raddrizzatori del modulo di potenza prelevano l'energia dalla fonte AC della rete di distribuzione e alimentano una corrente DC regolata all'inverter. L'inverter rigenera alimentazione AC precisa da fornire all'apparecchiatura collegata. Il caricabatteria si trova nel modulo di potenza e alimenta le batterie con una carica di mantenimento. Anche il modulo di ricarica opzionale può caricare le batterie per garantire un tempo di ricarica breve per applicazioni che richiedono tempi di alimentazione ausiliaria lunghi.

### Modalità di alimentazione ausiliaria

Quando si produce un'interruzione dell'elettricità della rete di distribuzione AC, le apparecchiature collegate (utenze) vengono alimentate dall'inverter, a sua volta alimentato dai moduli batteria. L'alimentazione in uscita non subirà interruzioni durante il guasto della rete di distribuzione AC, né al momento del suo ripristino.

### Mod. riavvio autom.

Dopo un'interruzione della corrente e il completo esaurimento della carica delle batterie, al ripristino dell'elettricità della rete di distribuzione AC l'UPS si riavvia automaticamente e riprende ad alimentare le apparecchiature collegate. Questa funzione è abilitata di fabbrica, ma può essere disabilitata dall'utente. L'utente, inoltre, può programmare due ritardi di riavvio automatico dal pannello LCD:

- Livello di carica della batteria (%)
- Temporizzatore

### Modalità bypass

Il bypass fornisce un percorso alternativo per l'erogazione di energia all'apparecchiatura collegata e funziona nelle modalità seguenti:

- Automatica: In caso di guasto interno o di superamento della capacità di sovraccarico dell'inverter, il sistema UPS trasferisce automaticamente l'apparecchiatura collegata <u>dall'inverter</u> alla fonte di bypass.
- Manuale: Se il sistema UPS dovesse essere messo fuori servizio per manutenzione o riparazione, l'attivazione manuale del bypass causa il trasferimento immediato dell'apparecchiatura collegata dall'inverter alla fonte di bypass.

VERTIV

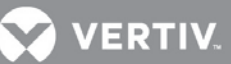

### 1.5 Componenti principali

Questa sezione offre una descrizione generale di ciascun componente e delle sue funzioni. Leggere attentamente queste informazioni che permettono di comprendere meglio il funzionamento dell'UPS.

### 1.5.1 Telaio dell'UPS

I telai dell'UPS sono illustrati nella Figura 3

### Figura 3: telai dell'UPS (senza mascherine)

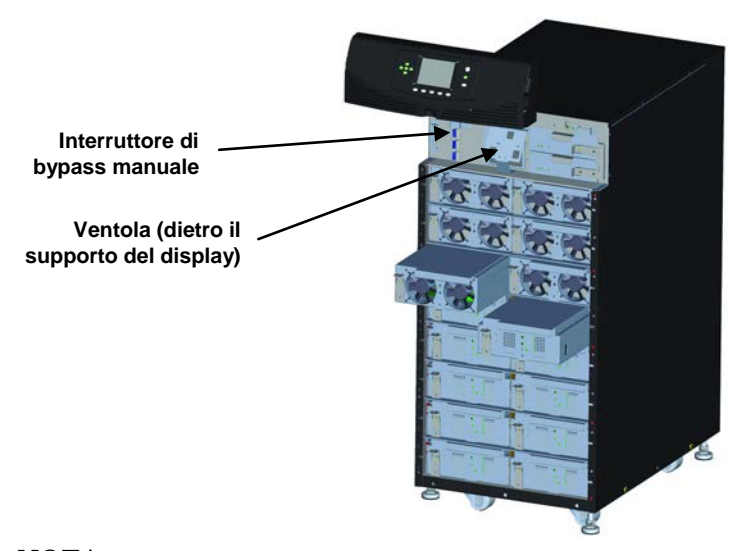

NOTA

Nella **Figura 3**, il modulo di potenza e quello della batteria sono estratti solo a scopo illustrativo. L'estrazione di più di un modulo alla volta potrebbe causare il ribaltamento dell'unità.

Tutti i componenti dell'UPS sono contenuti nel telaio di Liebert APS. La parte anteriore dell'UPS è costituita da una serie di mascherine (pannelli) di plastica. Afferrandole dai lati ed estraendole è possibile rimuoverle ed esporre i vani dei moduli di potenza e delle batterie. Il telaio del modello standard è provvisto di ventole di raffreddamento e dell'interruttore di bypass manuale sul lato superiore. Il modello con trasformatore è dotato di ventole sia nella parte superiore che in quella inferiore e dell'interruttore di bypass manuale nella parte inferiore. Per agevolare l'accesso e per facilitare la lettura delle informazioni sull'operatività dell'UPS, il modulo dell'interfaccia utente è posizionato sopra i vani dei moduli di potenza/batteria. Nell'area inferiore destra del modulo di interfaccia utente sono presenti i vani del modulo di controllo del sistema.

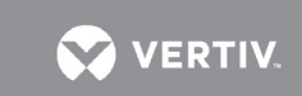

### 1.5.2 Modulo di interfaccia utente

Il modulo di interfaccia utente è illustrato nella Figura 4.

### Figura 4: Modulo di interfaccia utente

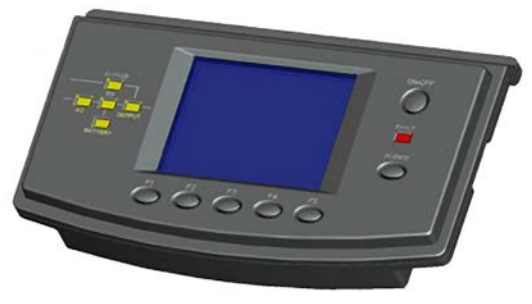

Il modulo di interfaccia utente costituisce la fonte primaria di comunicazione tra UPS e utente. Il modulo di interfaccia utente consente di:

- · Visualizzare lo stato dell'UPS
- Configurare il sistema
- · Esaminare il registro eventi
- Silenziare l'allarme acustico

Per ulteriori dettagli sull'utilizzo del modulo di interfaccia utente, consultare il capito 4 PANNELLO OPERATIVO E DI VISUALIZZAZIONE .

### 1.5.3 Modulo di controllo e modulo di monitoraggio del sistema

Il modulo di controllo e quello di monitoraggio del sistema sono le vie principali di comunicazione dell'UPS. Raccolgono segnali da tutti i moduli ed elaborano i dati per controllare il funzionamento del sistema, oltre a monitorare le condizioni di ciascun modulo. Tranne che per le diverse serigrafie, l'aspetto dei moduli di controllo e di monitoraggio è quello illustrato nella **Figura 5**.

#### Figura 5: Modulo di controllo e modulo di monitoraggio del sistema Liebert APS

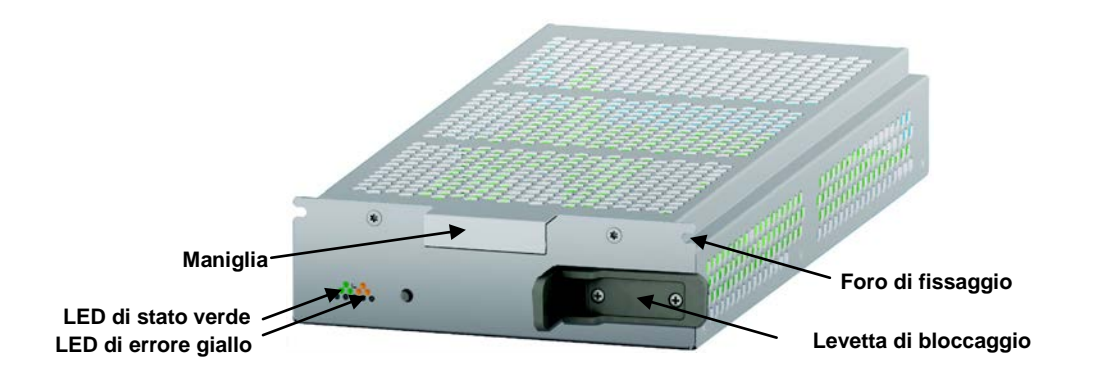

In condizioni operative normali, il LED di stato verde lampeggia e quello giallo, che segnala errore, è spento. Per le altre possibili condizioni, fare riferimento al capitolo 5 RISOLUZIONE DEI PROBLEMI.

### 1.5.4 Modulo di potenza

Il modulo di potenza è illustrato nella Figura 6.

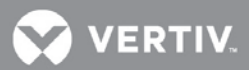

### Figura 6: Modulo di potenza del sistema Liebert APS

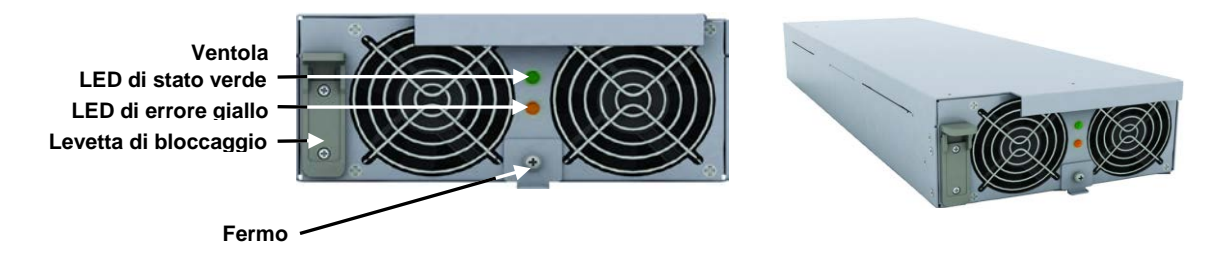

Ogni modulo di potenza è un'unità indipendente da 5 kVA, costituita da un raddrizzatore per la correzione del fattore di potenza, un caricabatteria e un inverter, corredati dai relativi circuiti di controllo e monitoraggio. I moduli sono collegati in parallelo per aumentare la capacità del sistema e/o per garantire ridondanza.

I moduli di potenza possono essere aggiunti o sostituiti in linea, senza interrompere l'alimentazione alle utenze e senza rischio né per l'utente né per le apparecchiature.

### 1.5.5 Modulo batteria

Il modulo batteria è illustrato nella Figura 7

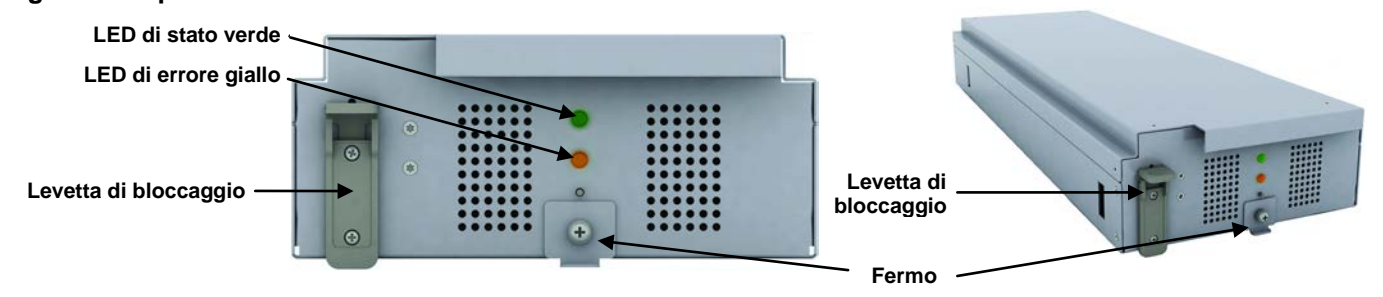

### Figura 7: Aspetto del modulo batteria

Quando l'elettricità fornita dalla rete di distribuzione AC viene a mancare, il modulo batteria alimenta i carichi. Ogni modulo contiene 6 batterie VRLA (accumulatore ermetico a piombo-acido), da 12 V. I moduli batteria sono collegati in serie per formare una stringa di batterie.

I moduli batteria sono completi di funzioni di monitoraggio e controllo, per garantire l'isolamento del modulo in caso di guasto della batteria. Le stringhe di batterie sono collegate in parallelo per fornire una maggiore durata di alimentazione di emergenza e/o ridondanza.

### **NOTA** È necessario installare due moduli batteria nella stessa fila per costituire una stringa completa.

I moduli batteria possono essere aggiunti o sostituiti in linea, senza interrompere l'alimentazione né danneggiare le apparecchiature collegate, a patto che l'UPS non funzioni in quel momento alimentato dalle batterie.

In condizioni operative normali, il LED di stato verde lampeggia continuamente e quello giallo, che segnala errore, è spento. Per le altre possibili condizioni, fare riferimento al capitolo 5 RISOLUZIONE DEI PROBLEMI.

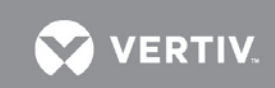

### 1.5.6 Modulo caricabatteria

Figura 8 - Illustrazione del modulo caricabatteria.

### Figura 8: Aspetto del modulo caricabatteria

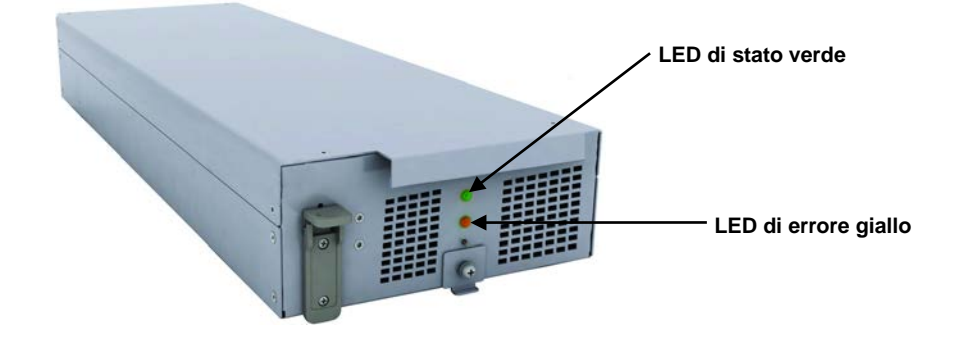

In modalità di rete AC, il caricabatteria carica i moduli batteria del sistema, o le batterie dell'armadio esterno. Ogni modulo caricabatteria è in grado di erogare una corrente di carica di 10 A. Il modulo caricabatteria ha una funzione di controllo indipendente e mantiene comunicazioni in tempo reale con il sistema e con i moduli batteria per garantire una ricarica stabile e la protezione dai guasti.

I moduli caricabatteria possono essere aggiunti o sostituiti in linea, senza interrompere l'alimentazione alle utenze e senza rischio per l'utente, per le apparecchiature collegate o per il sistema di batterie collegate.

### 1.5.7 Armadio batterie esterno (EBC)

L'armadio batterie esterno (EBC, External Battery Cabinet) è suddiviso in nove ripiani: i sette ripiani superiori sono destinati ad accogliere i moduli batteria intelligenti. I due inferiori restanti sono utilizzati per la protezione da sovracorrente per ciascuna fila di batterie. Per il normale funzionamento, è necessario installare due moduli batteria sullo stesso ripiano del telaio per ottenere una stringa completa. Le stringhe di moduli batteria sono collegate in parallelo allo scopo di prolungare l'autonomia di alimentazione ausiliaria dell'UPS. Un sistema Liebert APS può essere configurato con un massimo di quattro armadi batterie esterni.

Un armadio batterie esterno è illustrato nella Figura 9.

### Figura 9: Armadio batterie esterno

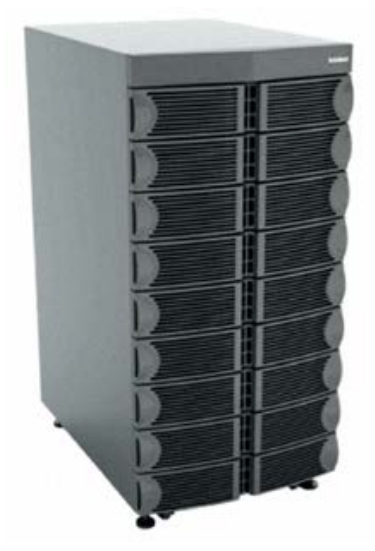

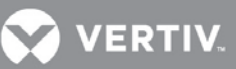

### 2 INSTALLAZIONE

In questo capitolo viene descritta la procedura di installazione dell'UPS, compresi la sua preparazione, lo scarico dell'UPS, l'installazione meccanica, l'installazione dei moduli e la connessione dei cavi.

### 2.1 Disimballaggio e ispezione

Una volta ricevuto l'UPS, disimballarlo ed eseguire i seguenti controlli:

- Effettuare un'ispezione visiva per rilevare eventuali danni nell'UPS dovuti al trasporto. Segnalare tali danni al vettore e inviare una copia del rapporto al rappresentante locale Vertiv<sup>TM</sup>.
- Controllare a fronte della distinta di consegna che l'imballaggio contenga il numero e il tipo corretto di accessori. In presenza di qualsiasi discrepanza, contattare immediatamente il distributore.

### 2.1.1 Ambiente di installazione

🕥 NOTA

Azionando l'UPS ad una temperatura superiore a 25° C (77° F) si riduce la durata della batteria.

L'ambiente operativo dell'UPS deve essere privo di sostanze contaminanti e conduttrici e di umidità eccessiva (acqua e condensa), vapori infiammabili, esalazioni chimiche o gas e liquidi corrosivi.

### 2.1.2 Attrezzi di installazione

Per un allestimento corretto dell'UPS sono richiesti gli attrezzi seguenti:

- Transpallet
- Chiave normale o a bussola da 17mm (11/16")
- Chiave normale o a bussola da 13mm (1/2")
- Chiave normale o a bussola da 10 mm
- Cacciavite a croce #1 e #3
- Chiave torsiometrica

### 2.1.3 Luogo di installazione

Al momento di decidere dove installarle Liebert APS, considerarne peso e dimensioni. Verificare che il pavimento possa reggere il peso di una unità a pieno carico, gli eventuali accessori e armadi esterni.

Accertarsi che l'UPS venga installato in un'area ben ventilata e con almeno 300 mm di spazio sul retro. L'UPS è raffreddato ad aria tramite ventole interne. L'aria viene aspirata dalla parte anteriore dell'UPS e viene scaricata attraverso le griglie di ventilazione poste sul retro. L'UPS deve inoltre disporre di uno spazio libero di almeno 1 metro nella parte anteriore per consentire la manutenzione e per risultare conforme a numerose normative locali e nazionali.

### Figura 10: Spazio libero anteriore e posteriore

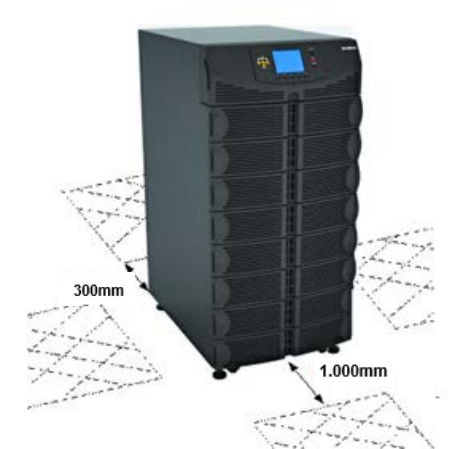

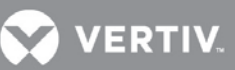

#### 2.2 Scarico dell'UPS

Il telaio del sistema UPS è imbullonato al pallet di spedizione per proteggerlo durante il trasporto. Vertiv consiglia di mantenere il sistema imbullonato al pallet e di usare un transpallet per trasportarlo fino al luogo di installazione.

**NOTA** *Questo UPS è molto pesante. Per scaricarlo dal pallet sono necessarie almeno due persone.* 

Per scaricare l'UPS:

1. Spostare l'UPS nel suo luogo di installazione e rimuovere il materiale di imballaggio.

2. Usare una chiave da 17 mm (11/16") per rimuovere i quattro bulloni di fissaggio dalle staffe del pallet (Figura 11).

3. Rimuovere le staffe di montaggio dall'UPS con una chiave da 10 mm o un cacciavite a croce #3.

### Figura 11: Rimozione delle staffe di montaggio

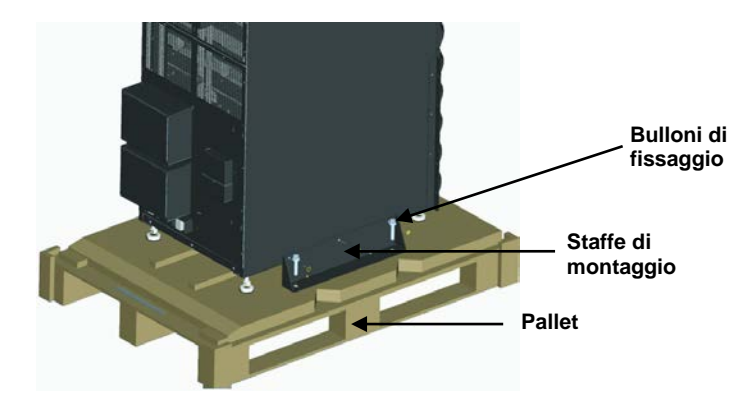

- 4. Alzare i quattro piedi di livellamento per creare uno spazio tra il pallet e il telaio dell'UPS.
- 5. Collegare la rampa al pallet dell'UPS, come mostrato nella Figura 12.
- 6. Fare scorrere lentamente l'UPS lungo la rampa fino a calarlo su una superficie piana, come illustrato nella Figura 12.

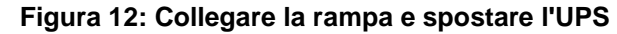

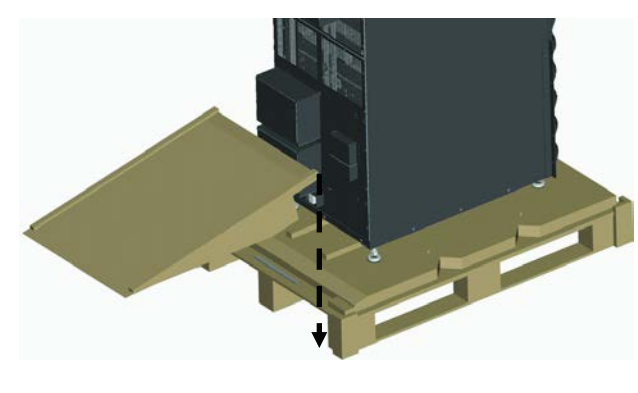

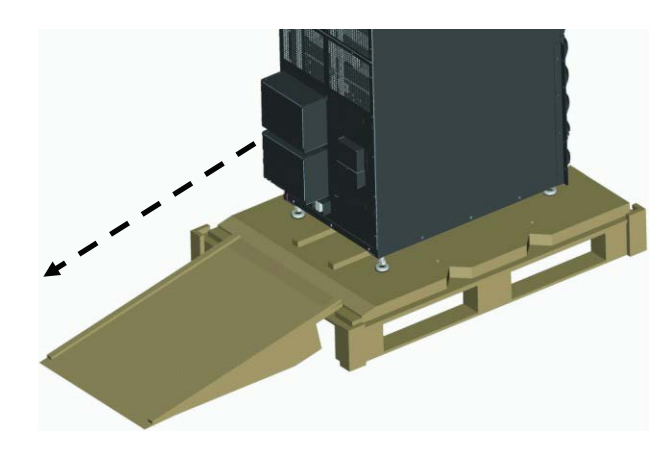

### 2.3 Installazione meccanica

Per l'UPS Liebert APS sono disponibili due modalità di installazione: tower o rack.

### 2.3.1 Installazione tower

1. Dopo aver sistemato l'UPS nella posizione prescelta, regolare i piedi di messa a livello per renderlo stabile, come illustrato nella **Figura 13**.

- a. Usare una chiave aperta per ruotare il dado inferiore per alzare o abbassare i piedi di messa a livello.
- b. Una volta messo a livello l'UPS, serrare il dado superiore contro il telaio per impedire variazioni di altezza.

### Figura 13: Regolazione dei piedi di messa a livello

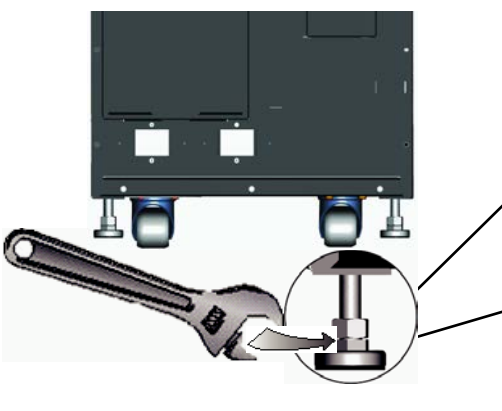

Il dado inferiore è fissato al piede di messa a livello: è utilizzato per alzare e abbassare il piede

VERTIV

Il dado inferiore è fissato al piede di messa a livello: è utilizzato per alzage e abbassare il piede a

d

Per maggiore stabilità o in installazioni antisismiche, le staffe utilizzate per la spedizione possono essere usate per fissare il sistema al pavimento.

- a. Praticare fori di 10,3 mm (13/32") nel pavimento per un montaggio fisso in cui verranno inseriti i bulloni di fissaggio rimossi dal pallet. Per il layout, fare riferimento alla **Figura 14**.
- b. Usare le viti di montaggio per installare le staffe di montaggio nella parte anteriore e posteriore dell'UPS. c. Fissare le staffe di montaggio al pavimento tramite i bulloni di fissaggio (vedere **Figura 14**).

### Figura 14: Posizione di installazione e dimensioni dei fori da praticare per il montaggio fisso

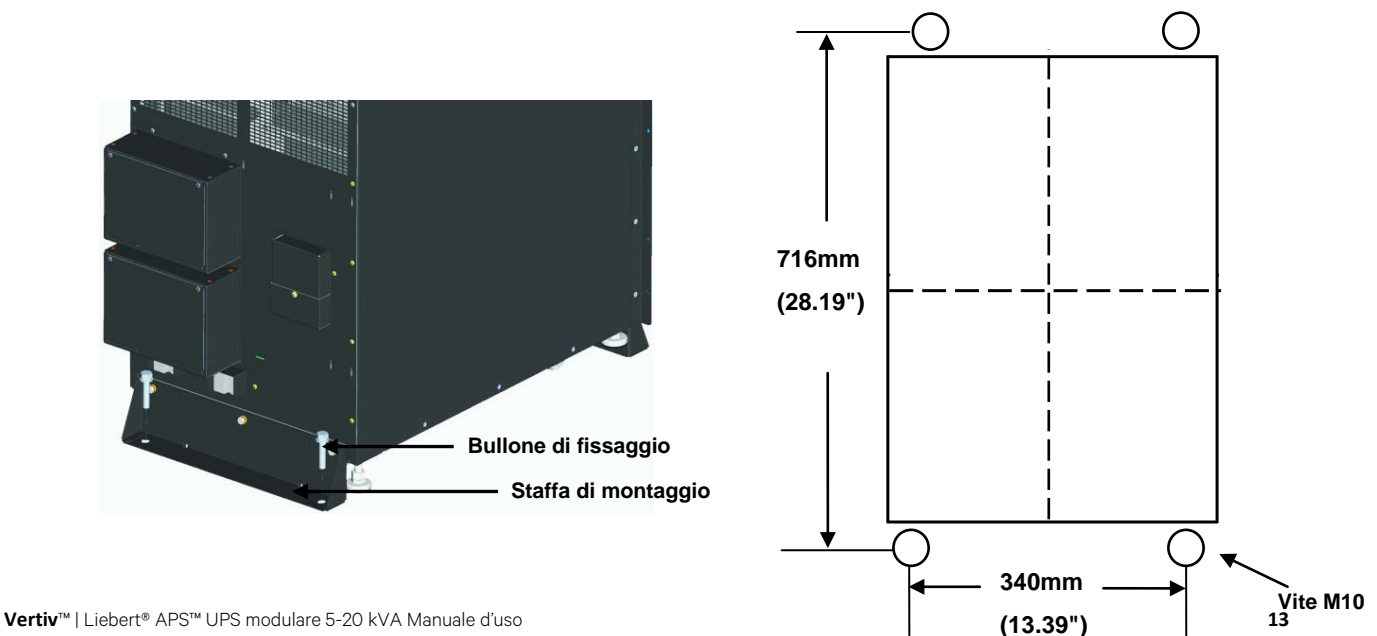

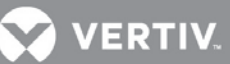

### 2.3.2 Installazione in rack

- 1. Installare i dadi ingabbiati nelle posizioni corrispondenti nel rack, come illustrato nella Figura 15.
  - a. Installare i dadi ingabbiati nei due fori quadrati inferiori dello spazio 1U e nei due fori quadrati superiori dello spazio 2U di tutti e quattro i montanti del rack. Questi dadi ingabbiati fisseranno il ripiano opzionale che sosterrà il peso del Liebert APS.
  - a. Installare un dado ingabbiato nel foro quadrato centrale degli spazi, rispettivamente, 4U, 6U, 10U, 12U di tutti e quattro i montanti. I dadi ingabbiati concorreranno a fissare l'UPS nel rack.

### Figura 15: Installazione dei dadi ingabbiati

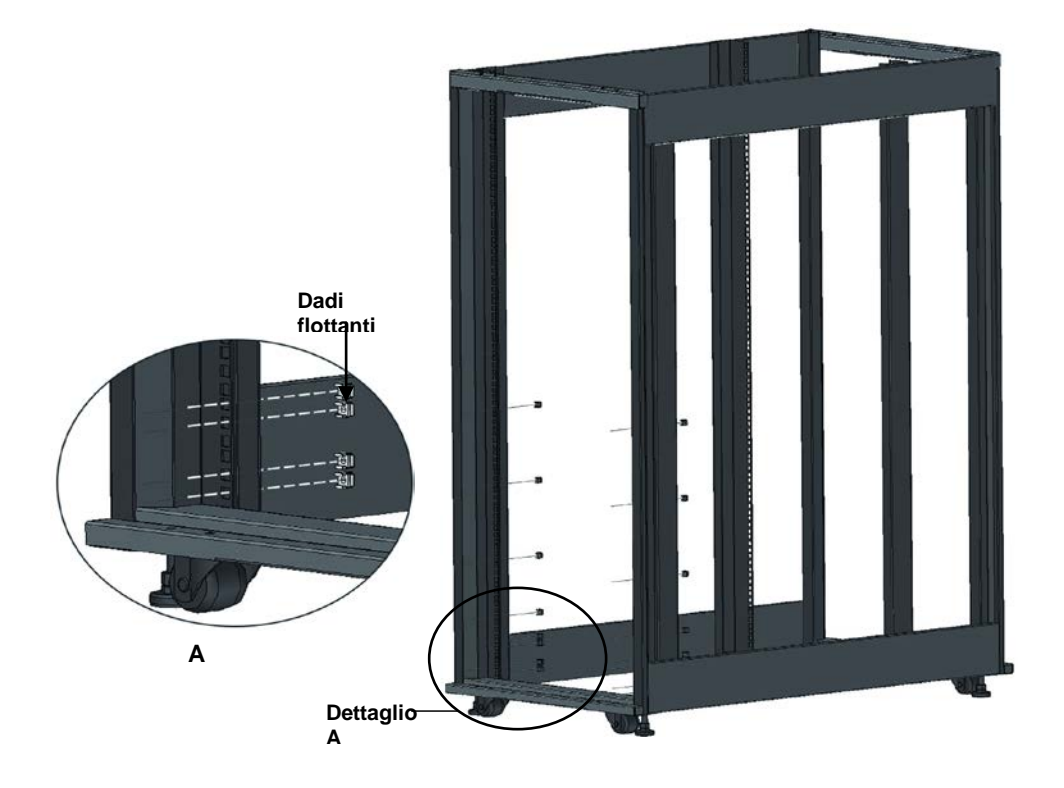

2. Installare il ripiano di montaggio in rack nella posizione corrispondente tra lo spazio 1U e 2U sul fondo del rack, come illustrato nella **Figura 16**.

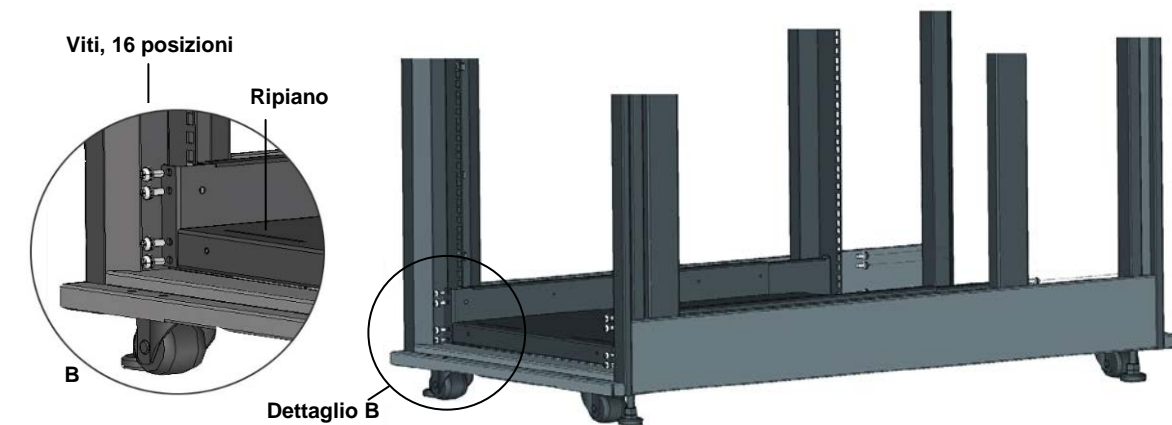

### Figura 16: Installazione del ripiano

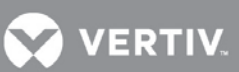

3. Installare le guide (rampa) nell'asola di montaggio nella parte anteriore del ripiano, come illustrato nella Figura 17

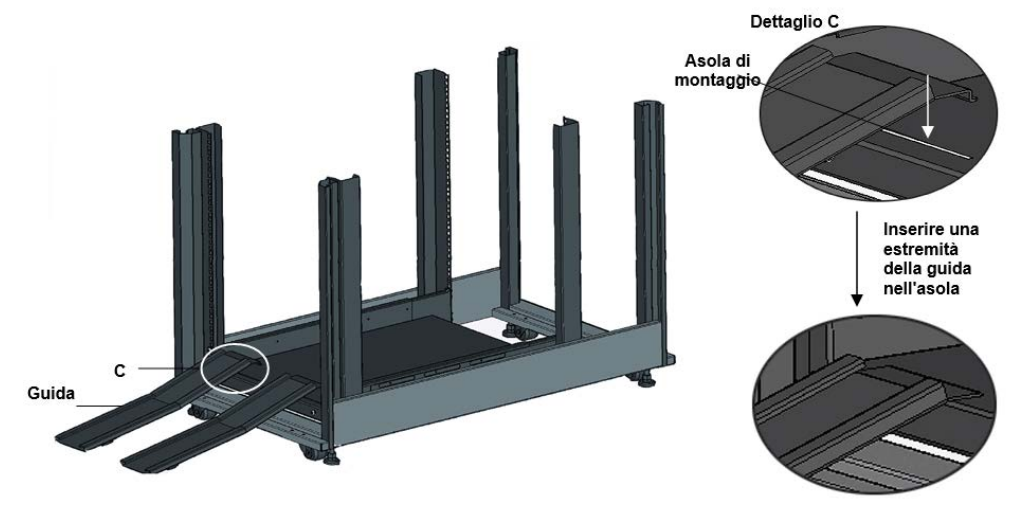

### Figura 17: Installazione delle guide

Figura 18:

staffe

- 4. Rimuovere le 10 viti sulla parte anteriore dei due pannelli laterali del telaio dell'UPS.
- 5. Usare queste viti per fissare le staffe su ogni lato del telaio dell'UPS, come illustrato nella Figura 18.

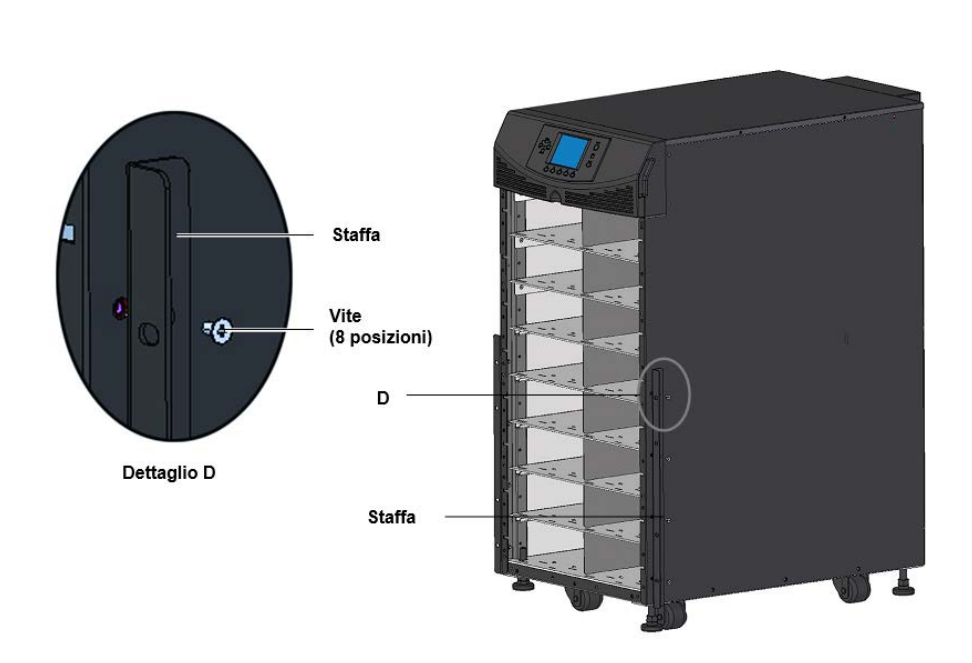

### Installazione delle

6. Spingere lentamente il telaio del Liebert APS nell'enclosure dalla parte anteriore, come illustrato nella **Figura 19**. Quando l'installazione viene effettuata dalla parte anteriore del rack, inserire per prima la parte posteriore dell'UPS.

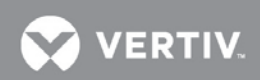

Figura 19: Inserimento del telaio dell'UPS nel rack

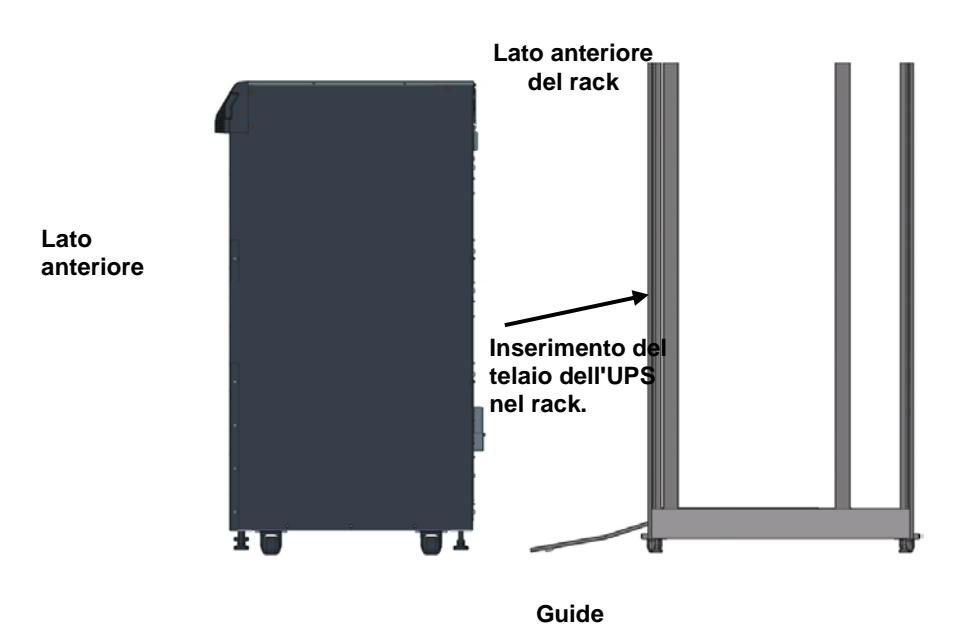

7. Usare otto viti del pannello per fissare il telaio dell'UPS ai montanti del rack, come illustrato nella **Figura 20**.

**NOTA** Potrebbe essere necessario usare i piedi di messa a livello per ottenere l'allineamento dei fori

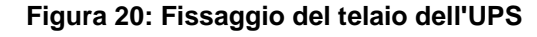

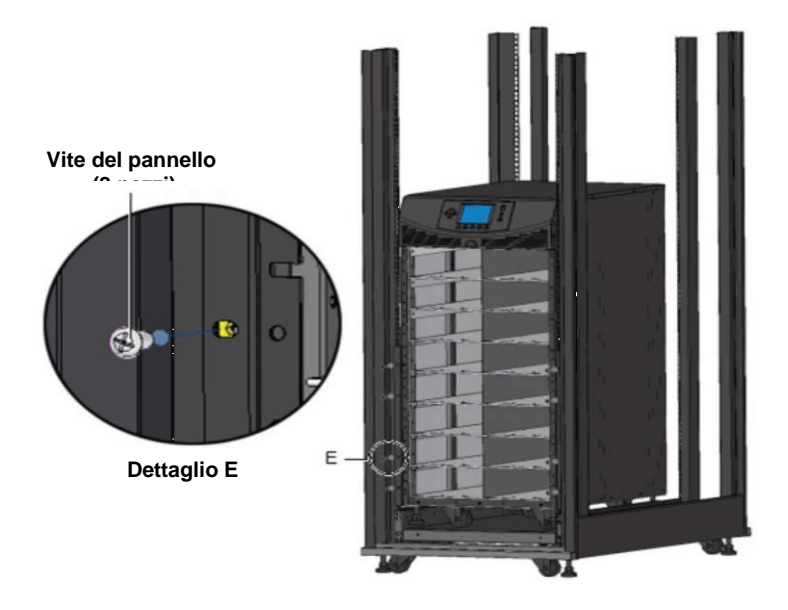

- 8. Usare quattro viti per installare la piastrina metallica (accessorio nel kit di montaggio in rack) nella posizione corrispondente sulla parte anteriore inferiore del telaio dell'UPS
- 9. Inserire la mascherina in plastica nei fori quadrati della piastrina metallica, come illustrato nella **Figura 21** e nella **Figura 22**.

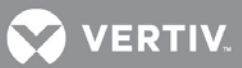

### Figura 21: Installazione della piastrina metallica

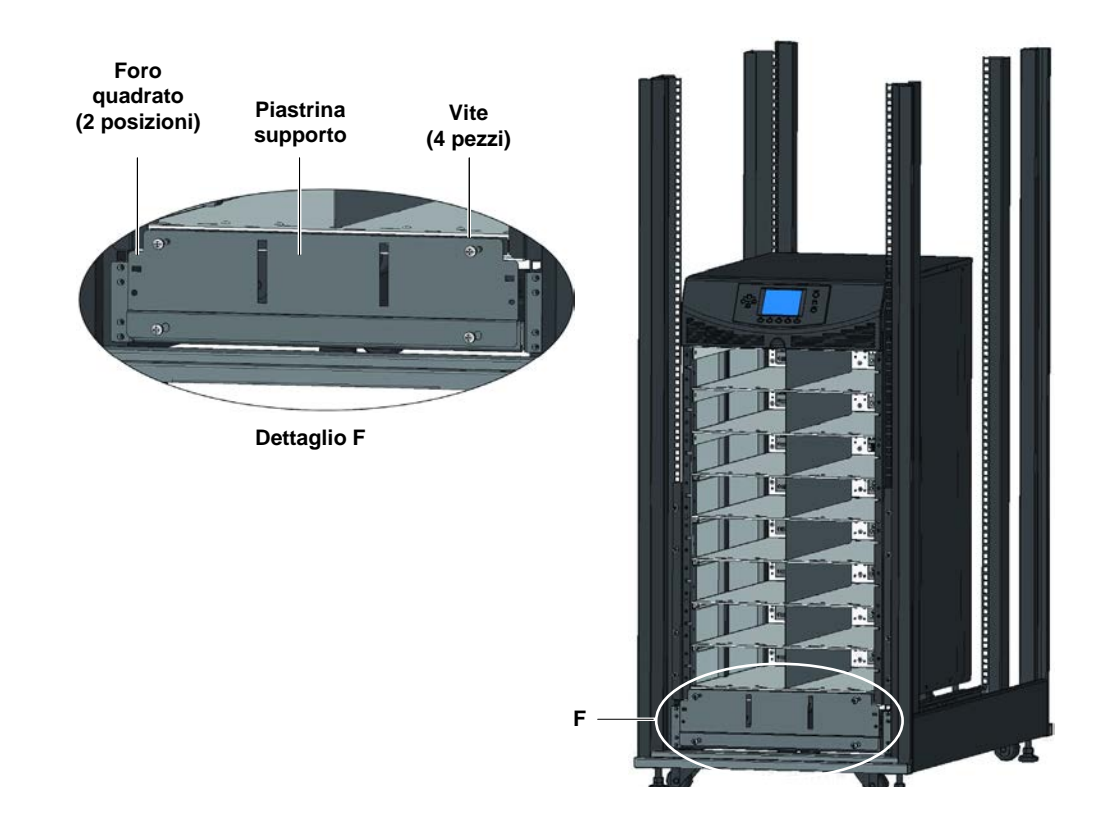

10. L'installazione è terminata, come illustrato nella Figura 22 .

### Figura 22: Installazione completata

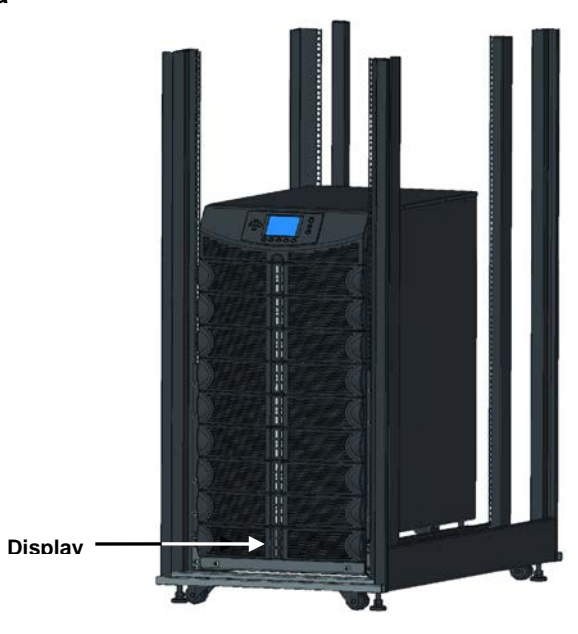

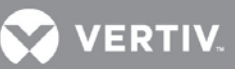

### 2.4 Installazione dei moduli

Liebert APS viene spedito dalla fabbrica configurato (moduli preinstallati) e testato come sistema secondo i requisiti del cliente. Se per facilitare l'installazione sono stati rimossi dei moduli, seguire la procedura sotto riportata per reinserirli correttamente.

### 2.4.1 Installazione del modulo di potenza, del modulo batteria e del modulo caricabatteria

1. Sollevare il modulo fino al vano appropriato, poggiando la sua parte terminale sul ripiano del vano.

### ) NOTA

Fare attenzione a non poggiare il modulo sulle mascherine in plastica perché ciò potrebbe danneggiarle.

È necessario installare due moduli batteria nella stessa fila per ottenere una stringa completa.

- 2. Inserire lentamente il modulo nel vano. Il modulo viene bloccato quando viene inserito per 1/3.
  - a. A questo punto, sollevare il modulo e continuare a spingerlo finché non sporge di circa 5 cm dal vano.
  - b. Spingere con decisione e con regolarità finché non è inserito completamente, come illustrato nella **Figura 23**.

### Figura 23: Inserimento del modulo di potenza, del modulo batteria e del modulo caricabatteria

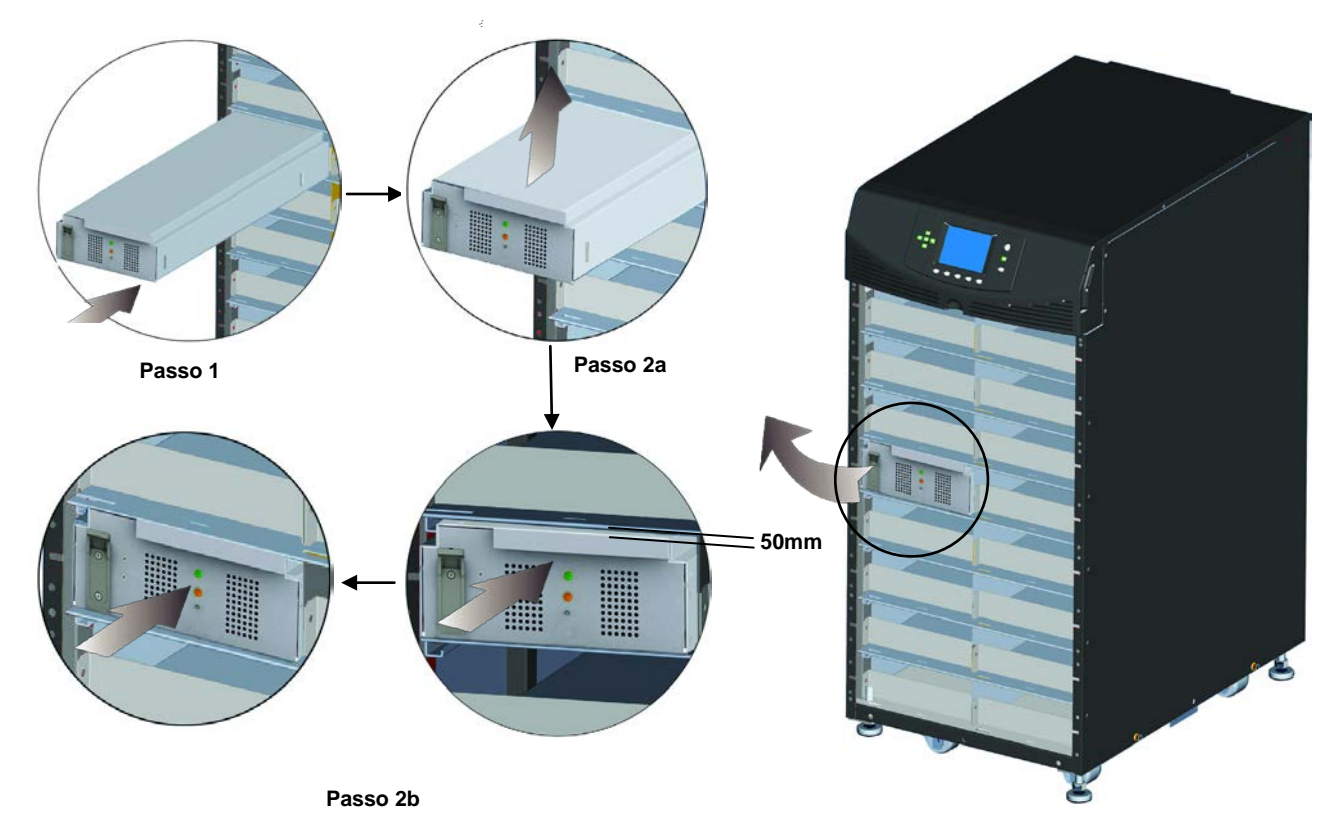

3. Usare un cacciavite a croce #2 per installare la staffa di fissaggio dei moduli, quindi premere verso il basso la levetta nella staffa come illustrato nella **Figura 24**.

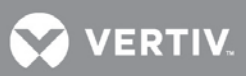

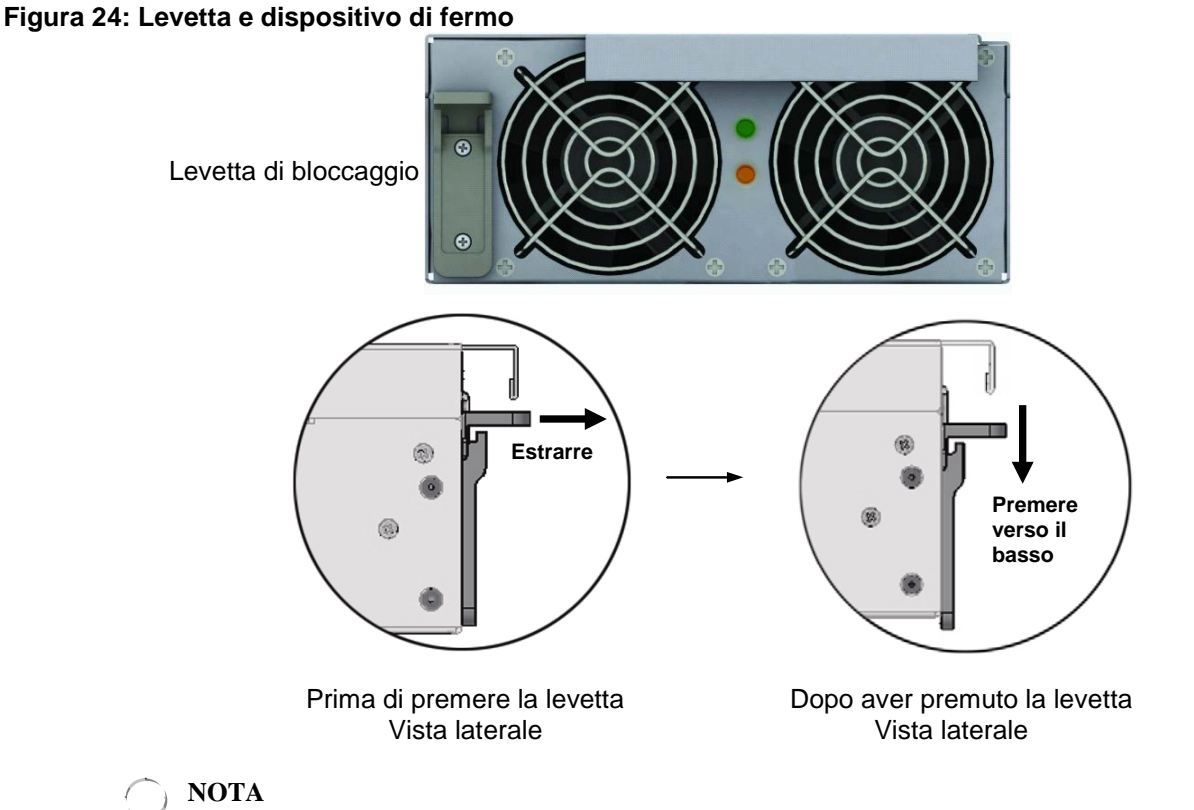

Se la levetta non scorre liberamente verso il basso, rimuovere il modulo e reinserirlo.

4. Rimontare le mascherine di plastica.

### 2.4.2 Installazione del modulo di controllo del sistema e del modulo di monitoraggio del sistema

1. Rimuovere la mascherina del display e il modulo dell'interfaccia utente (LCD) sulla parte superiore del telaio, come illustrato nella **Figura 25**.

### Figura 25: Rimuovere la mascherina in plastica e il modulo dell'interfaccia utente

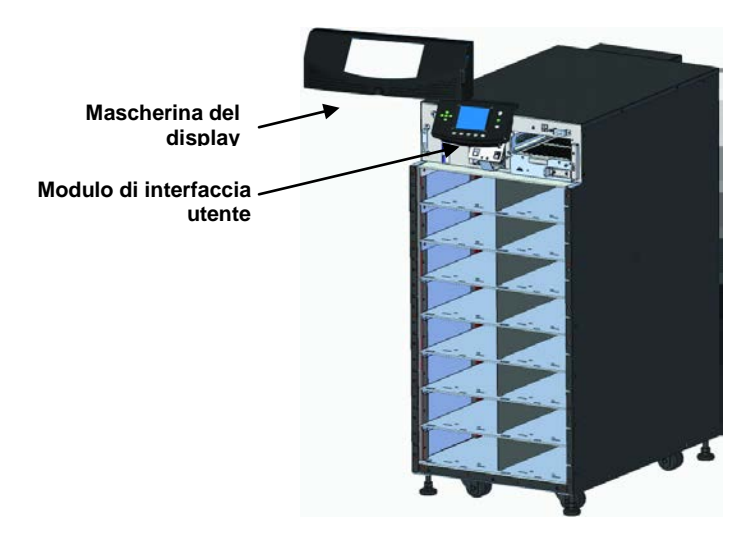

2. Spingere lentamente il modulo finché non sporge dal vano di circa 1 cm, quindi premerlo con decisione per assicurarsi che venga inserito completamente, come illustrato nella **Figura 26**.

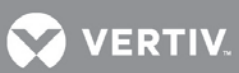

Figura 26: Inserimento del modulo di controllo del sistema e del modulo di monitoraggio del sistema

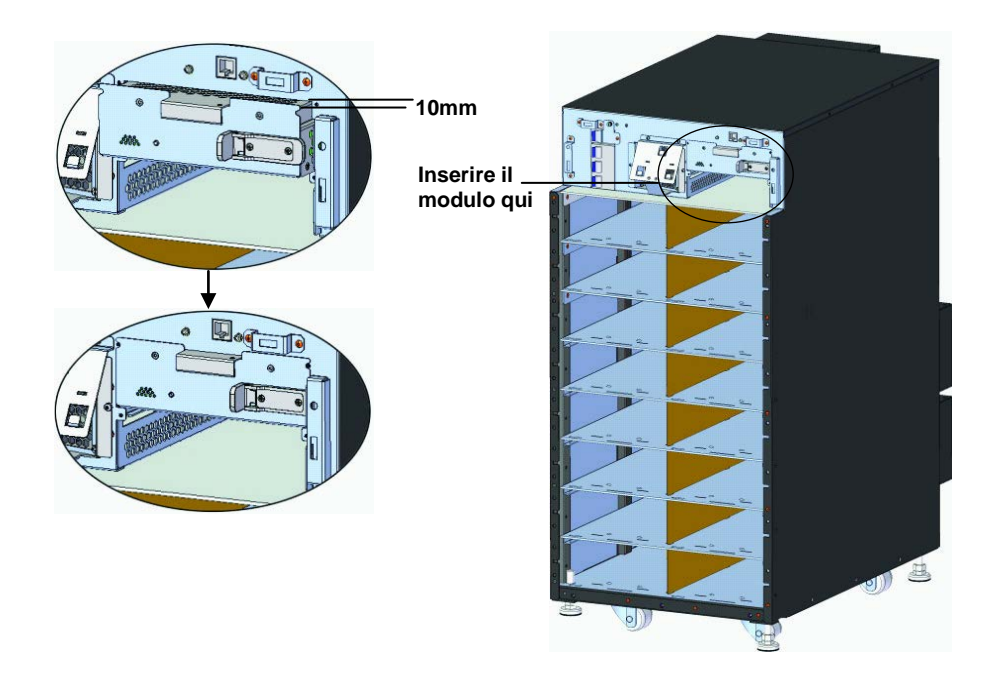

- 3. Usare un cacciavite a croce #2 per avvitare le viti nei fori a ciascuna estremità.
- 4. Far scorrere la levetta verso destra, come illustrato nella Figura 27.

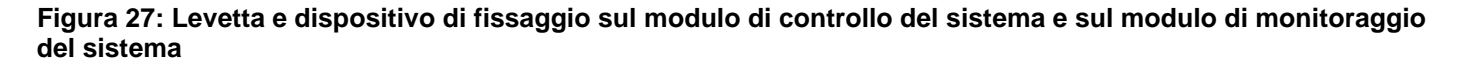

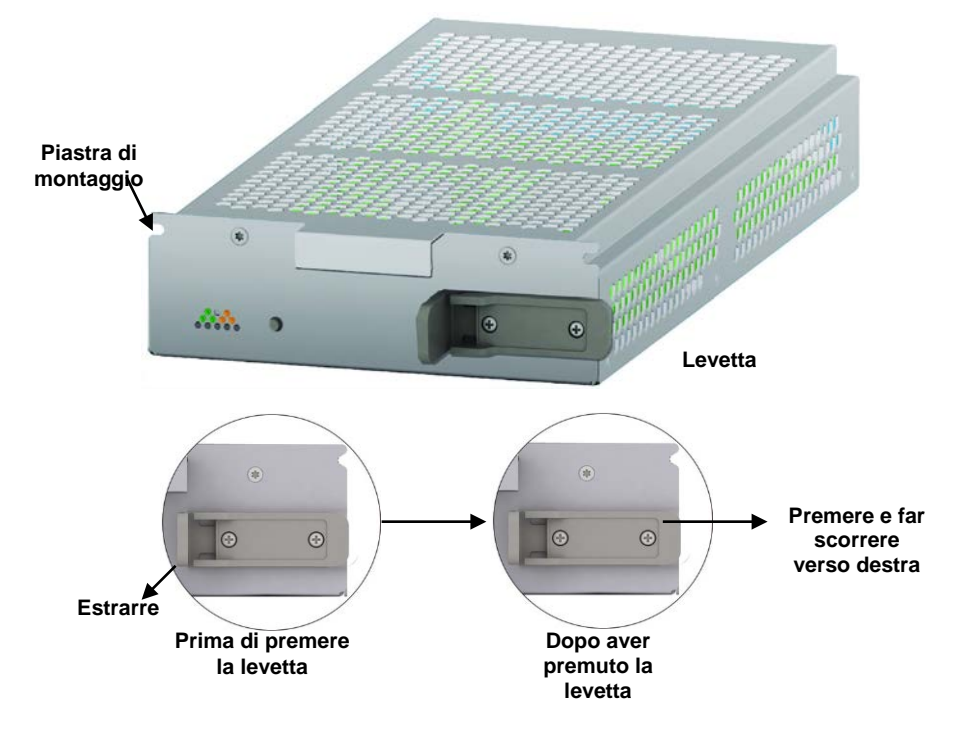

5. Rimontare il modulo LCD e la mascherina del display.

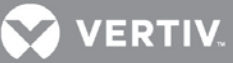

### 2.5 Collegamenti dei cavi

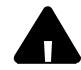

### ATTENZIONE

Rischio di folgorazione. Potrebbe causare lesioni gravi o morte.

Prima di mettere in funzione l'unità, scollegare tutti gli alimentatori locali e remoti.

Prima di cablare l'unità, leggere attentamente questa sezione.

Assicurarsi che tutte le fonti di ingresso dell'UPS siano scollegate, prima di procedere al cablaggio dell'unità. I cavi dell'UPS devono essere collegati da un elettricista specializzato e qualificato.

### 2.5.1 Collegamenti dei cavi dell'UPS

Per facilitare il collegamento dei cavi, sul Liebert APS è installata di fabbrica una scatola di giunzione.

Selezionare i cavi di ingresso appropriati come indicato nella **Tabella 2** in base alla potenza dell'UPS e alla frequenza di rete. Tuttavia si consiglia di dimensionare la protezione da sovracorrente e la sezione dei cavi in base alla potenza nominale del modello, in previsione di eventuali aggiornamenti del sistema.

| Carico                             | Tensione<br>di ingresso - 220 VAC |                                                                            | Tensione<br>di ingresso - 230 VAC |                                                                            | Tensione<br>di ingresso - 240 VAC |                                                                            |
|------------------------------------|-----------------------------------|----------------------------------------------------------------------------|-----------------------------------|----------------------------------------------------------------------------|-----------------------------------|----------------------------------------------------------------------------|
| nominale<br>massimo del<br>sistema | Corrente<br>max in<br>modo UPS    | Interruttore<br>automatico di<br>protezione in<br>ingresso<br>raccomandato | Corrente<br>max in<br>modo UPS    | Interruttore<br>automatico di<br>protezione in<br>ingresso<br>raccomandato | Corrente<br>max in<br>modo UPS    | Interruttore<br>automatico di<br>protezione in<br>ingresso<br>raccomandato |
| 5 kVA                              | 25A                               | 63A                                                                        | 24A                               | 63A                                                                        | 23A                               | 63A                                                                        |
| 10 kVA                             | 49A                               | 63A                                                                        | 47A                               | 63A                                                                        | 45A                               | 63A                                                                        |
| 15 kVA                             | 73A                               | 100A                                                                       | 70A                               | 100A                                                                       | 67A                               | 100A                                                                       |
| 20 kVA                             | 97A                               | 125 A                                                                      | 93A                               | 125 A                                                                      | 90A                               | 125 A                                                                      |

Tabella 2: Elenco dei dati per la selezione dei cavi di ingresso - 50 Hz

I terminali di ingresso e di uscita dell'alimentazione accettano una sezione massima dei cavi di 35 mm2 (2 AWG); la sezione minima dei cavi è di 16 mm2 (6 AWG); la coppia di serraggio nominale è di 4,52 Nm (40 poll.-lb). Consigliato filo in rame per 90° C

Per collegare il cavo:

### 

I cavi in ingresso e in uscita devono essere posati in canaline separate prima della connessione.

1. Rimuovere le placchette prefratturate sulla scatola di giunzione (vedere la **Figura 28**) e farvi passare i cavi, lasciandoli laschi per l'installazione.

### Figura 28: Placchette prefratturate

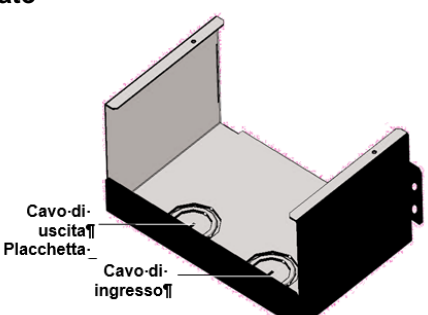

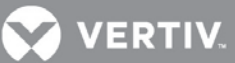

2. Collegare i cavi al terminale corrispondente delle morsettiere di ingresso e di uscita dell'alimentazione.

- 3. Serrare le viti a 4,52 Nm (40 poll.-lb) con una chiave dinamometrica da 13 mm (1/2").
- 4. Fissare le canaline dei cavi di ingresso/uscita nei ponticelli dei cavi sul pannello posteriore dell'UPS (vedere la **Figura 28**).

I metodi di collegamento con ingresso monofase e trifase sono illustrati rispettivamente nella **Figura 29** e nella **Figura 30**. L'installazione della barra in rame in dotazione è essenziale con l'ingresso monofase. La barra in rame si trova nella confezione degli accessori in dotazione con l'UPS.

# USCITA INGRESSO PE N L PE N L3 L2 L1

Figura 30: Collegamenti con ingresso trifase

Figura 29: Collegamenti

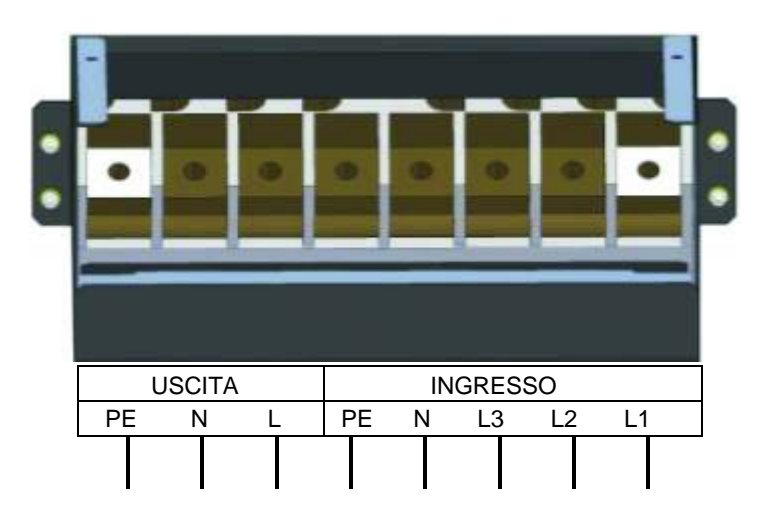

### con ingresso monofase

### VERTIV.

### 2.5.2 Collegamento dell'armadio batterie esterno

Per offrire una maggiore autonomia, è possibile collegare al sistema Liebert APS un massimo di quattro armadi batterie esterni.

Un armadio batterie esterno contiene un cavo della batteria standard e un cavo di comunicazione, ognuno

lungo 1 metro (39 poll.). Sono utilizzati per collegare l'UPS e l'armadio batterie esterno. Può essere fornito un cavo opzionale di

5 metri di lunghezza, se gli armadi batterie devono essere collocati a una certa distanza dall'armadio dell'UPS.

Per collegare un armadio batterie esterno:

- 1. Collegare un'estremità del cavo al connettore della batteria esterna, sul retro dell'UPS.
- 2. Collegare l'altra estremità alla porta corrispondente sul retro dell'armadio batterie esterno, come illustrato nella **Figura 31**
- 3. Installare e serrare una vite di terra tra il cavo batteria dell'EBC e il telaio dell'UPS.
- 4. Inserire una scheda Liebert IntelliSlot EBC in un qualsiasi slot per schede intelligenti sul retro dell'UPS. Collegare un'estremità del cavo dei segnali alla scheda Liebert IntelliSlot EBC e l'altra estremità alla scheda Liebert IntelliSlot EBC sul retro dell'armadio batterie esterno, come illustrato nella **Figura 31**

### Figura 31: Collegamento di un armadio batterie esterno a un UPS senza trasformatore

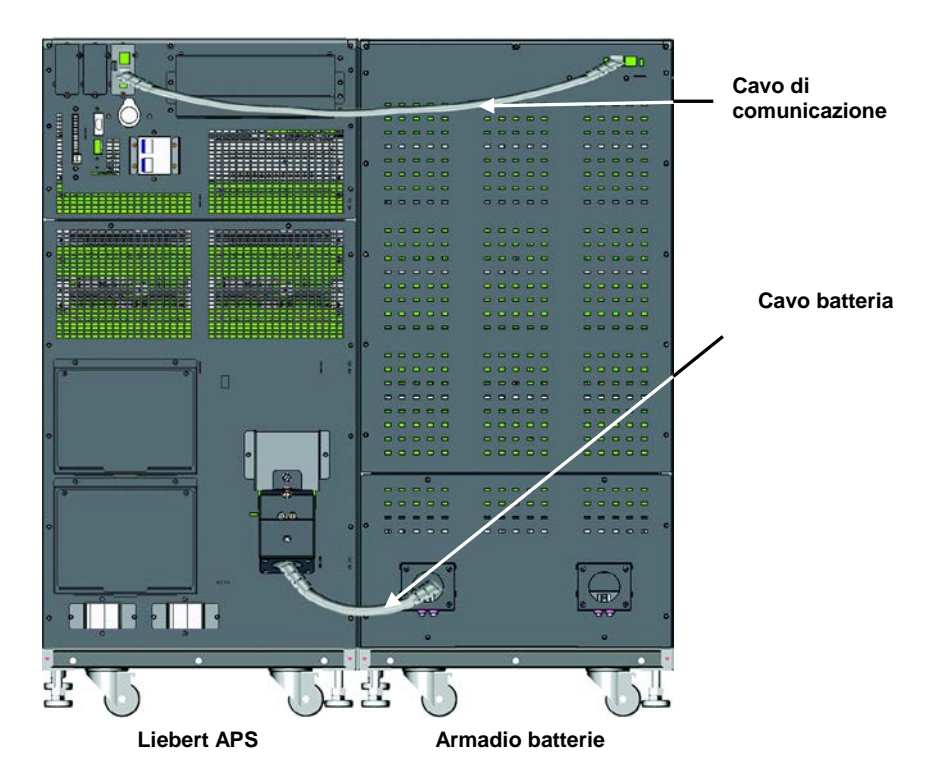

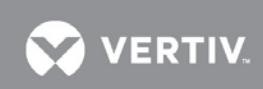

Dopo aver collegato l'armadio batterie esterno, usare l'interfaccia utente per determinare il numero di armadi batterie esterni, come illustrato nella **Figura 32**.

### Figura 32: Schermata Batteria

|                                                                  | Liebert APS             | 2012-01-01 |
|------------------------------------------------------------------|-------------------------|------------|
| Temp batt (eC)<br>N. scariche<br>Ore scarica (h)<br>Num EBC est. | 25.0<br>303<br>9.4<br>0 |            |
| 3                                                                | Batteria                | ۳          |

Se il numero visualizzato non corrisponde al numero effettivo di armadi batterie esterni installati:

- Assicurarsi che ogni armadio batterie esterno contenga due moduli batterie installati nella stessa fila e che entrambi abbiano le levette di bloccaggio in posizione bloccata.
- Assicurarsi che la scheda Liebert IntelliSlot EBC sia installata correttamente e che i cavi di comunicazione siano completamente inseriti nei connettori.

• Controllare se l'impostazione degli interruttori DIP di ogni armadio batterie è corretta, facendo riferimento alla tabella seguente

| Numero armadio<br>batterie esterno | Impostazione degli<br>interruttori DIP |     |  |
|------------------------------------|----------------------------------------|-----|--|
|                                    | 1                                      | 2   |  |
| EBC #1                             | SU                                     | SU  |  |
| EBC #2                             | Giù                                    | SU  |  |
| EBC #3                             | SU                                     | Giù |  |
| EBC #4                             | Giù                                    | Giù |  |

#### Tabella 3: Impostazioni degli interruttori DIP della scheda EBC

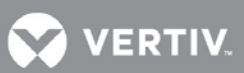

### 2.5.3 Collegamento di dispositivi integrati di distribuzione dell'alimentazione in uscita (POD)

Il pannello posteriore dell'UPS Liebert APS consente di aggiungere, opzionalmente, uscite di distribuzione integrata (POD) per permettere il collegamento diretto all'UPS dell'alimentazione AC dell'apparecchiatura supportata. Questi dispositivi POD hanno lo scopo di permettere all'utente di installare e cambiare la distribuzione, se necessario, in base alle apparecchiature presenti, mentre l'UPS continua a fornire alimentazione. Per aggiungere o sostituire correttamente e in modo sicuro i POD opzionali, procedere come segue.

1. Assicurarsi che l'interruttore del POD sia in posizione Off.

**NOTA** *Questo è l'interruttore posto vicino alla porta POD.* 

- 2. Con un cacciavite a croce, rimuovere le due viti sopra la piastra di chiusura del POD e conservarle per rimontare il POD.
- 3. Rimuovere la piastra di chiusura del POD per esporne i connettori.
- 4. Inserire la parte inferiore del POD nell'asola predisposta, quindi collegare i connettori del POD.

**NOTA** I due connettori devono essere collegati in un solo modo, in base al loro colore.

- 5. Fissare il POD tramite le due viti rimosse al Passo 2.
- 6. Ripetere la procedura dal **Passo 1** al **5** per installare un secondo POD su Liebert APS (solo il telaio a 16 vani ha due porte POD).
- 7. Collegare l'apparecchiatura alle uscite appropriate.
- 8. Chiudere gli interruttori del POD per collegare l'alimentazione AC alle uscite.
- 9. Dopo la messa in funzione dell'UPS, accendere l'apparecchiatura collegata seguendo le istruzioni del produttore (vedere 2.5.4 Procedure di messa in funzione/avviamento).

### 2.5.4 Procedure di messa in funzione/avviamento

Liebert APS può essere messo in funzione con o senza alimentazione AC collegata. Per l'avvio iniziale dell'UPS, seguire la procedura indicata sotto:

### Controlli prima della messa in funzione/avviamento

- 1. Controllare che i collegamenti dell'alimentazione AC siano corretti e saldi.
- 2. Se si usano armadi batterie esterni o sistemi batteria di terze parti, controllare che i cavi dell'alimentazione DC e di comunicazione siano collegati correttamente e saldi.
- 3. Misurare e registrare la tensione in ingresso AC e la frequenza. Servirà per configurare correttamente la tensione di uscita del sistema Liebert APS.
- 4. Se durante l'installazione sono stati rimossi dei moduli all'interno del sistema Liebert APS, accertarsi che vengano tutti reinseriti a fondo e che le rispettive levette siano in posizione bloccata.
- 5. Se l'UPS viene collegato a un circuito di arresto di emergenza a distanza (REPO, Remote Emergency Power Off), fare riferimento a 3.3 REPO (Remote Emergency Power Off) per i dettagli e le istruzioni di collegamento REPO. Se non è richiesto o usato nessun circuito REPO, occorre rimuovere dalla morsettiera dei pin 9-10 il ponticello installato di fabbrica come descritto in 3.2 - Porte con contatti liberi da tensione.
- 6. Controllare che l'interruttore di bypass interno dell'UPS sia in posizione aperta, con la protezione presente e sicura.

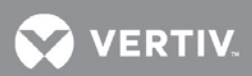

# Messa in funzione/Avviamento con alimentazione AC presente (modalità di funzionamento normale)

- 1. Controllare che l'interruttore automatico AC di rete a monte sia chiuso.
- 2. Attivare l'interruttore UPS Enable sul retro del sistema (è protetto da una copertura in plastica trasparente).
- 3. Chiudere l'interruttore automatico di ingresso dell'UPS: si trova nella parte anteriore dei sistemi senza trasformatore e nella parte posteriore di quelli con trasformatore.

### NOTA

Questo darà l'avvio ai controlli iniziali del sistema e attiverà l'alimentazione per iniziare a caricare la batteria

- 4. Premere il pulsante ON/OFF sul pannello LCD.
- 5. Alla richiesta di conferma, premere il tasto Invio (pulsante F5) per accendere l'UPS
- 6. Chiudere l'interruttore automatico di uscita dell'UPS che si trova sul retro del sistema.
- 7. Se si alimenta un quadro di distribuzione esterno, chiudere tutti gli interruttori automatici per dare alimentazione alle utenze. Se si usano i POD di distribuzione integrata sull'UPS o sull'MBC, controllare che gli interruttori automatici dei POD siano chiusi.

## Messa in funzione/Avviamento senza alimentazione AC presente (modalità di funzionamento da batteria)

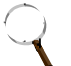

### NOTA

Se si avvia il sistema UPS senza alimentazione AC, le batterie si scaricano. Se l'alimentazione di rete AC non viene ripristinata prima che le batterie siano scariche, l'USP si spegnerà e l'apparecchiatura collegata rimarrà senza alimentazione. Se l'UPS raggiunge il livello EOD della batteria e si spegne, per riavviare il sistema UPS deve essere presente alimentazione di rete AC.

- 1. Controllare che l'interruttore automatico AC di rete a monte sia chiuso.
- 2. Attivare l'interruttore "Enable" dell'UPS che si trova sul retro del sistema.
- 3. Individuare il pulsante "Battery Start" sui due moduli di controllo. Tenerlo premuto per cinque secondi.

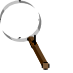

### NOTA

Questo darà l'avvio ai controlli iniziali del sistema e attiverà automaticamente l'alimentazione di uscita.

- 4. Chiudere l'interruttore automatico di uscita sul retro del sistema Liebert APS.
- 5. Se si alimenta un quadro di distribuzione esterno, chiudere tutti gli interruttori automatici per dare alimentazione alle utenze. Se si usano i POD di distribuzione integrata sull'UPS o sull'MBC, controllare che gli interruttori automatici dei POD siano chiusi.
- 6. Vertiv consiglia di chiudere l'interruttore automatico di ingresso dell'UPS; si trova nella parte anteriore dei sistemi senza trasformatore e nella parte posteriore di quelli con trasformatore. Se si rende disponibile la rete AC, l'UPS tornerà alla modalità di alimentazione AC e inizierà a ricaricare la batteria.

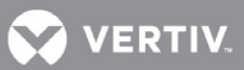

### **3 COMUNICAZIONI**

Il pannello posteriore di Liebert APS è dotato delle porte elencate di seguito:

- Porte Liebert IntelliSlot® 3
- Porte con contatti liberi da tensione 1
- REPO (Remote Emergency Power Off arresto di emergenza in remoto) 1
- Terminali per sonda di temperatura batteria per Long Run Time (LRT) 1
- Porta USB 1

### 3.1 Porte Liebert IntelliSlot

Le tre porte di comunicazione Liebert IntelliSlot (vedere la **Figura 33**) sono utilizzate per installare dispositivi opzionali di comunicazione, tra cui la scheda Liebert IntelliSlot Unity, schede con contatti liberi da tensione, schede Liebert MultiPort e Liebert IntelliSlot EBC. Le porte Liebert Intellislot e USB possono essere utilizzate in contemporanea.

### Figura 33: Posizione della porta di comunicazione Liebert IntelliSlot

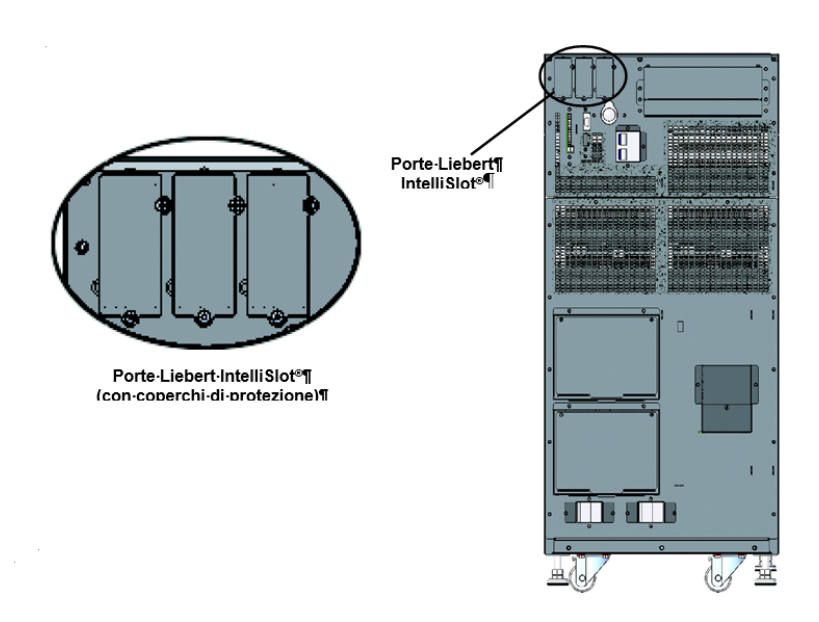

### Schede Liebert IntelliSlot Unity

- IS-UNITY-LIFE: Questa scheda è utilizzata per le comunicazioni tra l'UPS Liebert APS e i servizi Trellis® NMS e LIFE di Vertiv.
- IS-UNITY: Questa scheda opzionale può essere utilizzata quando sono richieste comunicazioni con una piattaforma di terze parti. Le piattaforme di terze parti includono i protocolli SNMP o 485 (Modbus/Bacnet). Offre inoltre comunicazioni tra l'UPS Liebert APS e i servizi Trellis® NMS e LIFE di Vertiv.
- **IS-UNITY-DP**: Questa scheda opzionale può essere utilizzata quando sono richieste comunicazioni simultanee con *due* piattaforme di terze parti. Le piattaforme di terze parti includono i protocolli SNMP e 485 (Modbus/Bacnet). Offre inoltre comunicazioni tra l'UPS Liebert APS e i servizi Trellis® NMS e LIFE di Vertiv.

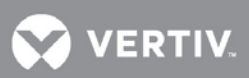

### Scheda a contatti liberi da tensione Liebert IntelliSlot® (IS-RELAY)

Fornisce informazioni sugli allarmi segnalati sui contatti liberi da tensione, inclusi: i segnali relativi al funzionamento su batteria, funzionamento su bypass, batteria in esaurimento, riepilogo allarmi, guasto UPS e funzionamento su UPS, da comunicare a un sistema di monitoraggio remoto o da usare con il software Liebert MultiLink®. Questa scheda può inoltre accettare segnali di ingresso per spegnere l'UPS mentre è in una qualsiasi modalità di funzionamento.

### Scheda Liebert IntelliSlot MultiPort (IS-MULTIPORT)

Fornisce informazioni sugli allarmi segnalati sui contatti liberi da tensione, inclusi: i segnali relativi al funzionamento su batteria, batteria in esaurimento da comunicare a quattro server per l'uso con il software Liebert MultiLink.

#### Scheda Liebert IntelliSlot EBC

Questa scheda è utilizzata per consentire all'UPS Liebert APS di monitorare e gestire i moduli batteria intelligenti in armadi batterie esterni coordinati.

### 3.2 Porte con contatti liberi da tensione

L'UPS fornisce porte con contatti liberi da tensione. Fare riferimento alla **Figura 1** e alla **Figura 34** per lo schema dei pin.

#### Figura 34: Schema dei pin dei contatti liberi da tensione

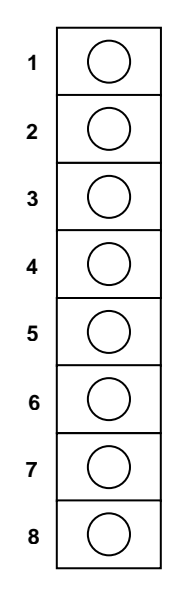

La Tabella 4 mostra la definizione dei pin di ogni porta con contatti liberi da tensione.

Tabella 4: Definizione dei pin della porta con contatti liberi da tensione

| Posizione | Nome                                     | Descrizione                                                                       |
|-----------|------------------------------------------|-----------------------------------------------------------------------------------|
| 1         | Modalità di funzionamento da<br>batteria | Contatto di uscita libero da tensione della modalità di funzionamento da batteria |
| 2         | Modalità di funzionamento da batteria    | Contatto di uscita libero da tensione della modalità di funzionamento da batteria |
| 3         | Batteria scarica                         | Contatto di uscita libero da tensione del funzionamento con batteria scarica      |
| 4         | Batteria scarica                         | Contatto di uscita libero da tensione del funzionamento con batteria scarica      |
| 5         | Spegnimento in qualsiasi modalità        | Contatto di ingresso libero da tensione dello spegnimento in qualsiasi modalità   |

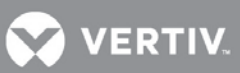

| 6 | GND                                                     | GND su spegnimento in qualsiasi modalità                                                              |
|---|---------------------------------------------------------|----------------------------------------------------------------------------------------------------|
| 7 | Spegnimento in modalità di<br>funzionamento da batteria | Contatto di ingresso libero da tensione dello spegnimento in modalità di<br>funzionamento da batteria |
| 8 | GND                                                     | GND su spegnimento in modalità di funzionamento da batteria                                           |

### Contatto libero da tensione in modalità di funzionamento da batteria

**Pin 1 e 2**: Contatto di uscita libero da tensione, normalmente aperto. Il contatto libero da tensione è chiuso quando l'UPS è alimentato da batteria. La tensione e la corrente massima sono rispettivamente di 24 VDC e 0,3 A.

### Contatto libero da tensione con batteria scarica

**Pin 3 e 4**: Contatto di uscita libero da tensione, normalmente aperto. Quando l'UPS è alimentato da batteria, il contatto libero da tensione viene chiuso su allarme tensione bassa batteria. La tensione e la corrente massima sono rispettivamente di 24 VDC e

0,3 A

### Spegnimento in qualsiasi modalità

**Pin 5 e 6**: Contatto in ingresso libero da tensione, normalmente aperto. Dopo la chiusura del contatto libero da tensione esterno, l'uscita dell'UPS verrà spenta in qualsiasi modalità di funzionamento (rete, batteria, bypass).

### Spegnimento in modalità di funzionamento da batteria

**Pin 7 e 8**: Contatto in ingresso libero da tensione, normalmente aperto. Dopo la chiusura del contatto libero da tensione esterno, l'uscita dell'UPS verrà spenta solo nella modalità di funzionamento da batteria.

### ) NOTA

L'impostazione predefinita per le funzionalità di spegnimento in qualsiasi modalità e in modalità di funzionamento da batteria è disabilitata. L'uso di questa funzione richiede che Spegn. com. remoto venga impostato su Abilitato in Regolaz. dall'LCD. Inoltre, al ritardo di spegnimento è possibile accedere da Regolaz. dell'LCD per impostare il ritardo per lo spegnimento dell'UPS dopo la chiusura del contatto libero da tensione. L'abilitazione della funzione sull'LCD abilita entrambi i metodi di spegnimento.

### 3.3 REPO (Remote Emergency Power Off)

Liebert APS è predisposto per il collegamento di un interruttore di arresto di emergenza in remoto (REPO, Remote Emergency Power Off). Solo il circuito SELV (Safety Extra Low Voltage) può essere collegato alla morsettiera REPO. La **Figura 36** mostra lo schema dei pin di collegamento REPO. Vedere la **Tabella 5** per la definizione dei pin.

### Figura 35: Schema dei pin del connettore REPO

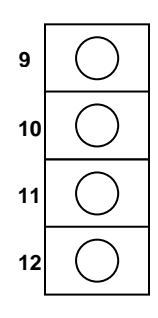

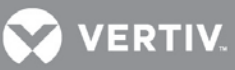

| Posizione | Nome          | Descrizione                                                                                                    |
|-----------|---------------|----------------------------------------------------------------------------------------------------|
| 9         | REPO +12V     | Alimentazione REPO, 12 VDC 100 mA                                                                                        |
| 10        | REPO Coil -NO | Nodi REPO normalmente aperti, chiusura dei pin 9 e 10, REPO viene attivato                                               |
| 11        | REPO Coil -NC | Nodi REPO normalmente chiusi (fail-safe), chiusura dei pin 9, 10, 11, 12 e apertura dei pin 11 e 12, REPO viene attivato |
| 12        | GND           | GND                                                                                                    |

| Tabella 5. | Definizione | dei nin  | امل | contatto | libero | da | tonsione |      |
|------------|-------------|----------|-----|----------|--------|----|----------|------|
| Tapella 5. | Demnizione  | uei pili | uer | Contatto | Inpero | ua | lensione | REFU |

Figura 35 mostra il diagramma dei collegamenti dell'interruttore REPO.

### Figura 36: Collegamenti dell'interruttore REPO

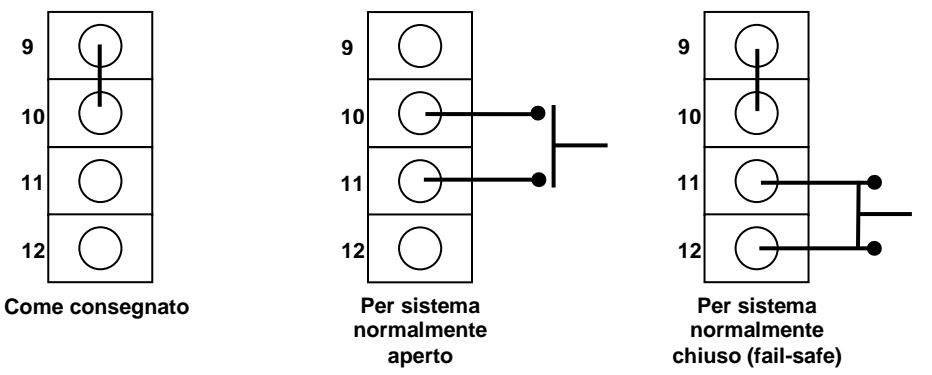

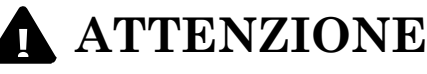

Rischio di scosse elettriche. Pericolo di danni a cose. Pericolo di lesioni anche mortali per le persone. L'azionamento del circuito REPO NON farà scattare l'interruttore automatico manuale di bypass. Se REPO deve disattivare in qualsiasi caso l'uscita dell'UPS, l'utente deve collegare REPO all'interruttore automatico che alimenta la fonte UPS. Diversamente, sui collegamenti di uscita potrebbe esservi tensione se il sistema è in bypass manuale.

### NOTA

Rischio di installazione impropria. Può causare lo spegnimento involontario dell'UPS e interruzione dell'alimentazione al carico. Disporre i cavi dei segnali separatamente da quelli di potenza. Metterli nella stessa canalina può causare rumore dei segnali e anche lo spegnimento del sistema.

### NOTA

Di fabbrica, viene installato un ponticello tra i pin 9 e 10 per disabilitare l'interruttore di controllo principale. Ciò impedirà all'UPS di venire avviato accidentalmente durante la spedizione e l'installazione. Per poter avviare il sistema, è prima necessario rimuovere questo ponticello. Se l'installazione non richiede il collegamento a un sistema REPO, il ponticello deve essere rimosso.

### 3.4 Terminali per sonda di temperatura batteria per Long Run Time (LRT)

Liebert APS contiene un sistema di ricarica della batteria con compensazione della temperatura. Per utilizzare questa funzione con sistemi batterie LRT esterni, i pin 13-16 della morsettiera dei contatti sono usati per collegare un sensore della temperatura. Vedere la **Figura 37** e

Tabella 6 per la definizione dei pin dei sensori della temperatura.

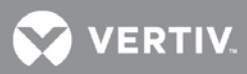

### Figura 37: Schema dei pin del morsetto dei sensori della temperatura

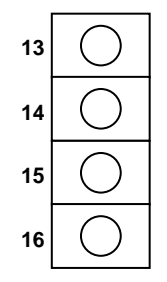

### Tabella 6: Definizione dei pin del morsetto dei sensori della temperatura

| Posizione | Nome                               | Descrizione                                                              |
|-----------|------------------------------------|--------------------------------------------------------------------------|
| 13        | Temperatura interna della batteria | Individuare il segnale della temperatura della batteria vicino all'UPS   |
| 14        | Temperatura della batteria +12 V   | Alimentazione del segnale della temperatura della batteria               |
| 15        | Temperatura esterna della batteria | Individuare il segnale della temperatura della batteria lontano dall'UPS |
| 16        | GND                                | GND                                                                      |

### 3.5 Porta USB

L'UPS Liebert APS contiene una porta USB di tipo B standard sul retro per il collegamento a un server di rete o a un altro computer per il monitoraggio tramite qualsiasi sistema operativo, supporto UPS incorporato o assieme al software Liebert MultiLink®.

### 3.6 Liebert MultiLink<sup>®</sup>

Liebert MultiLink monitora costantemente l'UPS e può spegnere i computer configurati in caso di interruzione prolungata dell'alimentazione. Liebert MultiLink può anche essere configurato per lo spegnimento dell'UPS. Liebert MultiLink può inoltre essere configurato per essere utilizzato senza il cavo USB quando nell'UPS viene installata una scheda Liebert IntelliSlot® UNITY-S o UNITY-DP SNMP. Un kit di licenza opzionale Liebert

MultiLink consente lo spegnimento dell'UPS in rete. Per ulteriori informazioni sulla scheda Liebert IntelliSlot SNMP, sulla scheda Liebert IntelliSlot Web e sul kit di licenza Liebert MultiLink, visitare il sito <u>http://multilink.liebert.com</u> oppure contattare il rappresentante Vertiv locale.

### 3.7 Porta LCD

Il modulo LCD contiene la porta LCD, utilizzata per l'alimentazione e le comunicazioni dati tra il modulo di monitoraggio dell'UPS e il modulo di visualizzazione. Il modulo LCD può essere rimosso da Liebert APS e posizionato a distanza. Se si installa il modulo LCD a distanza, occorre usare un cavo Ethernet più lungo. È possibile usare un cavo Ethernet standard (Categoria 5, con connettori RJ-45, entrambe le estremità conformi allo standard T568B). Per assicurare segnali di comunicazione corretti tra l'UPS e il modulo LCD, il cavo non deve superare i 14 metri di lunghezza.

Il modulo di interfaccia utente offre tre porte di rete e una porta USB. Di queste, una porta di rete (la porta LCD) è utilizzata per l'alimentazione e le comunicazioni del modulo dell'interfaccia utente. Le altre porte di rete e la porta USB sono riservate all'uso esclusivo da parte del personale di assistenza.

#### Figura 38: Porta LCD

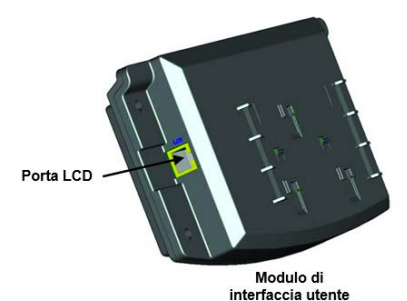

Vertiv™ | Liebert® APS™ UPS modulare 5-20 kVA Manuale d'uso

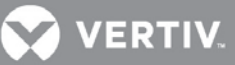

### 4 PANNELLO OPERATIVO E DI VISUALIZZAZIONE

### 4.1 Presentazione

In questo capitolo vengono descritte le funzioni e il pannello display dell'UPS. Il display è costituito da un diagramma di flusso a blocchi dell'alimentazione tramite LED, un indicatore dei guasti a LED e uno schermo LCD sul quale visualizzare, tramite tasti di navigazione, informazioni operative dettagliate e l'elenco degli allarmi dell'UPS. Per la posizione e informazioni sul pannello display, fare riferimento alla **Figura 39** sotto riportata.

### Figura 39: Pannello di controllo e visualizzazione

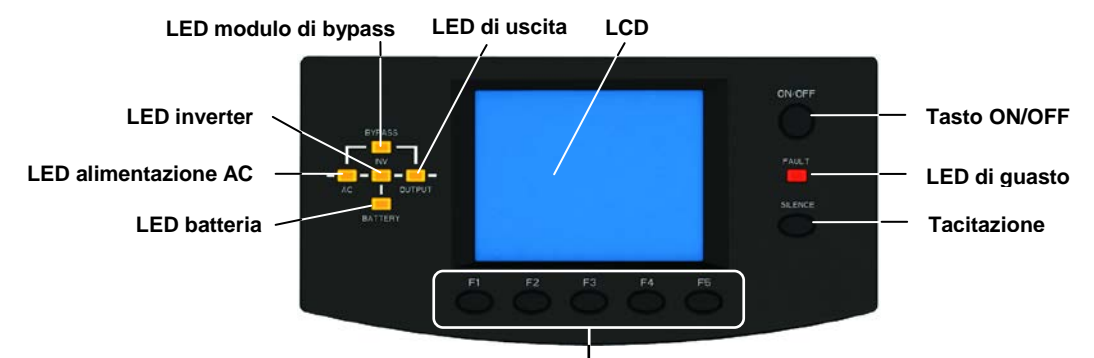

Tasti di menu

I LED del diagramma a blocchi dell'alimentazione indicano lo stato operativo corrente dell'UPS. Le descrizioni dello stato dei LED sono riportate nella **Tabella 7**.

### Tabella 7: Descrizioni dei LED

| LED           | Stato                | Descrizione                                                                                              |
|---------------|----------------------|----------------------------------------------------------------------------------------------------|
| LED           | Acceso (verde)       | Il raddrizzatore funziona normalmente                                                                    |
|               | Lampeggiante (verde) | L'alimentazione di rete AC è normale, ma il raddrizzatore non funziona correttamente                     |
| alimentazione | Acceso (rosso)       | Il raddrizzatore è difettoso                                                                             |
| AC            | Spento               | L'alimentazione di rete AC è anomala e il raddrizzatore non è in funzione                                |
|               | Acceso (verde)       | La batteria si sta scaricando                                                                            |
|               | Lampeggiante (verde) | La batteria ha un preallarme di tensione bassa                                                           |
| LED batteria  | Acceso (rosso)       | Il convertitore DC-DC è difettoso                                                                        |
|               | Spento               | La batteria si sta caricando e il convertitore DC-DC non è in funzione                                   |
|               | Acceso (verde)       | Il bypass sta fornendo alimentazione                                                                     |
| LED di        | Acceso (rosso)       | Il bypass accusa un'anomalia e non è disponibile                                                         |
| bypass        | Spento               | Il bypass è normale ma non sta fornendo alimentazione in uscita                                          |
|               | Acceso (verde)       | L'inverter sta fornendo alimentazione in uscita                                                          |
| LED inverter  | Lampeggiante (verde) | L'inverter si sta avviando, è in soft start o blocco di fase, e non sta fornendo alimentazione in uscita |
|               | Acceso (rosso)       | L'inverter è difettoso                                                                                   |
|               | Spento               | L'inverter è spento                                                                                      |
|               | Acceso (verde)       | L'uscita dell'UPS sta fornendo alimentazione                                                             |
|               | Lampeggiante (verde) | Il bypass manuale interno dell'UPS sta fornendo alimentazione di uscita                                  |
| LED di uscita | Acceso (rosso)       | L'UPS ha un sovraccarico in uscita                                                                       |
|               | Spento               | L'UPS non fornisce alimentazione di uscita                                                               |
|               | Acceso (giallo)      | L'UPS ha uno o più allarmi                                                                               |
| LED di guasto | Acceso (rosso)       | L'UPS ha uno o più guasti                                                                                |
| <b>J</b>      | Spento               | L'UPS funziona normalmente senza condizioni di allarme o guasto                                          |

VERTIV.

### Allarmi acustici

Durante il funzionamento dell'UPS possono verificarsi tre diversi allarmi acustici. Per una loro descrizione, vedere la Tabella  $\bf 8$ .

Tabella 8: Descrizioni degli allarmi acustici

| Suono dell'allarme        | Significat                                                                                                    |
|---------------------------|----------------------------------------------------------------------------------------------------|
| Un bip al secondo         | Quando l'UPS ha un allarme generale, ad esempio, guasto AC (interruzione dell'alimentazione di rete)                   |
| Un bip ogni mezzo secondo | In presenza di un sovraccarico dell'uscita dell'UPS o di un allarme tensione batteria bassa durante la fase di scarica |
| Bip continuo              | Quando l'UPS ha un guasto                                                                                              |

### Tasti di controllo

Sul pannello operativo e di visualizzazione vi sono due tasti di controllo. Vedere la **Tabella 9** per le descrizioni delle rispettive funzioni.

Tabella 9: Funzioni dei tasti di controllo

| Tasto di controllo  | Funzione                                                                                                    |
|---------------------|----------------------------------------------------------------------------------------------------|
| Tasto ON/OFF        | Utilizzato per accendere e spegnere l'UPS.                                                                         |
| Tasto silenziamento | Quando suona un allarme acustico, premere questo tasto per silenziarlo. Premendolo un'altra volta, lo si riattiva. |

### LCD e tasti dei menu

Il pannello di controllo e visualizzazione presenta uno schermo LCD e cinque tasti menu (F1, F2, F3, F4, F5). Vedere la **Tabella 10** per le rispettive descrizioni.

| Tabella 10: | Descrizione | delle funzioni | dei tasti di menu |
|-------------|-------------|----------------|-------------------|
|-------------|-------------|----------------|-------------------|

| Tasto      | F1   | F2       | F3               | F4 | F5 |
|------------|------|----------|------------------|----|----|
| Funzione 1 | HOME | _        | Ú                |    |    |
| Funzione 2 | _    | ESC Esci | $\widehat{\Box}$ | Ţ  | _  |

Il display LCD è di tipo grafico da 320 × 240 punti. Grazie all'interfaccia LCD e a menu di facile utilizzo, è possibile scorrere i parametri di ingresso e uscita UPS, carico e batteria e ottenere lo stato corrente e informazioni sugli allarmi dell'UPS. È anche possibile eseguire impostazioni di funzioni/parametri e operazioni di controllo.

### Figura 40: Schema del modulo di interfaccia utente

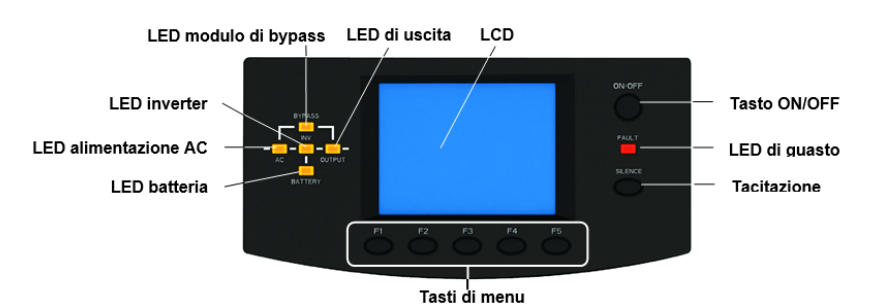

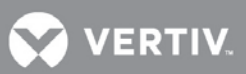

### 4.2 Schermo LCD

### 4.2.1 Schermata di avvio

All'avvio, l'UPS esegue un'autodiagnosi e per circa 15 secondi sull'LCD viene visualizzata la schermata iniziale.

### 4.2.2 Schermata principale

La schermata principale è divisa in quattro parti: finestra delle informazioni di sistema, finestra dei dati, finestra dei menu e finestra della tastiera, come illustrato nella **Figura 41**.

### Figura 41: Schermata principale

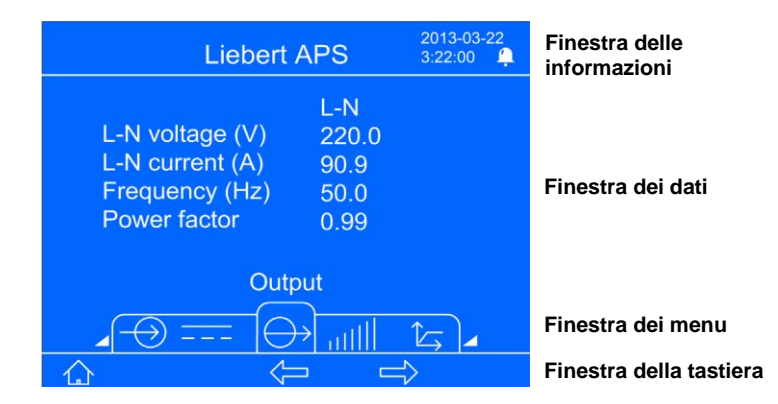

Le funzioni dei tasti F1 ~ F5 cambiano automaticamente in base alla schermata visualizzata correntemente. Da qualsiasi menu sulla schermata principale, premendo il tasto F1 si torna alla schermata "Output".

### Finestra delle informazioni di sistema

La finestra delle informazioni di sistema mostra l'ora corrente e il nome dell'UPS. Non richiede nessun intervento. Per una descrizione dettagliata, vedere la **Tabella 11** .

| Voce                     | Descrizione                                                                |
|--------------------------|----------------------------------------------------------------------------|
| Liebert APS              | Nome dell'UPS (Liebert APS)                                                |
| 2012-01-01<br>10: 45: 20 | Ora corrente (formato: anno-mese-<br>giorno) (formato: 24 ore, hh: mm: ss) |

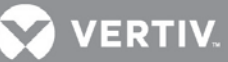

### Finestra dei menu e finestra dei dati

La finestra dei menu mostra il nome del menu e consente di accedere alle varie voci. Ogni voce di menu ha una serie di dati che vengono visualizzati nella finestra dei dati. Tramite la finestra dei menu è possibile scorrere i parametri pertinenti dell'UPS e regolare/impostare alcuni parametri operativi. Per le descrizioni dei menu e dei dati, vedere la **Tabella 12**.

| Nome del menu    | Voce di dati                 | Descrizione dei dati                                                                      |  |
|------------------|------------------------------|-------------------------------------------------------------------------------------------|--|
|                  | Tens. L-N (V)                | Tensione di ingresso L-N                                                                  |  |
|                  | Corr. L-N (A)                | Corrente di ingresso L-N                                                                  |  |
|                  | Frequenza (Hz)               | Frequenza di ingresso                                                                     |  |
| Rete             | Tens. L-L (V)                | Tensione di ingresso L-L                                                                  |  |
|                  | kVA                          | Potenza apparente in ingresso                                                             |  |
|                  | Cosfi                        | Fattore di potenza in ingresso                                                            |  |
|                  | Tensione batteria (V)        | Tensione bus della batteria                                                               |  |
|                  | Corrente Batteria (A)        | Corrente sul bus della batteria                                                           |  |
|                  | Autonomia residua<br>(Min.)  | Autonomia residua della batteria                                                          |  |
|                  | Capacità batteria (%)        | Percentuale di capacità della batteria                                                    |  |
| Batteria quasi   | Stato batteria               | In carica, in scarica o completamente carica                                              |  |
| esausta          | N. stringa batt.             | Numero delle stringhe di batterie online                                                  |  |
|                  | Temperatura batteria<br>(°C) | Temperatura della batteria                                                                |  |
|                  | N. scariche                  | Numero massimo storico di scariche nei moduli batteria correnti                           |  |
|                  | Ore (h) scarica              | Tempo massimo storico di scariche nei moduli batteria correnti                            |  |
|                  | N. arm.batt. est.            | Numero di armadi batteria esterni collegati                                               |  |
|                  | Tens. L-N (V)                | Tensione di uscita L-N                                                                    |  |
|                  | Corr. L-N (A)                | Corrente di uscita L-N                                                                    |  |
| Uscita           | Frequenza (Hz)               | Frequenza d'uscita                                                                        |  |
|                  | Cosfi                        | Fattore di potenza in uscita                                                              |  |
|                  | Tens. L-N(V)                 | Tensione di uscita L-L (non visualizzata per modello di uscita monofase)                  |  |
|                  | kVA                          | Potenza apparente di uscita                                                               |  |
| Carico           | kW                           | Potenza attiva di uscita                                                                  |  |
| Canob            | % di carico                  | Carico di uscita, espresso in percentuale rispetto al carico nominale dell'UPS            |  |
|                  | Fatt. cresta                 | Fattore di cresta del picco di corrente in uscita                                         |  |
|                  | ID UPS                       | ID UPS                                                                                    |  |
|                  | Modulo LCD                   | Se il modulo è online, verranno visualizzati il numero di serie e la<br>versione software |  |
|                  | Modulo di monitoraggio       | Se il modulo è online, verranno visualizzati il numero di serie e la<br>versione software |  |
| Info UPS         | Modulo di controllo          | Se il modulo è online, verranno visualizzati il numero di serie e la versione software    |  |
|                  | Modulo caricabatteria        | Se il modulo è online, verranno visualizzati il numero di serie e la versione software    |  |
|                  | Modulo di potenza            | Se il modulo è online, verranno visualizzati il numero di serie e la versione software    |  |
|                  | Modulo batteria              | Se il modulo è online, verranno visualizzati il numero di serie e la versione software    |  |
| Stato ridondante | PM installato                | Il numero di moduli di potenza (PM) installati                                            |  |
|                  | PM                           | Se vi sono moduli di potenza ridondanti che forniscono alimentazione.                     |  |

Tabella 12: Descrizione delle voci della finestra dei menu e della finestra dei dati

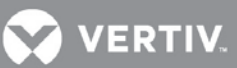

### Tabella 12 Descrizione delle voci della finestra dei menu e della finestra dei dati (continua)

| Nome del menu | Voce di dati           | Descrizione dei dati                                                                                                    |  |  |
|---------------|------------------------|----------------------------------------------------------------------------------------------------|--|--|
|               | Ridondanza             | Abilitato / Disabilitato. Se "Abilitata", i parametri operativi del sistema presumeranno<br>che nel telaio vi sia un modulo di potenza ridondante. Se "Disabilitata",<br>presumeranno invece che nessuno dei moduli di potenza nel telaio sia ridondante<br>Nota: Questa voce è strettamente correlata all'impostazione "Allarme ridondante"                                                                                                    |  |  |
|               | Spegn. com. remoto     | Abilitato / Disabilitato. Se "Abilitato", l'alimentazione di uscita dell'UPS può essere spenta tramite comunicazioni remote, inclusi i contatti liberi da tensione e le schede di comunicazione Liebert IntelliSlot.                                                                                                    |  |  |
|               | langest by meas        | Nota: Questa voce e strettamente correlata all'impostazione Ritardo spegn. remoto                                                                                                    |  |  |
|               | Frequenza d'uscita     | Imposta la frequenza d'uscita per consentire l'operazione di conversione della frequenza                                                                                                    |  |  |
|               | Tensione d'uscita      | Imposta il livello della tensione di uscita in modo che corrisponda alla tensione di ingresso di rete                                                                                                    |  |  |
|               | Interv. sincr.         | Imposta l'intervallo di sincronizzazione dell'inverter per il funzionamento della frequenza di bypass e la disponibilità                                                                                                    |  |  |
|               | Ritardo spegn. remoto  | Imposta il ritardo di spegnimento per il funzionamento dei segnali remoti                                                                                                    |  |  |
|               | Limite super. bypass   | Imposta il limite superiore del funzionamento della tensione di bypass e la disponibilità                                                                                                    |  |  |
|               | Limite infer. bypass   | Imposta il limite inferiore del funzionamento della tensione di bypass e la disponibilità                                                                                                    |  |  |
|               | Spegnim. sicuro        | Abilitato / Disabilitato. Se "Abilitato", quando viene generato un allarme batteria<br>scarica durante la scarica della batteria, l'UPS continuerà a funzionare in modalità<br>batteria finché non raggiunge il setpoint di fine scarica (EOD), quindi disattiverà<br>l'alimentazione di uscita a prescindere dal ripristino o meno della rete AC.                                                                                                    |  |  |
|               | Mod. allarme bypass    | Consente di generare un allarme quando il bypass è anomalo                                                                                                    |  |  |
| Regolaz.      | Selez. com.<br>seriale | Dato che lo slot 2 e la porta seriale sul pannello posteriore non possono funzionare contemporaneamente, occorre selezionare uno dei due. Se si seleziona "INTERFACE2", lo slot 2 può comunicare; se si seleziona "RS232", può comunicare la porta seriale.                                                                                                    |  |  |
|               | Mod. riavvio autom.    | Consente il riavvio automatico dopo uno spegnimento EOD e il ripristino della rete AC                                                                                                    |  |  |
|               | Cap. riavvio autom.    | Imposta il limite della capacità della batteria della funzione di riavvio automatico.<br>Al ripristino dell'alimentazione di rete AC, l'UPS carica la batteria fino alla capacità<br>specificata prima di abilitare l'alimentazione in uscita.                                                                                                    |  |  |
|               | Ritardo riavvio aut.   | Imposta il ritardo della funzione di riavvio automatico. Al ripristino dell'alimentazione di rete AC, prima di abilitare l'alimentazione in uscita l'UPS attiva il timer del conto alla rovescia basato sull'impostazione.                                                                                                    |  |  |
|               | Contrasto display      | Regola il contrasto della retroilluminazione dell'LCD                                                                                                    |  |  |
|               | Data & ora             | Imposta la data e l'ora                                                                                                    |  |  |
|               | Password di controllo  | Gli utenti possono cambiare la password di controllo per impedire a utenti non<br>autorizzati di cambiare impostazioni configurabili dall'utente. La password<br>predefinita è 1234567. Quando viene cambiata, quella predefinita non è più valida<br>e gli utenti devono immetterne una nuova per inserire/cambiare qualsiasi<br>regolazione o impostazione batteria. Se ci si dimentica la nuova password,<br>contattare il centro di assistenza locale per la procedura di ripristino<br>dell'impostazione di fabbrica. |  |  |
|               | Allarme carico max     | Imposta un allarme di carico massimo. Questa voce è strettamente correlata all'impostazione "Soglia carico max".                                                                                                    |  |  |
|               | Soglia carico max      | Imposta la soglia dell'allarme di carico massimo. Quando i carichi dell'UPS superano la soglia e l'allarme carico massimo è abilitato, viene generato un allarme. Questa voce è strettamente correlata a "Allarme carico max". Se, ad esempio, si imposta questa voce a 5,0 kVA, quando i carichi dell'UPS superano 5,0 kVA verrà generato un allarme.                                                                                                    |  |  |
|               | Mod. allarme ridond.   | Consente di generare un allarme quando il sistema perde il modulo di potenza ridondante                                                                                                    |  |  |

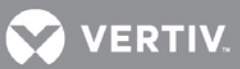

| Nome del menu | Voce di dati                       | Descrizione dei dati                                                                                                    |
|---------------|------------------------------------|----------------------------------------------------------------------------------------------------|
| Develop       | Ripr. config. fabbr.               | Ripristina tutte le impostazioni nel menu "Regolaz." sui valori di fabbrica                                                                                                    |
|               | Indirizzo                          | Imposta l'indirizzo dell'UPS. Questa impostazione è solo per le comunicazioni della scheda di rete del mercato in espansione più recente.                                          |
| (continua)    | Promem. filtro aria                | Imposta il periodo del promemoria per il controllo del filtro antipolvere                                                                                                    |
| ()            | ID UPS                             | Gli utenti possono impostare il nome dell'UPS per facilitare la sua gestione<br>nelle comunicazioni remote                                                                         |
|               | Nome società                       | Impostare il nome della società di assistenza locale dell'UPS                                                                                                    |
|               | Num. contatto                      | Impostare il numero di telefono dell'assistenza locale dell'UPS                                                                                                    |
|               | Avviso batteria scarica            | Imposta il tempo dell'allarme per tensione bassa della batteria                                                                                                    |
|               | Interv. test auto batt.            | Imposta l'intervallo del test automatico della batteria. È possibile selezionare intervalli di 8, 12, 16, 20, 26 settimane o Disabilita. L'impostazione di fabbrica è 8 settimane. |
| Impostazioni  | Giorno avvio test auto batt.       | Imposta il giorno della settimana del test automatico della batteria                                                                                                    |
| Dattena       | Ora avvio test auto batt.          | Imposta l'ora del giorno del test automatico della batteria                                                                                                    |
|               | AH batteria esterna                | Imposta la capacità Ah del sistema di batterie esterno di terze parti per calcolare la capacità delle batterie e stimare l'autonomia residua                                       |
|               | Ripr. config. fabbr.               | Ripristina le voci di impostazione nel menu "Gruppo batterie" sui valori di fabbrica                                                                                               |
| Lingua        | Lingua                             | Consente di scegliere fra sette lingue: cinese, inglese, francese, spagnolo, italiano, russo e tedesco                                                                             |
| Allarmi       | Allarme corrente                   | Mostra gli allarmi correnti. Per l'elenco degli allarmi dell'UPS, vedere la Tabella 15                                                                                             |
| Records       | Storico degli allarmi              | Mostra l'elenco storico degli allarmi. Per l'elenco degli allarmi dell'UPS, vedere la                                                                                              |
|               | Modulo LCD                         | Visualizza le procedure per sostituire il modulo LCD                                                                                                    |
|               | Modulo di monitoraggio del sistema | Visualizza le procedure per sostituire il modulo di monitoraggio del sistema                                                                                                    |
|               | Modulo di controllo del<br>sistema | Visualizza le procedure per sostituire il modulo di controllo del sistema                                                                                                    |
| Sostituz.     | Modulo di potenza                  | Visualizza le procedure per sostituire il modulo di potenza                                                                                                    |
| modulo        | Modulo batteria                    | Visualizza le procedure per sostituire il modulo batteria                                                                                                    |
|               | Modulo caricabatteria              | Visualizza le procedure per sostituire il modulo caricabatteria                                                                                                    |

### Tabella 12 Descrizione delle voci della finestra dei menu e della finestra dei dati (continua)

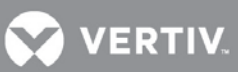

| Nome del menu | Voce di dati                       | Descrizione dei dati                                                                                                    |  |
|---------------|------------------------------------|----------------------------------------------------------------------------------------------------|--|
|               | Test manutenzione<br>batteria      | Il test manutenzione batteria consente alla batteria di scaricare un po' di tensione<br>per ottenere i dati sulla sua attività. I carichi devono essere tra 0% ~ 90%, la<br>capacità della batteria deve essere superiore al 70% e nel sistema non devono<br>esservi allarmi o guasti della batteria. |  |
|               | Stop test batt.                    | Arresta il test di manutenzione della batteria                                                                                                    |  |
|               | Test del sistema                   | Un'autodiagnostica dell'UPS, usata per testare se i LED funzionano<br>correttamente. Quando l'utente attiva questa funzione, circa cinque secondi<br>dopo compare una finestra con i risultati del test.                                                                                              |  |
|               | Arresto del test                   | Arresta manualmente il test del sistema                                                                                                    |  |
|               | Refresh carica batt.               | Forza la carica manuale della batteria                                                                                                    |  |
|               | Interr. carica di refresh          | Interrompe la carica di refresh manualmente                                                                                                    |  |
| Accistonzo    | Assistenza ID UPS Ia<br>ID sito Ia | Consente al personale dell'assistenza di impostare l'ID UPS, per facilitare la manutenzione                                                                                                    |  |
| ASSISTENZA    |                                    | Consente al personale dell'assistenza di impostare l'indirizzo UPS, per facilitare la manutenzione.                                                                                                    |  |
|               | Num. tag                           | Consente al personale dell'assistenza di impostare il tag dell'UPS, per facilitare la manutenzione                                                                                                    |  |
|               | Nome società                       | Consente al personale dell'assistenza di impostare il nome della società<br>dell'UPS, per facilitare la manutenzione                                                                                                    |  |
|               | Num. contatto                      | Consente al personale dell'assistenza di impostare il numero di contatto della società dell'UPS, per facilitare la manutenzione                                                                                                    |  |
|               | S/N                                | Resettarlo quando si sostituisce la scheda LCD. Il numero di serie è riportato sul telaio.                                                                                                    |  |
|               | Modalità normale                   | Consente al personale dell'assistenza di impostare la modalità operativa<br>dell'UPS sulla modalità normale online                                                                                                    |  |
|               | Modalità ECO                       | Consente al personale dell'assistenza di impostare la modalità operativa dell'UPS sulla modalità ECO                                                                                                    |  |

### Tabella 12 Descrizione delle voci della finestra dei menu e della finestra dei dati (continua)

La schermata Assistenza è riservata esclusivamente al personale dell'assistenza; gli utenti non possono accedervi.

### Finestra della tastiera

Per le funzioni dei tasti di menu (F1 ~ F5) nella finestra della tastiera, vedere la Tabella 13.

### Tabella 13: Descrizioni delle funzioni dei tasti di menu

| Tasto      | F1   | F2       | F3 | F4        | F5 |
|------------|------|----------|----|-----------|----|
| Funzione 1 | HOME | _        |    | $\square$ | ſ  |
| Funzione 2 | _    | ESC Esci | Û  | Ũ         | _  |

VERTIV.

### 4.2.3 Schermata predefinita/Screen saver

Durante il funzionamento dell'UPS, in assenza di allarmi attivi l'LCD entrerà in modalità screen saver dopo due minuti di inattività da parte dell'utente. Dopo poco, anche la retroilluminazione dell'LCD si spegne. Premere un tasto qualsiasi per tornare alla schermata originale.

### 4.3 Schermate dell'LCD

Questa sezione offre una descrizione dettagliata di ciascuna schermata del display e del suo contenuto. La schermata principale predefinita è quella del menu Output e dei suoi dati. La navigazione indicata per ogni schermata sotto è in riferimento alla schermata Output.

### 4.3.1 Schermata dell'alimentazione di rete AC

Dalla schermata principale, premere due volte il tasto F3 fino a visualizzare la schermata dell'alimentazione di rete AC, come illustrato nella **Figura 42**.

### Figura 42: Schermata Rete

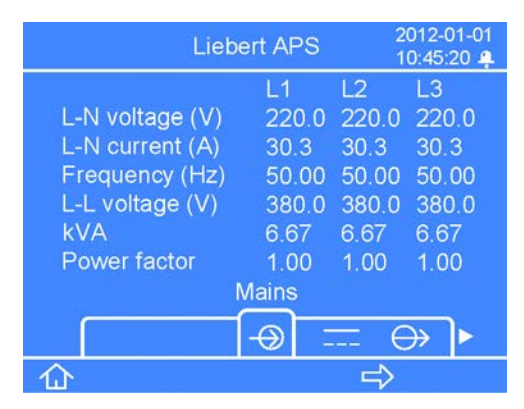

La schermata dell'alimentazione di rete AC visualizza la tensione L-N di ingresso, la corrente L-N, la frequenza di ingresso, la tensione L-L, la potenza apparente e il fattore di potenza di tre fasi (L1, L2, L3).

### 4.3.2 Schermata Batteria

Dalla schermata principale, premere una volta il tasto F3 per visualizzare la schermata della batteria, come llustrato nella **Figura 43**.

### Figura 43: Schermate Batteria

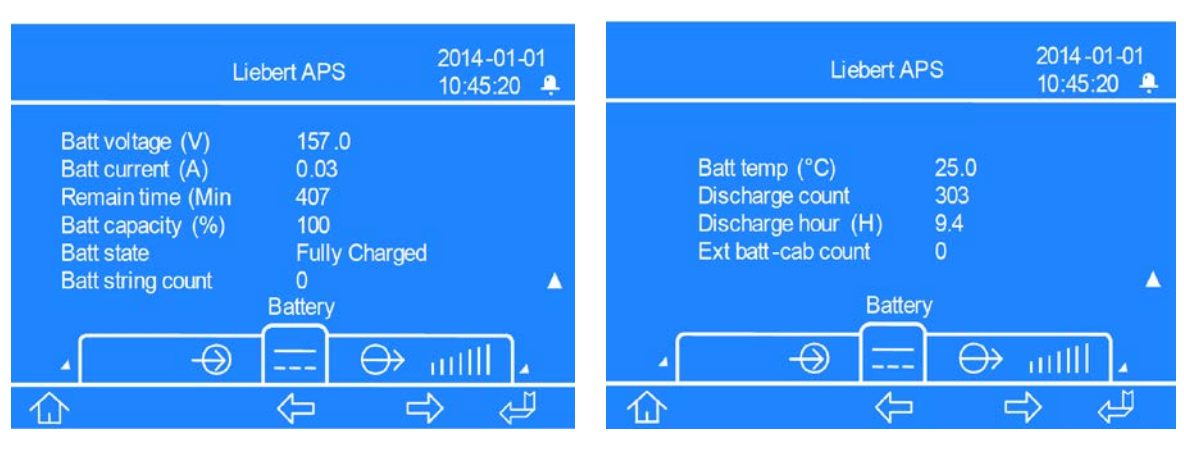

Prima schermata

Seconda schermata

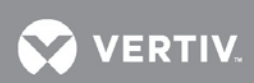

Nella prima schermata batteria, premendo il tasto F5 si cambia la funzione dei tasti F2, F3 e F4 dalle funzioni primarie a quelle secondarie, come illustrato sopra nella **Tabella 13**.

La schermata batteria mostra la Tensione batteria, la Corrente batteria, l'Autonomia residua della batteria, la Capacità batteria, lo Stato batteria, il N. stringa batt., la Temperatura batteria, il N. scariche totale (il valore più alto di tutti i moduli batteria installati), il tempo totale di scarica (in ore) e il numero di armadi batterie esterni.

### 4.3.3 Schermata Output

Per impostazione predefinita, la schermata principale è quella di Output, come illustrato nella **Figura 44**. **Figura 44**: **Schermata Output** 

| Liebert                                                              | APS 2013-03-22<br>3:22:00             |  |  |
|----------------------------------------------------------------------|---------------------------------------|--|--|
| L-N voltage (V)<br>L-N current (A)<br>Frequency (Hz)<br>Power factor | L-N<br>220.0<br>90.9<br>50.00<br>0.90 |  |  |
|                                                                      |                                       |  |  |
|                                                                      |                                       |  |  |

La schermata Output mostra la tensione L-N o L-L, la corrente L-N o L-L, la frequenza e il fattore di potenza.

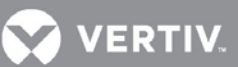

### 4.3.4 Schermata Carico

Dalla schermata principale, premere una volta il tasto F4 per visualizzare la schermata del carico, come illustrato nella **Figura 45**.

### Figura 45: Schermata Carico

|                                                           | Liebert APS                            | 2014-01-01<br>10:45:20 🐥 |
|-----------------------------------------------------------|----------------------------------------|--------------------------|
| Sout (kVA)<br>Pout (kW)<br>Load Level (%)<br>Crest factor | L-N<br>20.00<br>18.00<br>100.0<br>3.00 |                          |
| ∡[ <u></u> ∈                                              |                                        |                          |
| 企                                                         |                                        | $\Rightarrow$            |

La schermata del carico mostra i kVA in uscita (A uscita/potenza apparente), i kW in uscita (P uscita/potenza attiva), il livello di carico e il fattore di cresta.

### 4.3.5 Schermo delle informazioni dell'UPS

Dalla schermata principale, premere due volte il tasto F4 fino a visualizzare la schermata Info UPS, come illustrato nella **Figura 46**.

#### Figura 46: Schermata Info UPS

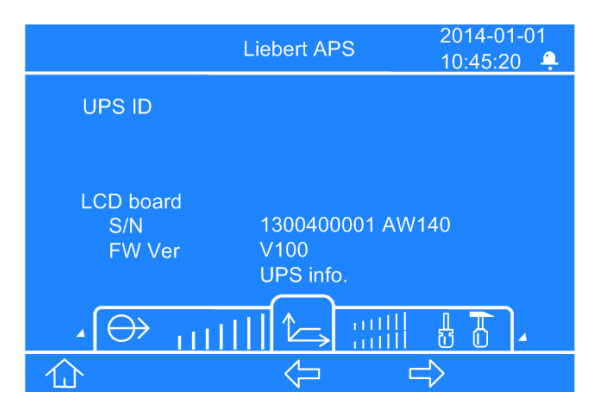

La schermata delle informazioni dell'UPS visualizza ID UPS (nome impostato dall'utente), numero di serie e versione software del modulo LCD, modulo di monitoraggio del sistema, modulo di controllo del sistema, modulo caricabatteria, modulo di potenza e modulo batteria (se i moduli sono installati e se sono online).

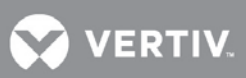

### 4.3.6 Schermata della ridondanza

Dalla schermata principale, premere tre volte il tasto F4 fino a visualizzare la schermata della ridondanza, come illustrato nella **Figura 47**.

### Figura 47: Schermata della ridondanza

|                    | Liebert APS     | 2014-01-01<br>10:45:20 <del>•</del> |
|--------------------|-----------------|-------------------------------------|
| PM installed<br>PM | 5<br>Redundant  |                                     |
|                    |                 |                                     |
|                    | Redundant state |                                     |
| _ • []   ↑ 2       |                 |                                     |
|                    |                 | >                                   |

La schermata della ridondanza mostra il numero di moduli di potenza installati nel telaio e se il sistema contiene o no un modulo ridondante

VERTIV

### 4.3.7 Schermata delle regolazioni

Dalla schermata principale, premere quattro volte il tasto F4 fino a visualizzare la schermata delle regolazioni. La schermata Regolaz. è costituita complessivamente da nove schermate che si aprono per scorrimento verso il basso, come illustrato nella Figura 48.

### Figura 48: Schermate Regolaz.

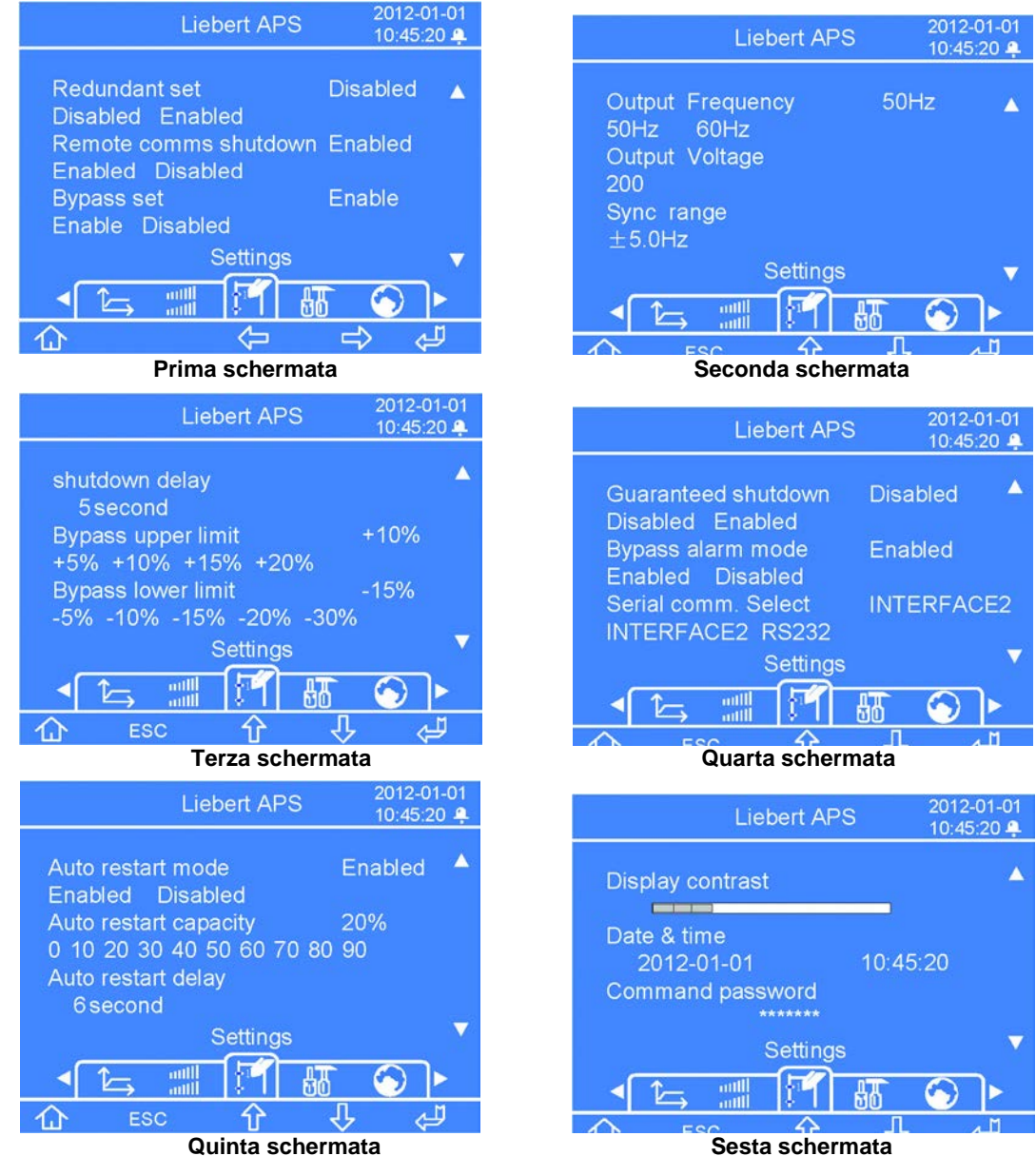

Sesta schermata

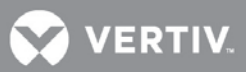

### Figura 49: Schermate Regolaz., (cont.)

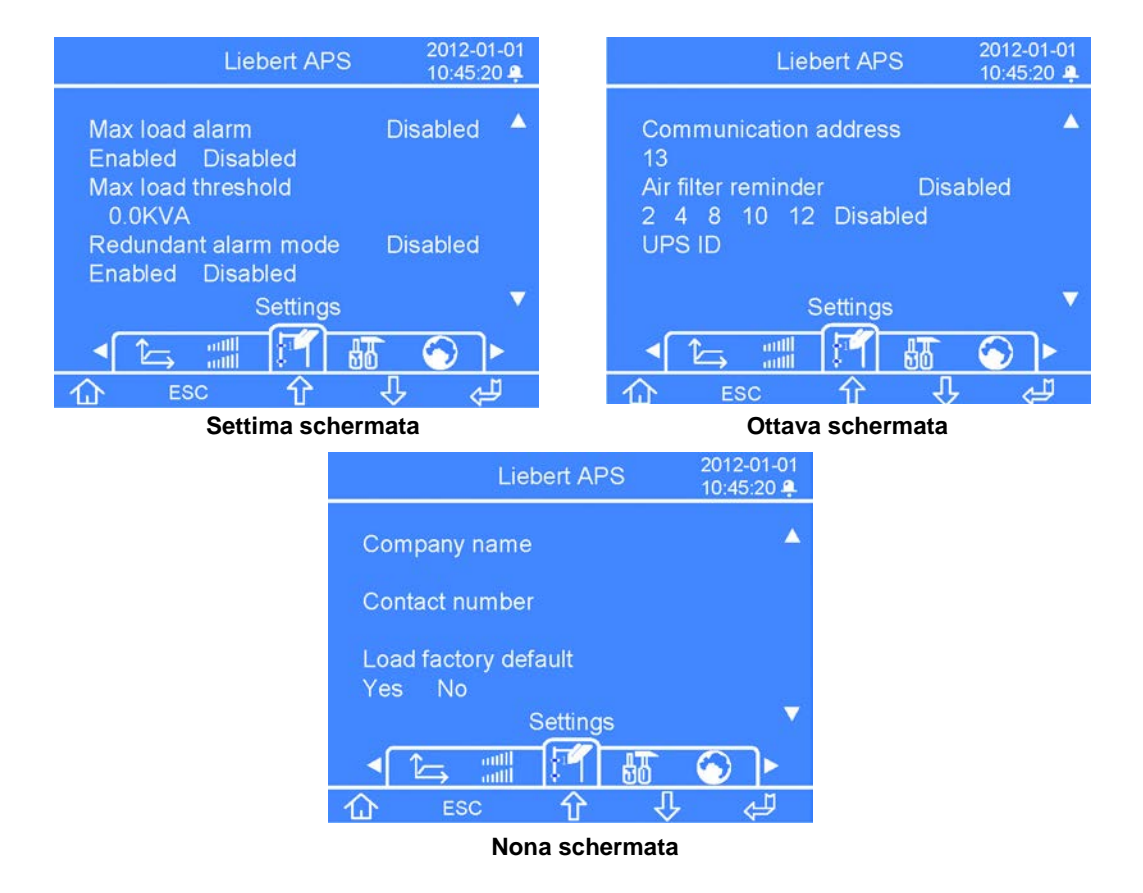

Nella prima schermata delle regolazioni, premendo il tasto F5 compare una finestra della password. Dopo aver immesso la password corretta, la funzione dei tasti F2, F3 e F4 passa dalle funzioni primarie a quelle secondarie, come illustrato sopra nella **Tabella 13**.

### 4.4 Immissione di una password

- 1. Nella finestra di richiesta della password, premere il tasto F5 per rendere modificabile la prima cifra, quindi premere il tasto F3 per immettere il numero corretto.
- 2. Premere il tasto F4 per rendere modificabile la seconda cifra, quindi premere il tasto F3 per immettere il numero corretto.
- 3. Immettere le altre cifre della password tramite lo stesso metodo del passo 2, quindi al termine premere il tasto F5.

### 4.5 Impostazione o modifica della configurazione di un parametro

- 1. Premere il tasto F4 per portarsi sul parametro da impostare, quindi premere il tasto F5 per entrare in modalità di modifica.
- 2. Premere il tasto F3 o F4 per selezionare la voce di impostazione o cambiarne il valore, quindi premere il tasto F5 per confermare. Premere il tasto F2 per uscire dalla modalità di modifica dell'impostazione.

VERTIV.

### 4.5.1 Schermata di impostazione della batteria

Dalla schermata principale, premere cinque volte il tasto F4 fino a visualizzare la schermata delle impostazioni, come illustrato nella **Figura 50**.

### Figura 50: Schermate delle impostazioni della batteria

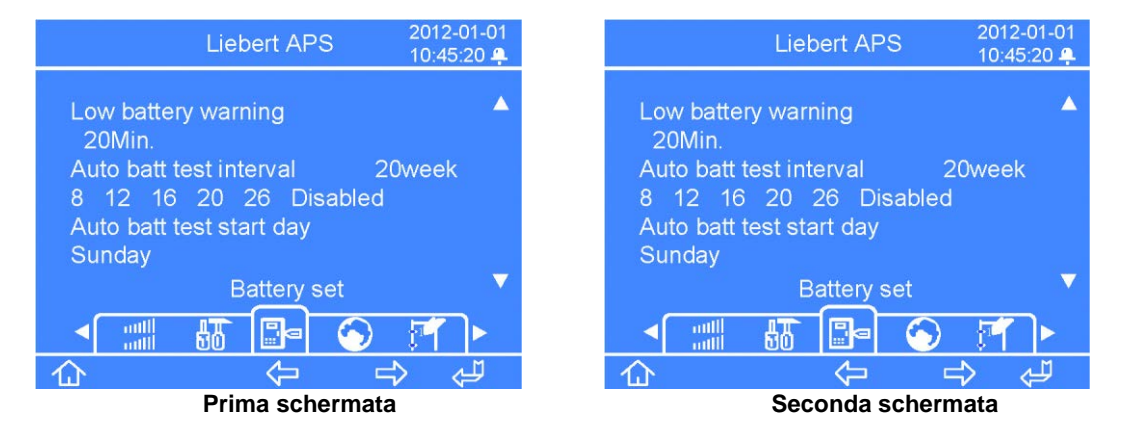

Nella prima schermata delle regolazioni, premendo il tasto F5 compare una finestra della password. Dopo aver immesso la password corretta, la funzione dei tasti F2, F3 e F4 passa dalle funzioni primarie a quelle secondarie, come illustrato sopra nella **Tabella 13**. Fare riferimento alle note riportate sopra nella sezione 4.3.7 per immettere la password e apportare modifiche ai parametri di impostazione della batteria.

### 4.5.2 Schermata di selezione della lingua

Dalla schermata principale, premere sei volte il tasto F4 fino a visualizzare la schermata della lingua, come illustrato nella **Figura 51**.

#### Figura 51: Schermata di selezione della lingua

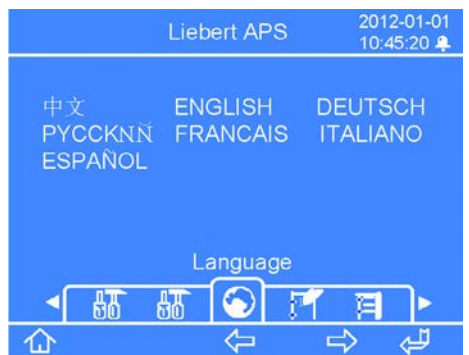

La schermata di selezione della lingua mostra una scelta tra sette opzioni: cinese, inglese, tedesco, russo, francese, italiano e spagnolo.

#### NOTA

Le lingue sono visualizzate nel rispettivo alfabeto.

Per impostare la lingua:

- 1. Premere il tasto F5: l'opzione della lingua viene evidenziata.
- 2. Premere il tasto F3 o F4 per portarsi sulla lingua desiderata.
- 3. Premere il tasto F5 per confermare la selezione. Quando la lingua della schermata cambia, premere il tasto F2 per uscire dalla modalità di impostazione della lingua

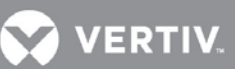

### 4.5.3 Schermata degli allarmi

Dalla schermata principale, premere sette volte il tasto F4 fino a visualizzare la schermata degli allarmi, come illustrato nella **Figura 52**.

### Figura 52: Schermata degli allarmi

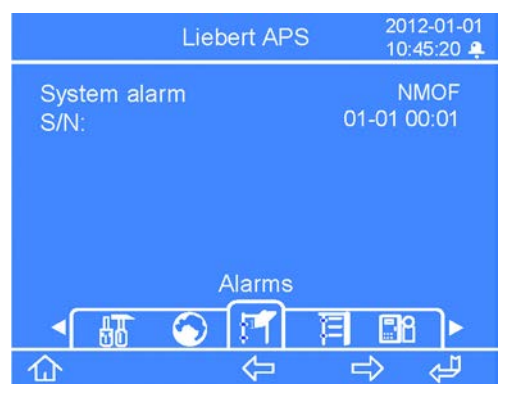

La schermata degli allarmi mostra gli allarmi correnti dell'UPS, incluso il nome, il codice ID e la data/ora di ognuno di essi.

### 4.5.4 Schermata dei record

Dalla schermata principale, premere otto volte il tasto F4 fino a visualizzare la schermata dei record, come illustrato nella **Figura 53**.

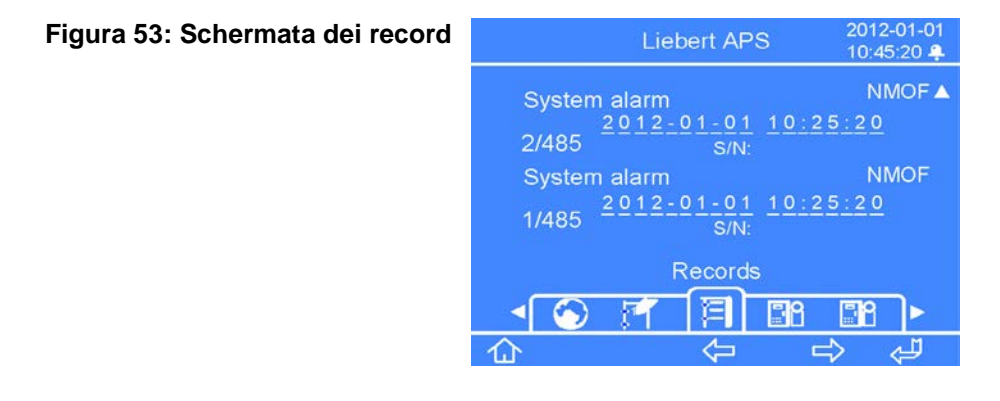

La schermata dei record mostra lo storico completo degli allarmi dell'UPS, incluso il nome, il codice ID, la data/ora di ognuno di essi e il numero del record/conteggio totale dei record.

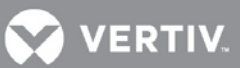

### 4.5.5 Schermata di sostituzione del modulo

Dalla schermata principale, premere nove volte il tasto F4 fino a visualizzare la schermata di sostituzione del modulo, come illustrato nella **Figura 54**.

### Figura 54: Schermata di sostituzione del modulo

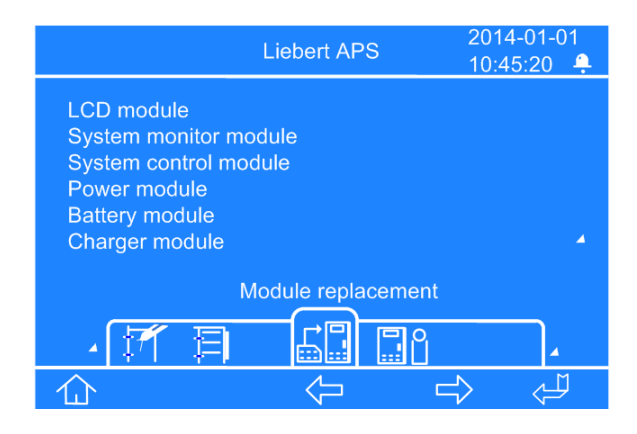

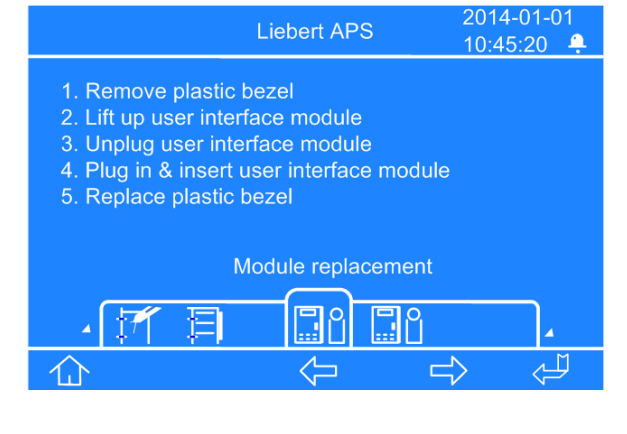

Schermata di sostituzione del modulo

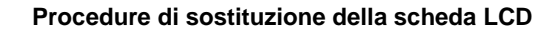

La schermata di sostituzione del modulo mostra le procedure per sostituire tutti i moduli nel telaio dell'UPS, sostituibili dall'utente.

Per visualizzare la procedura, premere il tasto F5. È evidenziata una opzione di modulo. Premere il tasto F3 o F4 per portarsi sulla procedura specifica per il modulo, quindi premere il tasto F5 per visualizzarla. Al termine, premere il tasto F2 per uscire.

### 4.5.6 Finestra dei messaggi

Quando l'UPS è in funzione, potrebbe dover avvertire l'utente o ricordargli le notifiche di allarme oppure chiedergli di confermare un comando o eseguire altre operazioni. In questi casi, compare una finestra dei messaggi, come illustrato nella **Figura 55**. Fare riferimento alla **Tabella 13** sotto riportata per alcuni possibili messaggi e per le descrizioni/azioni da intraprendere.

### Figura 55: Esempio di finestra dei messaggi

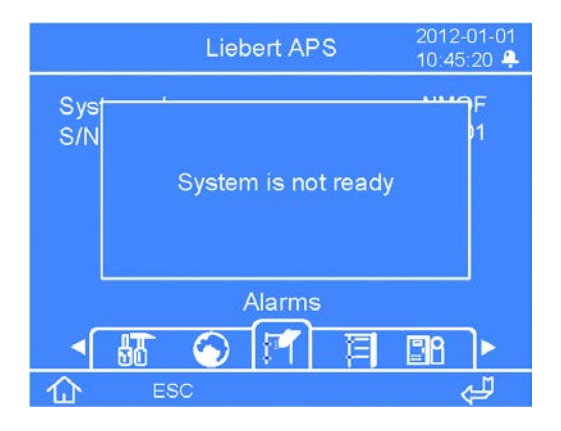

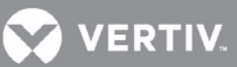

### Tabella 14: Informazioni e azioni richieste per la finestra dei messaggi

| Finestra dei messaggi                                                           | Descrizione/azione richiesta                                                                                                    |  |
|---------------------------------------------------------------------------------|----------------------------------------------------------------------------------------------------|--|
| Spegni UPS o annulla                                                            | Premere il tasto ON/OFF quando l'UPS è spento.                                                                                                    |  |
| Accendere l'inverter o spegnere<br>l'uscita                                     | Premere il tasto ON/OFF quando l'UPS è in modalità bypass.                                                                                                    |  |
| Accendi INV o annulla                                                           | Premere il tasto ON/OFF quando l'UPS è in modalità inverter e il bypass è idoneo                                                                                                    |  |
| Spegni UPS o annulla                                                            | Premere il tasto ON/OFF quando l'UPS è in modalità inverter e il bypass non è idoneo                                                                                                    |  |
| Autotest sist. termin. tutto ok                                                 | Non è richiesta alcuna azione                                                                                                    |  |
| Autotest sist. termin. Prego controllare l'allarme di corrente.                 | Controllare i messaggi di allarme attivi                                                                                                    |  |
| Inserire password controllo                                                     | Dopo aver cambiato la password di controllo, gli utenti devono immetterla per entrare nelle schermate "Regolaz." e "Regolaz. batteria"                                                                                                    |  |
| Test batteria sospeso, condizioni non idonee                                    | Condizioni non idonee per eseguire il test di manutenzione batteria                                                                                                    |  |
| Impossibile eseguire il refresh<br>della carica batt., condizioni non<br>idonee | Questo messaggio appare quando si seleziona il comando di refresh della carica e quando<br>non esistono le condizioni necessarie (ad esempio il caricabatteria è guasto); attendere<br>l'avvio del caricabatteria                                                                                                    |  |
| Uscita deve ess. OFF                                                            | Appare quando si desidera cambiare i parametri chiave del sistema e l'UPS fornisce potenza in uscita. Interrompere l'alimentazione di uscita prima di cambiare questi parametri.                                                                                                    |  |
| Su bypass manuale, imposs.<br>spegnere carico                                   | Questo messaggio appare quando l'UPS è in bypass manuale e viene premuto il tasto ON/OFF                                                                                                    |  |
| Controllare tens. uscita, impost.<br>frequenza e bypass                         | Dopo l'accensione dell'UPS, e quando si premere il tasto ON/OFF per la prima volta, questo messaggio appare per ricordare all'utente di controllare l'impostazione                                                                                                    |  |
| Riprist. da cortocircuito                                                       | Dopo un cortocircuito sull'uscita dell'UPS, attendere 30 secondi prima di riaccenderlo                                                                                                    |  |
| Sistema non pronto                                                              | Quando è in corso l'inizializzazione dei moduli di potenza nel telaio o se non vi sono moduli di potenza installati/attivi, questo messaggio appare quando si preme il tasto ON/OFF.                                                                                                    |  |
| La rete non soddisfa<br>condiz., imposs. accendere<br>UPS                       | Quando la tensione di ingresso non soddisfa le condizioni di avvio dell'inverter, questo messaggio appare quando si preme il tasto ON/OFF.                                                                                                    |  |
| Controllare filtro aria                                                         | Quando il promemoria del filtro dell'aria è "Abilitato", questo messaggio appare per ricordare agli utenti di controllare i filtri dell'aria e pulirli se necessario.                                                                                                    |  |
| Prima di rimuov. spegn. UPS                                                     | Quando è installato e attivo solo uno dei moduli di monitoraggio del sistema OPPURE dei moduli di controllo del sistema, e quando la levetta di bloccaggio viene spostata sulla posizione di sblocco, questo messaggio appare per ricordare all'utente che si verificherà un'interruzione dell'alimentazione di uscita se il modulo viene rimosso dal sistema. |  |
| Test batt. non consentito                                                       | Durante il processo di autodiagnostica della batteria, se le condizioni di tale autodiagnostica non sono soddisfatte il processo si arresta.                                                                                                    |  |
| Test batteria superato                                                          | L'autodiagnostica della batteria è riuscita.                                                                                                    |  |
| Test batteria fallito                                                           | L'autodiagnostica della batteria termina con un fallimento.                                                                                                    |  |

VERTIV.

### 5 **RISOLUZIONE DEI PROBLEMI**

Questo capitolo contiene le indicazioni di base per la risoluzione dei problemi e le azioni richieste per la manutenzione del sistema Liebert APS.

### 5.1 Allarmi attivi

In caso di allarme, l'LCD dell'interfaccia utente visualizzerà l'ultimo messaggio di allarme. Un elenco di possibili messaggi di allarme è riportato nella **Tabella 15**. Se si verifica un allarme e non si è certi dell'azione correttiva da intraprendere, contattare il rappresentante dell'assistenza Liebert locale.

| Messaggio di allarme                            | Causa possibile                                                                                  | Azione correttiva                                                                                                    |  |  |  |
|-------------------------------------------------|--------------------------------------------------------------------------------------------------|----------------------------------------------------------------------------------------------------|--|--|--|
| Allarme PM                                      | Uno o più moduli di potenza non<br>funzionano correttamente.                                     | Controllare il numero di serie del modulo corrispondente<br>nei registri degli errori o degli eventi e contattare il<br>rappresentante dell'assistenza Liebert locale.                                                                                                    |  |  |  |
| Guasto PM                                       | Uno o più moduli di potenza ha un<br>problema.                                                   | Controllare il numero di serie del modulo corrispondente<br>nei registri degli errori o degli eventi e sostituire il modulo o<br>contattare il rappresentante dell'assistenza Liebert locale.                                                                                  |  |  |  |
| Allarme sovratemperatura PM                     | Uno o più moduli di potenza sta<br>funzionando a una temperatura<br>interna elevata.             | Controllare i filtri dell'aria dietro le mascherine e pulirli se<br>necessario, oppure controllare se la temperatura<br>ambiente è troppo elevata. Se nessuna di queste<br>condizioni è vera, contattare il personale dell'assistenza<br>Liebert locale.                       |  |  |  |
| Spegnimento per sovratemp.<br>PM                | Uno o più moduli di potenza ha<br>smesso di funzionare per una<br>temperatura interna eccessiva. | Controllare i filtri dell'aria dietro le mascherine e pulirli se<br>necessario, oppure controllare se la temperatura<br>ambiente è troppo elevata. Se nessuna di queste<br>condizioni è vera, contattare il rappresentante<br>dell'assistenza Liebert locale.                  |  |  |  |
| Guasto ventilatore PM                           | Una o più delle ventole del<br>modulo di potenza è guasta.                                       | Controllare se la ventola è bloccata. Se non lo è, contattare il rappresentante dell'assistenza Liebert locale.                                                                                                    |  |  |  |
| Capacità insufficiente per<br>avvio<br>inverter | Il valore del carico supera la capacità<br>massima di carico di tutti i moduli<br>operativi.     | Controllare che tutti i moduli di potenza siano inseriti e che<br>la levetta di bloccaggio sia inserita fino in fondo. Se tutti i<br>moduli sono attivi, aggiungerne altri per aumentare la<br>capacità oppure contattare il rappresentante<br>dell'assistenza Liebert locale. |  |  |  |
| Leva blocco PM in posiz.<br>rimoz.              | La levetta di bloccaggio del modulo di<br>potenza non è in posizione bloccata.                   | Controllare che la levetta di bloccaggio sia inserita fino<br>in fondo. Se lo è, contattare il rappresentante<br>dell'assistenza Liebert locale.                                                                                                    |  |  |  |
| Fase A ingr. non idonea                         | La tensione della fase A è troppo alta o troppo bassa.                                           | Controllare l'interruttore della sorgente di alimentazione a<br>monte o l'interruttore automatico di ingresso dell'UPS e<br>resettare se necessario, oppure contattare il<br>rappresentante dell'assistenza Liebert locale.                                                    |  |  |  |
| Fase B ingr. non idonea                         | La tensione della fase B è troppo alta o troppo bassa.                                           | Controllare l'interruttore della sorgente di alimentazione a<br>monte o l'interruttore automatico di ingresso dell'UPS e<br>resettare se necessario, oppure contattare il<br>rappresentante dell'assistenza Liebert locale.                                                    |  |  |  |
| Fase C ingr. non idonea                         | La tensione della fase C è troppo<br>alta o troppo bassa.                                        | Controllare l'interruttore della sorgente di alimentazione a<br>monte o l'interruttore automatico di ingresso dell'UPS e<br>resettare se necessario, oppure contattare il<br>rappresentante dell'assistenza Liebert locale.                                                    |  |  |  |

Tabella 15: Elenco dei messaggi di allarme

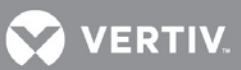

| Seq. Fasi L1L2 non OK | Due fasi sono state collegate al contrario. | Far controllare a un elettricista qualificato la rotazione di<br>fase sul quadro di distribuzione e/o sulla morsettiera di<br>ingresso dell'UPS. Se il problema non è questo, contattare<br>il rappresentante dell'assistenza Liebert locale. |
|-----------------------|---------------------------------------------|----------------------------------------------------------------------------------------------------|
|-----------------------|---------------------------------------------|----------------------------------------------------------------------------------------------------|

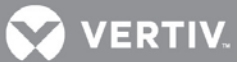

| Tabella 15 | 5 Elenco dei | messaggi | di allarme ( | (continua) |
|------------|--------------|----------|--------------|------------|
|------------|--------------|----------|--------------|------------|

| Messaggio di allarme                                        | Causa possibile                                                                                                    | Azione correttiva                                                                                                    |
|-------------------------------------------------------------|----------------------------------------------------------------------------------------------------|----------------------------------------------------------------------------------------------------|
| Batteria invertita                                          | La batteria è collegata al contrario.                                                                                                    | Far controllare a un elettricista qualificato la rotazione del cablaggio sull'armadio batterie esterno. Se il problema non è questo, contattare il rappresentante dell'assistenza Liebert locale.                                                                                                    |
| Nessun modulo batteria pronto                               | Il modulo batteria non è pronto e il<br>LED di errore giallo lampeggia.                                                                                                    | Controllare che il modulo batteria sia inserito fino in fondo<br>e che le levette di bloccaggio siano in posizione bloccata.<br>Se il problema non è questo, contattare il rappresentante<br>dell'assistenza Liebert locale.                                                                                                    |
| Nessun PM pronto                                            | Il modulo di potenza non è pronto e<br>il LED di errore giallo lampeggia.                                                                                                    | Controllare che il modulo di potenza sia inserito fino in<br>fondo nei vani superiori del telaio e che le levette di<br>bloccaggio siano in posizione bloccata. Se il problema<br>non è questo, contattare il rappresentante dell'assistenza<br>Liebert locale.                                                                                                    |
| Allarme ridond. modulo<br>potenza                           | L'UPS non ha un modulo di<br>potenza ridondante                                                                                                    | Aggiungere moduli di potenza o sostituire quello difettoso<br>per ottenere la ridondanza, oppure contattare il<br>rappresentante dell'assistenza Liebert locale.                                                                                                    |
| Uscita supera impost. carico<br>max                         | È attivo l'allarme di carico massimo e<br>il carico reale è superiore<br>all'impostazione                                                                                                    | Ridurre il carico sull'UPS o correggere il setpoint<br>dell'allarme programmabile dall'utente dall'LCD. Per<br>aumentare la capacità potrebbe anche essere<br>necessario aggiungere un altro modulo di potenza. Se il<br>problema non è questo, contattare il rappresentante<br>dell'assistenza Liebert locale.                                                    |
| Spegnere interruttore posteriore prima di rimuovere         | L'alimentazione del bypass non è<br>appropriata oppure l'uscita del<br>sistema è scollegata. Esiste solo un<br>modulo di monitoraggio del sistema<br>oppure nel sistema esiste un solo<br>modulo di controllo del sistema e la<br>levetta di bloccaggio è sollevata.<br>L'allarme ricorda di aprire<br>l'interruttore di avvio prima di estrarre<br>il modulo di controllo. | Aprire l'interruttore di avvio.                                                                                                    |
| Controllare filtri ventole (per presenza eccesso di sporco) | Quando il promemoria del filtro dell'aria<br>è "Abilitato", questo messaggio appare<br>per ricordare agli utenti di controllare i                                                                                                    | Controllare i filtri dell'aria e, se necessario, pulirli. In alternativa, contattare il rappresentante dell'assistenza Liebert locale.                                                                                                    |
| Nessun mod. batt. corrispond.                               | Su un ripiano del sistema è inserito<br>un solo modulo batteria in uno dei<br>vani.                                                                                                    | Assicurarsi che sullo stesso ripiano del telaio sia inserita<br>una coppia di moduli batteria. In alternativa, contattare il<br>rappresentante dell'assistenza Liebert locale.                                                                                                    |
| Carico supera capacità BM                                   | Il sistema ha rilevato che il carico<br>supera la capacità delle batterie<br>(BM, modulo batteria).                                                                                                    | Verificare che tutti i moduli batteria siano correttamente<br>inseriti e che le rispettive levette di bloccaggio siano in<br>posizione bloccata. Per aumentare l'autonomia<br>dell'alimentazione ausiliaria potrebbe essere necessario<br>aggiungere moduli batteria. Se il problema non è questo,<br>contattare il rappresentante dell'assistenza Liebert locale. |
| Arm. batterie non collegato                                 | Il cavo di potenza dell'armadio<br>batterie esterno non è collegato o<br>non è inserito a fondo.                                                                                                    | Collegare il cavo. In alternativa, contattare il rappresentante dell'assistenza Liebert locale.                                                                                                    |
| Blocco BM in posiz. rimoz.                                  | La levetta di bloccaggio non è in posizione bloccata.                                                                                                    | Controllare che la levetta di bloccaggio sia inserita fino<br>in fondo. Se lo è, contattare il rappresentante<br>dell'assistenza Liebert locale.                                                                                                    |

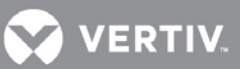

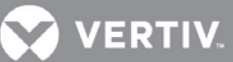

### Tabella 15 Elenco dei messaggi di allarme (continua)

| Messaggio di allarme                                           | Causa possibile                                                                                                    | Azione correttiva                                                                                                    |
|----------------------------------------------------------------|----------------------------------------------------------------------------------------------------|----------------------------------------------------------------------------------------------------|
| Avviso batteria scarica                                        | La capacità della batteria ha<br>raggiunto il livello di setpoint<br>programmabile dall'utente.                                          | Controllare l'interruttore della sorgente di alimentazione a<br>monte o l'interruttore automatico di ingresso dell'UPS e<br>resettare se necessario. Se il problema non viene risolto,<br>eseguire lo spegnimento ordinato di tutte le<br>apparecchiature collegate, poiché a breve si produrrà lo<br>spegnimento dell'UPS. |
| Avviso modulo batteria                                         | Condizione anomala di uno o<br>più moduli batteria.                                                                                      | Controllare il numero di serie del modulo corrispondente<br>nei registri degli errori o degli eventi e contattare il<br>rappresentante dell'assistenza Liebert locale.                                                                                                    |
| Guasto modulo batteria                                         | Guasto rilevato su uno o più moduli<br>batteria.                                                                                         | Controllare il numero di serie del modulo corrispondente<br>nei registri degli errori o degli eventi e sostituire il modulo o<br>contattare il rappresentante dell'assistenza Liebert locale.                                                                                                    |
| Avviso test batteria<br>Batteria quasi esausta                 | In uno o più moduli batteria sono<br>state rilevate batterie fuori specifiche<br>a causa di obsolescenza o di<br>condizioni operative.   | Sostituire la stringa di batterie. In alternativa, contattare il rappresentante dell'assistenza Liebert locale.                                                                                                    |
| Temp BM squilibrate                                            | La differenza di temperatura tra tutti i<br>moduli batteria supera i 10° C.                                                              | Controllare i filtri dell'aria dietro le mascherine e pulirli se<br>necessario, oppure controllare se la temperatura<br>ambiente è troppo elevata. Se il problema non è questo,<br>contattare il rappresentante dell'assistenza Liebert locale.                                                                             |
| Guasto ventil. telaio                                          | La ventola posta dietro il pannello<br>del display si è guastata.                                                                        | Per la sostituzione della ventola, contattare il rappresentante dell'assistenza Liebert locale.                                                                                                    |
| Guasto ventil. trasf.                                          | Il telaio dell'UPS contiene un<br>trasformatore e almeno una sua<br>ventola si è guastata.                                               | Per la sostituzione della ventola, contattare il rappresentante dell'assistenza Liebert locale.                                                                                                    |
| Avviso temperatura<br>trasformatore                            | Nella zona di uscita del<br>trasformatore è stata rilevata una<br>temperatura elevata.                                                   | Controllare i filtri dell'aria dietro le mascherine e pulirli se<br>necessario, oppure controllare se la temperatura<br>ambiente è troppo elevata. Se il problema non è questo,<br>contattare il rappresentante dell'assistenza Liebert locale.                                                                             |
| Fonte bypass non idonea                                        | La funzione di bypass dell'UPS non è<br>disponibile perché la sorgente risulta<br>fuori tolleranza rispetto a tensione e/o<br>frequenza. | Nessuna azione richiesta a meno che non si sia certi che<br>l'ingresso AC è all'interno delle specifiche per il bypass.<br>Se il problema non è questo, contattare il rappresentante<br>dell'assistenza Liebert locale.                                                                                                    |
| Tensione di uscita anomala                                     | Errore di collegamento del cavo.                                                                                                    | Controllare la distribuzione dell'alimentazione elettrica.                                                                                                    |
| Leva blocco modulo controllo sistema in posiz. rimoz.          | La levetta di bloccaggio non è in posizione bloccata.                                                                                    | Controllare che la levetta di bloccaggio sia inserita fino<br>in fondo. Se lo è, contattare il rappresentante<br>dell'assistenza Liebert locale.                                                                                                    |
| Leva blocco modulo<br>monitoraggio sistema in posiz.<br>rimoz. | La levetta di bloccaggio non è in posizione bloccata.                                                                                    | Controllare che la levetta di bloccaggio sia inserita fino<br>in fondo. Se lo è, contattare il rappresentante<br>dell'assistenza Liebert locale.                                                                                                    |
| Allarme CM                                                     | Il modulo caricabatteria non sta<br>funzionando correttamente.                                                                           | Controllare il numero di serie del modulo<br>corrispondente nei registri degli errori o degli eventi e<br>contattare il rappresentante dell'assistenza Liebert<br>locale.                                                                                                    |
| Guasto CM                                                      | Il modulo caricabatteria è guasto.                                                                                                    | Controllare il numero di serie del modulo corrispondente<br>nei registri degli errori o degli eventi e sostituire il modulo o<br>contattare il rappresentante dell'assistenza Liebert locale.                                                                                                    |

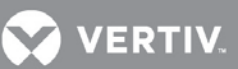

Aliment. CM non idonea

Controllare la distribuzione dell'alimentazione elettrica.

Controllare l'interruttore della sorgente di alimentazione a monte o l'interruttore automatico di ingresso dell'UPS e resettare se necessario, oppure contattare il rappresentante dell'assistenza Liebert locale.

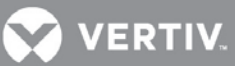

| Messaggio di allarme                                                         | Causa possibile                                                                          | Azione correttiva                                                                                                    |  |
|------------------------------------------------------------------------------|------------------------------------------------------------------------------------------|----------------------------------------------------------------------------------------------------|--|
| Leva blocco modulo<br>caricabatteria in posiz.<br>rimoz./Blocco CM in posiz. | La levetta di bloccaggio non è in<br>posizione bloccata.                                 | Controllare che la levetta di bloccaggio sia inserita fino<br>in fondo. Se lo è, contattare il rappresentante<br>dell'assistenza Liebert locale.                                                                                                |  |
| Guasto ventil. CM                                                            | Una o più delle ventole del modulo caricabatteria è guasta.                              | Controllare se la ventola è bloccata. Se non lo è, contattare il rappresentante dell'assistenza Liebert locale.                                                                                                    |  |
| Sovratemperatura CM                                                          | Uno o più moduli caricabatteria<br>sta funzionando a una<br>temperatura interna elevata. | Controllare i filtri dell'aria dietro le mascherine e pulirli se<br>necessario, oppure controllare se la temperatura<br>ambiente è troppo elevata. Se il problema non è questo,<br>contattare il rappresentante dell'assistenza Liebert locale. |  |

| Tabella 15 | i Elenco dei | i messaggi | di allarme | (continua) | ) |
|------------|--------------|------------|------------|------------|---|
|------------|--------------|------------|------------|------------|---|

### 5.2 Risoluzione dei problemi sui moduli

I moduli di potenza, batteria, caricabatteria, controllo di sistema e monitoraggio di sistema sono dotati di due LED che ne indicano lo stato operativo. Nella **Figura 56** viene illustrata la loro posizione; il significato è riportato in dettaglio nella **Tabella 16** 

### Figura 56: Posizione dei LED sui moduli

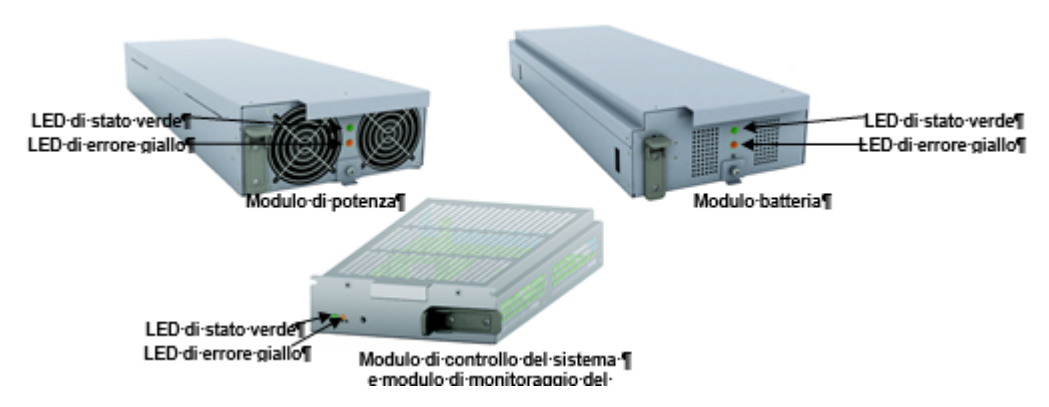

Tabella 16: Descrizioni dei LED sui moduli

| LED di stato verde | LED di errore giallo | Descrizioni dello stato dei moduli                                                                               |
|--------------------|----------------------|----------------------------------------------------------------------------------------------------|
| Spento             | Spento               | Il modulo non è ben inserito nel telaio, la levetta di bloccaggio è in posizione sbloccata o il sistema è spento |
| Spento             | Acceso               | Il modulo è in fase di inizializzazione (max 30 secondi 1)                                                       |
| Lampeggiante       | Spento               | Il modulo funziona normalmente                                                                                   |
| Lampeggiante       | Lampeggiante         | Il modulo si trova in fase di avvio o è presente un allarme 2                                                    |
| Lampeggiante       | Acceso               | Il modulo è guasto e fuori linea e il modulo di controllo sta funzionando                                        |
| Spento             | Lampeggiante         |                                                                                                    |
| Acceso             | Spento               | Il modulo non sta funzionando correttamente. Provare a reinserirlo. Qualora il                                   |
| Acceso             | Acceso               | problema persista, contattare il supporto tecnico.                                                               |
| Acceso             | Lampeggiante         |                                                                                                    |

1 Se i LED rimangono in questo stato per più di 30 secondi, accertarsi che la levetta di bloccaggio sia in posizione bloccata; se non è questa la causa, il modulo è guasto.

2. Se entrambi i LED verde e giallo lampeggiano per più di 30 secondi, reinserire il modulo.

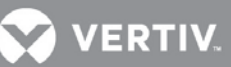

### 5.3 Sostituzione dei moduli

Attenersi alle istruzioni seguenti per sostituire o aggiungere un modulo di controllo, di monitoraggio, batteria, caricabatteria o di potenza. Per acquistare nuovi moduli per espandere il sistema, contattare il rappresentante Liebert di zona o, per i moduli di ricambio, il rappresentante autorizzato dell'assistenza Liebert.

### 5.3.1 Rimozione dei moduli

1. Rimuovere la mascherina per individuare il modulo difettoso. Lo si potrà individuare grazie al LED giallo (errore) acceso.

### 🔵 NOTA

Quando si rimuovono le mascherine degli UPS con trasformatore, fare attenzione a quali sono quelle con i filtri e rimontarle nella posizione corretta. Le mascherine dei moduli sono dotate di filtri dell'aria. Non ci sono filtri nelle tre mascherine inferiori del trasformatore. Il trasformatore ha un filtro dell'aria separato.

Dopo aver sbloccato la levetta, attendere alcuni secondi prima di rimuovere il modulo.

Se il sistema interessato non contiene un modulo di ridondanza, potrebbe essere necessario porre manualmente l'UPS in bypass prima di rimuovere i moduli, per evitare di interrompere involontariamente l'alimentazione alle utenze collegate.

- 2. Il metodo di rimozione dei moduli varia in funzione del tipo di modulo interessato. I due possibili metodi sono i seguenti:
  - Quando si rimuovono moduli **di potenza, batteria o caricabatteria**, utilizzare un cacciavite a croce per smontare il fermo (se installato). Quindi tirare all'esterno la levetta di bloccaggio e sollevarla per sbloccare il modulo.
  - Quando si rimuovono moduli **di controllo o monitoraggio del sistema**, utilizzare un cacciavite a croce per svitare le due viti dai fori di fissaggio a ciascuna estremità. Quindi tirare leggermente all'esterno la levetta di bloccaggio e farla scorrere a sinistra per sbloccare il modulo.

### Figura 57: Levetta e dispositivo di fermo

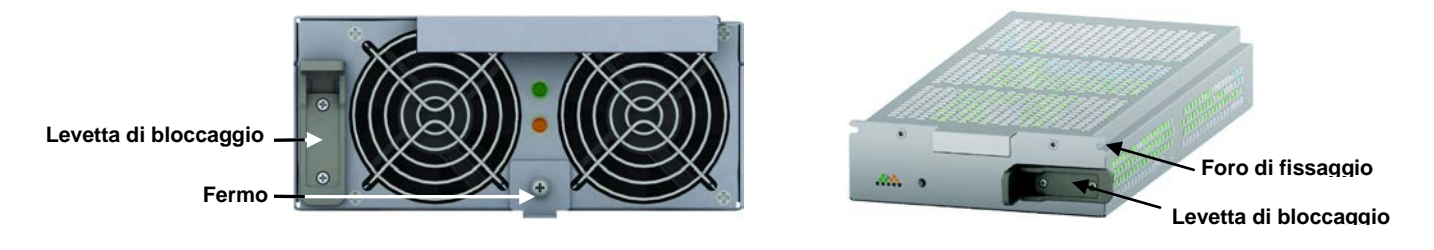

- 3. Per estrarre i moduli di potenza, caricabatteria e batteria:
- a. Estrarli per 2/3.

Lì si bloccheranno grazie all'apposito fermo di sicurezza.

- b. Sollevare leggermente il modulo continuando ad estrarlo come illustrato nella Figura 58.
- c. Sostenere il modulo ed estrarlo completamente dall'unità.
- d. Per i moduli di controllo o di monitoraggio del sistema, non esiste il fermo di sicurezza, dato che si tratta di moduli non pesanti come gli altri.

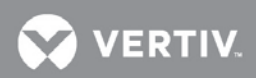

### Figura 58: Estrazione dei moduli batteria, caricabatteria e di potenza

ſ

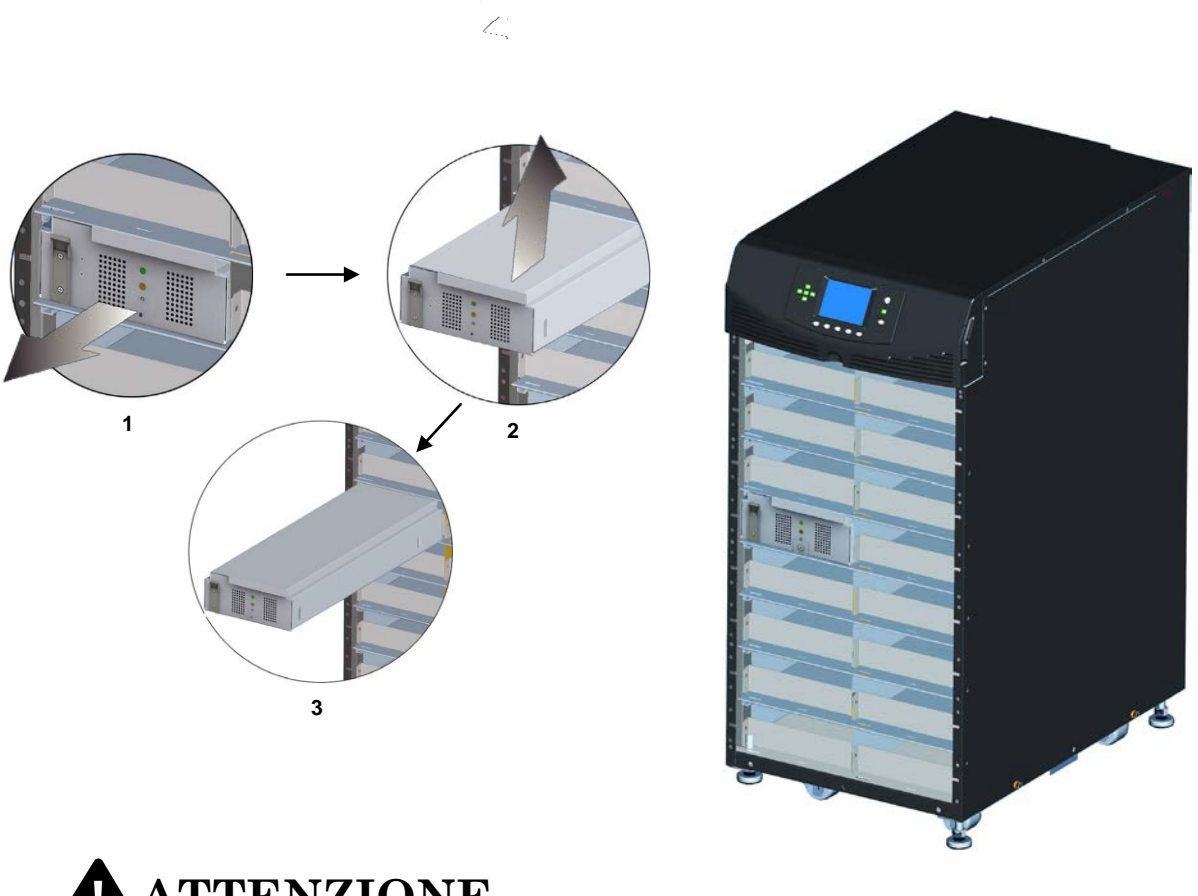

# ATTENZIONE

Pericolo di caduta di unità pesanti. Pericolo di danni all'apparecchiatura. Rischio di lesioni anche mortali per le persone.

Leggere tutte le istruzioni prima di spostare l'unità, sollevarla, rimuovere l'imballaggio o prepararla per l'installazione.

Per l'UPS esiste il rischio di ribaltamento. Non rimuovere più di un modulo alla volta. In caso contrario, lo squilibrio potrebbe causare il ribaltamento dell'unità e determinare lesioni gravi.

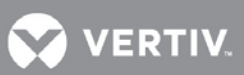

### 5.3.2 Sostituzione del modulo di interfaccia utente

- 1. Rimuovere la mascherina del display in alto, sul telaio.
- 2. Sollevare il modulo dell'interfaccia utente e sistemarlo sopra il telaio del sistema di continuità.
- 3. Scollegare il cavo di rete dal modulo dell'interfaccia utente.
- 4. Collegare il cavo di rete al nuovo modulo.
- 5. Inserire il nuovo modulo nelle apposite mollette e riposizionare la mascherina.

### Figura 59: Sostituzione del modulo di interfaccia utente

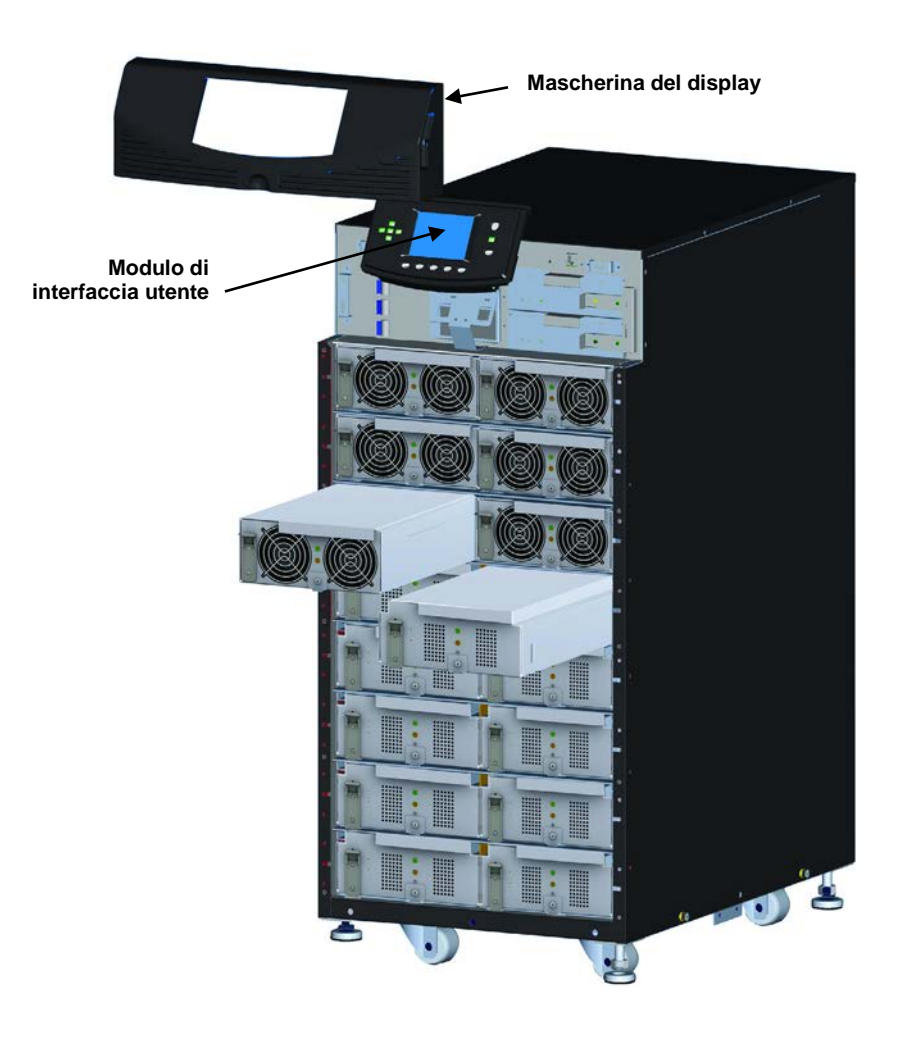

### **6** MANUTENZIONE

In questo capitolo viene descritta la manutenzione ordinaria per l'UPS Liebert APS, tra cui l'assistenza di routine, la manutenzione programmata e le procedure di pulizia dei filtri delle ventole.

### 6.1 Cura dell'unità

È fondamentale che l'UPS sia sottoposto a una manutenzione appropriata se si desidera che mantenga sempre le prestazioni ottimali e che duri nel tempo. Vertiv consiglia pertanto di richiedere a un tecnico qualificato l'effettuazione di interventi di manutenzione preventiva e correttiva. I servizi di assistenza Liebert di Vertiv sono studiati per assicurare il massimo livello prestazionale e un supporto di assoluta eccellenza per i vostri UPS. Per ulteriori informazioni sull'assistenza, contattare il rappresentante Liebert di zona.

### 6.2 Manutenzione programmata

Vertiv consiglia di eseguire i seguenti interventi di manutenzione almeno mensilmente:

- Pulire l'unità.
- Pulire e/o sostituire i filtri.
- Verificare che l'aria circoli correttamente.

Vertiv consiglia di eseguire i seguenti interventi di manutenzione almeno una volta all'anno:

- Verificare che tutti i moduli di potenza funzionino correttamente.
- Verificare che tutti i moduli batteria funzionino correttamente.
- Verificare la ridondanza (se pertinente).

### 6.3 Pulizia dei filtri delle ventole

Le ventole di raffreddamento sono dotate di filtri dell'aria in entrata che devono essere sostituiti o puliti periodicamente, in funzione dell'ambiente circostante. Controllare i filtri. Sostituirli se sono sporchi o danneggiati.

Per pulire i filtri, utilizzare un aspirapolvere per rimuovere residui e polvere o risciacquarli in acqua corrente (con il lato sporco rivolto verso il basso). Tamponare i filtri per asciugarli con un panno asciutto e terminare

l'asciugatura all'aria prima di reinstallarli.

### 6.3.1 Filtro superiore

- 1. Rimuovere la mascherina del display.
- 2. Togliere il modulo dell'interfaccia utente e sistemarlo sopra il telaio del sistema di continuità.
- 3. Rimuovere le due viti dalla piastra di supporto dell'LCD.
- 4. Togliere la vite al centro del gruppo filtro. Estrarre il filtro come illustrato nella **Figura 60** e pulirlo come descritto sopra.
- 5. Rimontare il filtro, la piastra di supporto, il modulo dell'interfaccia utente e la mascherina del display.

### Figura 60: Sostituzione/pulizia del filtro superiore

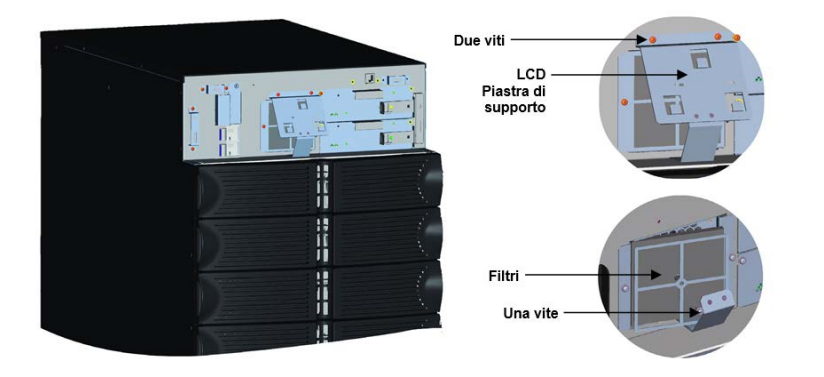

VERTIV

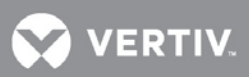

### 6.3.2 Filtro della mascherina

- 1. Rimuovere la mascherina dal telaio.
- 2. Togliere il filtro dalla mascherina, come illustrato nella **Figura 61**. Pulire i filtri come descritto sopra.
- 3. Rimontare i filtri e le mascherine in plastica del telaio.

### Figura 61: Sostituzione/pulizia del filtro della mascherina

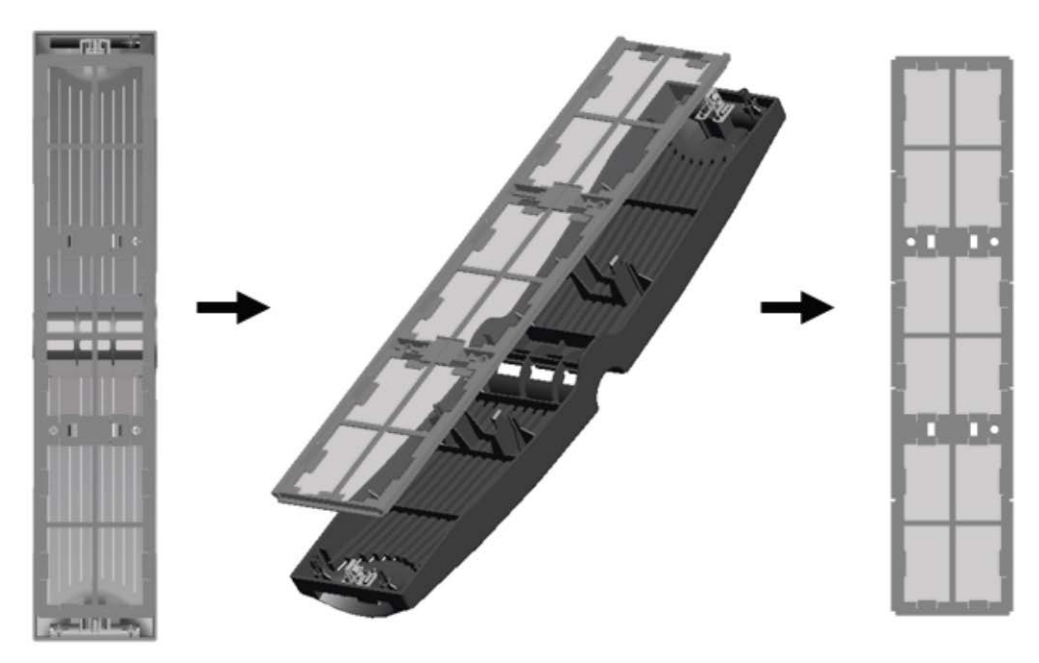

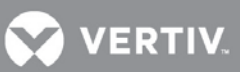

### 7 SPECIFICHE

### Tabella 17: Liebert APS - Specifiche

| Potenza nominale del modello (kVA/kW)                                            | 20/18                                                                                                    |  |
|----------------------------------------------------------------------------------|----------------------------------------------------------------------------------------------------|--|
| Specifiche generali e ambientali                                                 |                                                                                                    |  |
| Livelli di compatibilità elettromagnetica per<br>emissioni condotte e irradiate  | EC/EN/AS 62040-2 Cat 2, CISPR22 Classe A, FCC Parte 15 Classe A                                             |  |
| Conformità con le norme di sicurezza                                             | IEC/EN/AS 62040-1:2008, UL 1778 4° Ed e CSA 22.2 N. 107.1                                                   |  |
| Conformità con le norme di immunità                                              | IEC/EN/AS 61000-4-2, 3, 4, 5, 6                                                                             |  |
| Trasporto                                                                        | I moduli imballati sono conformi a ISTA-1A / 1B; il sistema completo a ISTA-1E                              |  |
| Classificazione UPS a norma IEC/EN 62040-3                                       | VFI-SS-111                                                                                                  |  |
| Dati ambientali                                                                  | Conforme a WEEE e ROHS2 (6 di 6), REACH                                                                     |  |
| Classe di protezione IEC60529                                                    | IP 20                                                                                                    |  |
| Colore                                                                           | RAL 7021                                                                                                    |  |
| Dimensioni, L x P x A, mm (poll.)                                                |                                                                                                    |  |
|                                                                                  | 440x850x970 (17x34x38)                                                                                      |  |
|                                                                                  |                                                                                                    |  |
| Peso unità (a vuoto)                                                             | 145 (320)                                                                                                   |  |
| Peso di spedizione (a vuoto)                                                     | 163 (360)                                                                                                   |  |
| Peso unità (telaio completo di moduli come da specifiche nominali)               | 317 (700)                                                                                                   |  |
| Peso di spedizione unità (telaio completo di moduli come da specifiche nominali) | 336 (740)                                                                                                   |  |
| Dati ambientali                                                                  |                                                                                                    |  |
| Temperatura di esercizio, °C (°F)                                                | 0 - 40 (32 - 104)                                                                                           |  |
| Umidità relativa, %                                                              | 0 - 95% senza condensa                                                                                      |  |
| Altitudine, m (ft)                                                               | 3000 (10000) a 25° C (77° F)                                                                                |  |
| Efficienza AC/AC, %                                                              | 92.0                                                                                                    |  |
| Dissipazione di calore nominale in BTU/h (max.)                                  | 5747                                                                                                    |  |
| Livello di rumore (dBA)                                                          | < 55 dB ( <u>&lt;</u> 50% del carico), < 65 dB (51-100% del carico) a 1 metro                               |  |
| Dati di alimentazione in ingresso                                                |                                                                                                    |  |
|                                                                                  | 220/230/240 (monofase)                                                                                      |  |
|                                                                                  |                                                                                                    |  |
| Tolleranza della tensione d'ingresso (VAC)                                       | L'intervallo della tensione di ingresso in base al carico in uscita è illustrato nella<br><b>Tabella 18</b> |  |
| Fattore di potenza (Cos)                                                         | Ingresso monofase, <u>&gt;</u> 0,99; ingresso trifase, <u>&gt;</u> 0,95                                     |  |

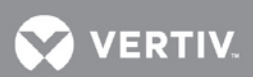

| Frequenza in ingresso, nominale (Hz)     | 50/60                            |
|------------------------------------------|----------------------------------|
| Distorsione corrente di ingresso (THDi)  | <u>&lt;</u> 5%                   |
| Intervallo di frequenza in ingresso (Hz) | 40-70 Hz, rilevazione automatica |
|                                          |                                  |

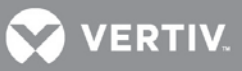

### Tabella 17 Liebert APS - Dati tecnici (continua)

| Modulo batteria                                   |                                                                                                    |
|---------------------------------------------------|----------------------------------------------------------------------------------------------------|
| Batterie piombo-acido per<br>stringa (quantità)   | 12                                                                                                    |
| Celle batteria per stringa<br>(quantità)          | 72                                                                                                    |
| Capacità batteria (W)                             | 36W a 15 min, 1,67 V per cella a 25° C (77° F)                                                                               |
| Autonomia in minuti (pieno<br>carico)             | 5 (per sistema non ridondante con pari numero di stringhe di batterie e moduli di potenza)                                   |
| Corrente di carica massima<br>(a pieno carico)    | Caricabatteria interno al modulo di potenza: Modulo caricabatteria 1,8 A: 10 A                                               |
| Tensione nominale (VDC)                           | 144                                                                                                    |
| Tempo di ricarica (h)                             | Capacità da <5 a 90% (caricabatteria interno al modulo di potenza con rapporto 1:1 di PM rispetto alle stringhe di batterie) |
| Dati dell'alimentazione in u                      | scita                                                                                                    |
| Tensione in uscita, VAC                           | 220/230/240 (monofase)                                                                                                    |
| Regolazione della tensione<br>(%)                 | ±3                                                                                                    |
| Stabilità della tensione<br>(carico in fase 100%) | ±7                                                                                                    |
| Tempo di ripristino<br>tensione (ms)              | ≤ 60                                                                                                    |
| Distorsione della tensione                        | ≤3, carico lineare                                                                                                    |
| (%)                                               | ≤5, carico non lineare                                                                                                    |
| Frequenza di uscita (Hz)                          | 50/60                                                                                                    |
|                                                   | <104% continuo                                                                                                    |
|                                                   | 105-130% per 1 minuto                                                                                                    |
| Capacità di sovraccarico in                       | 131-150% per 10 sec                                                                                                    |
| uscita (%)                                        | 151-200% per 1 sec                                                                                                    |
|                                                   | >201% per 250 msec                                                                                                    |

### Tabella 18: Intervallo nominale di tensione d'ingresso (unità: VAC)

| % Carico UPS | Valore limite<br>inferiore | Valore limite<br>superiore |
|--------------|----------------------------|----------------------------|
| >100% del    | 170 ±5                     |                            |
| 90~100% del  | 160 ±5 ~ 170 ±5            |                            |
| 70~90% del   | 140 ±5 ~ 160 ±5            | 280 ±5                     |
| 50~70% del   | 120 ±5 ~ 140 ±5            |                            |
| <50% del     | 120 ±5                     |                            |

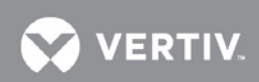

### Tabella 19: Specifiche dell'armadio batterie esterno per Liebert APS

| Specifiche generali e ambientali                                                |                                                                                      |  |  |
|---------------------------------------------------------------------------------|--------------------------------------------------------------------------------------|--|--|
| Livelli di compatibilità elettromagnetica per<br>emissioni condotte e irradiate | IEC/EN/AS 62040-2 - Classe A, FCC Parte 15 (Classe A)                                |  |  |
| Standard di sicurezza                                                           | IEC/EN/AS 62040-1:2008, UL 1778 4° Ed e CSA 22.2 N. 107.1                            |  |  |
| Conformità con le norme di immunità                                             | IEC/EN/AS 61000-4-2, 3, 4, 5, 6                                                      |  |  |
| Trasporto                                                                       | ISTA-1E                                                                              |  |  |
| Dimensioni LxPxA                                                                | 17x28x38 (440x712x970)                                                               |  |  |
| Peso unità, lb (kg)                                                             | 147.7 (67)                                                                           |  |  |
| Peso di spedizione, lb (kg)                                                     | 209.4 (95)                                                                           |  |  |
| Dati ambientali                                                                 |                                                                                      |  |  |
| Temperatura di esercizio, °C (°F)                                               | Da 0 a 40 (da 32 a 104)                                                              |  |  |
| Temperatura di stoccaggio, °C (°F)                                              | Senza batteria: da -20 a 60 (da -4 a 140); con<br>batteria: da -15 a 40 (da 5 a 104) |  |  |
| Umidità relativa, %                                                             | 0 - 95% senza condensa                                                               |  |  |
| Altitudine, ft., (m)                                                            | 10000 (3000)                                                                         |  |  |
| Modulo batteria*                                                                |                                                                                      |  |  |
| Batterie piombo-acido (per stringa)                                             | 12                                                                                   |  |  |

\* Ad ogni telaio UPS possono essere collegati fino a quattro armadi batterie esterni, ciascuno dei quali può essere configurato con un massimo di sette stringhe di batterie

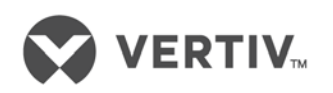

VertivCo.com | Vertiv Headquarters, 1050 Dearborn Drive, Columbus, OH, 43085, United States

© 2018 Vertiv Co. Tutti i diritti riservati. Vertiv e il logo Vertiv sono marchi o marchi registrati di Vertiv Co. Tutti gli altri nomi e loghi citati sono nomi commerciali, marchi o marchi registrati dei rispettivi proprietari. Nonostante siano state prese tutte le precauzioni per garantire l'accuratezza e la completezza del presente documento, Vertiv Co. non riconosce né si assume alcuna responsabilità per eventuali danni derivanti dall'uso di queste informazioni o per qualsiasi errore o omissione. Le specifi che sono soggette a modifi che senza alcun obbligo di preavviso.